## Canon

## v-ザビームプリンタ **Satera** LBP5610

## かんたん操作ガイド

#### かんたん操作ガイドについて

本書は簡単なプリンタの使いかたや トラブルの解決方法について紹介し ています。 いつでもお読みになれるようにプリ

ンタの近くに置いてご活用ください。

#### おことわり

本書にはプリンタを取り扱うための注意事項や制限事 項は記載されていませんので、必ずCD-ROMに収めら れている取扱説明書もあわせてお読みください。

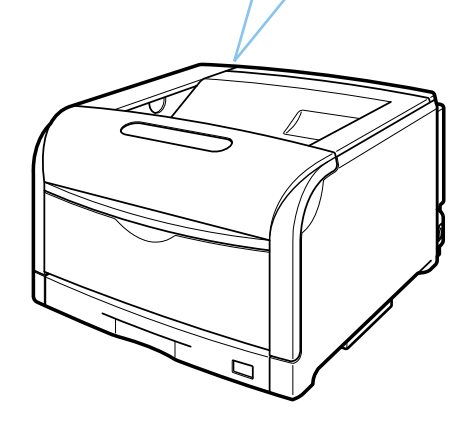

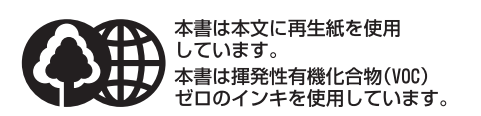

| CD-ROMに収められている取扱説明書の概要     P.ii       取扱説明書を表示する     P.iii       略称について     P.y                                                                                         | 取扱説明書について       |
|----------------------------------------------------------------------------------------------------|-----------------|
| 商標について P.viii<br>原稿などを読み込む際の注意事項 P.ix                                                                                                    | 規制について          |
| 各部の名称     P.1-2       印刷を中止/一時停止/再開する     P.1-4       ブリンタステータスウィンドウについて     P.1-6                                                                                      | 第1章<br>プリンタの操作  |
| 用紙についてP.2-2トナーカートリッジを交換するP.2-35ドラムカートリッジを交換するP.2-39回収トナー容器を交換するP.2-51ITBユニットの転写ベルトを清掃するP.2-53                                                                           | 第2章<br>メンテナンス   |
| トラブル解決マップ P.3-2<br>プリンタの色味が変わってしまったときには P.3-3<br>紙づまりが起こったときには P.3-4<br>エラーランプが点灯/点滅している P.3-11<br>正しく印刷できないときには P.3-18<br>データがプリンタへ送られないときには P.3-23<br>その他のトラブル P.3-28 | 第3章<br>トラブルの対処法 |
| ペーパーフィーダ P.4-2<br>ペディスタル P.4-8                                                                                                    | 第4章<br>オプションの設置 |
| Macintoshをお使いのお客様へP.5-2保守サービスのご案内P.5-3無償保証についてP.5-5シリアルナンバーの表示位置についてP.5-6ソフトウェアのバージョンアップについてP.5-8消耗品/定期交換部品の一覧P.5-9設置場所についてP.5-11                                       | 第5章<br>お役立ち情報   |

| プリンタステータスウィンドウ(Windows)/ステータス <sup>-</sup><br>にメッセージが表示されている                                                                                    | モニタ (Macintosh)                                  |
|----------------------------------------------------------------------------------------------------|--------------------------------------------------|
| 表示されているメッセージ                                                                                                    |                                                  |
| 「カバーが開いています」                                                                                                    | P.3-14                                           |
| 「サービスエラー」                                                                                                    | P.3-11                                           |
| 「用紙がありません」                                                                                                    | P.2-7、P.2-16                                     |
| 「(トナーの色)*のトナーカートリッジは交換時期が近づいている<br>「トナーカートリッジの交換が必要です」<br>* (トナーの色)には、ブラック、イエロー、マゼンタ、シアンが表示されます(複数表示される                                         | ます。」<br><sub>場合もあります)。</sub> P.2-35              |
| 「(ドラムの色)*のドラムカートリッジは交換時期が近づいていま<br>「ドラムカートリッジの交換が必要です」<br>「(ドラムの色)*のドラムカートリッジは交換が必要です。なるべく早く交換<br>*(ドラムの色)には、ブラック、イエロー、マゼンタ、シアンが表示されます(複数表示される場 | ます。」<br>奥してください。」<br><sup>最合もあります)。</sup> P.2-39 |
| 「回収トナー容器の交換時期が近づいています。」<br>「回収トナー容器がいっぱいです。カバーを開けて、回収トナー容器を交換し                                                                                  | てください。」 P.2-51                                   |
| エラーランプが点灯/点滅している                                                                                                    |                                                  |
| エラーランプが点灯している                                                                                                    | P.3-11                                           |
| エラーランプが点滅している                                                                                                    | P.3-13                                           |
| 紙づまりを処理したい                                                                                                    | P.3-4                                            |
| プリンタが正しい動作をしない                                                                                                    | P.3-28                                           |
| 印刷結果が正しくない                                                                                                    | P.3-18                                           |

### どんなことが知りたいですか?\_\_\_\_\_

| 操作方法が知りたい                |        |
|--------------------------|--------|
| 普通紙に印刷したい                | P.2-7  |
| 給紙カセットの用紙サイズを変更したい       | P.2-7  |
| 普通紙以外の用紙(封筒、はがきなど)に印刷したい | P.2-16 |
| 実行中の印刷を中止/一時停止/再開したい     | P.1-4  |
| プリンタステータスウィンドウについて知りたい   | P.1-6  |
| 色味を調整したい                 | P.3-3  |
| トナーカートリッジを交換したい          | P.2-35 |
| ドラムカートリッジを交換したい          | P.2-39 |
| 回収トナー容器を交換したい            | P.2-51 |
| オプション品を設置したい             | P.4-1  |
|                          |        |

#### 本プリンタについて知りたい

| PDFマニュアルの見かたが知りたい    | P.iii       |
|----------------------|-------------|
| 印刷できる用紙と印刷できる範囲が知りたい | P.2-2、P.2-4 |
| お問い合わせ先が知りたい         | 裏表紙         |

# 取扱説明書について

| CD-ROM に収められている取扱説明書の概要ii      |
|--------------------------------|
| 取扱説明書を表示するiii                  |
| コンピュータにインストールした取扱説明書を表示する場合iii |
| CD-ROM Setup から取扱説明書を表示する場合iv  |
| 略称についてv                        |

第5章 お役立ち情報

取扱説明書

規制について

第1章 プリンタの操作

第2章 メンテナンス

第3章 トラブルの対処法

第4章 オプションの設置

## CD-ROM に収められている取扱説明書の概要

#### ● Windows をお使いの場合

| 取扱説明書      | 概要                                                                                        |
|------------|-------------------------------------------------------------------------------------------|
| ユーザーズガイド   | 本プリンタを設置して印刷ができるようにするまでの準備のしかた、いろいろな機能を<br>使用した印刷のしかた、日常のお手入れ、困ったときの対処のしかたなどを説明してい<br>ます。 |
| ネットワークガイド  | ネットワーク環境で印刷するための設定やプリンタを管理する方法について説明しています。                                                |
| リモート ሀ ガイド | Webブラウザからプリンタを操作・設定する方法について説明しています。                                                       |

#### ● Macintosh をお使いの場合

| 取扱説明書      | 概要                                                                 |
|------------|--------------------------------------------------------------------|
| ユーザーズガイド   | 本プリンタを設置して印刷ができるようにするまでの準備のしかた、日常のお手入れ、<br>困ったときの対処のしかたなどを説明しています。 |
| ネットワークガイド  | ネットワーク環境で印刷するための設定やプリンタを管理する方法について説明しています。                         |
| リモート リ ガイド | Webブラウザからプリンタを操作・設定する方法について説明しています。                                |
| オンラインマニュアル | Macintosh に本プリンタを接続して使用するときの印刷のしかた、困ったときの対処のしかたなどを説明しています。         |

#### O Point O

PDF 取扱説明書をご覧になるには、Adobe Reader/Adobe Acrobat Reader が必要です。ご使用のシステムに Adobe Reader/Adobe Acrobat Reader がインストールされていない場合は、アドビシステムズ社のホームペー ジからダウンロードし、インストールしてください。

「こうい」

#### O Point O

Macintosh の取扱説明書は、付属の CD-ROM 内の次のフォルダに収められています。

| 取扱説明書               | ファイル名                   | 付属のCD-ROM内のフォルダ                   |
|---------------------|-------------------------|-----------------------------------|
| オンラインマニュアル          | GUIDE-CAPT-x.xxJP.pdf*  | [CAPT] - [Japanese] - [Documents] |
| ユーザーズガイド            | ユーザーズガイド.pdf            | [Manuals]                         |
| ネットワークガイド           | ネットワークガイド.pdf           | [Manuals]                         |
| リモートリガイド            | リモートUIガイド.pdf           | [Manuals]                         |
| *「x.xx」はお使いのプリンタドラ- | ー<br>イバのバージョンによって異なります。 | •                                 |

コンピュータにインストールした取扱説明書を表示する場合

取扱説明書を表示する場合は、次のどちらかの操作を行います。

• 取扱説明書をインストールしたときにデスクトップに作成された [LBP5610 取扱説明書] をダブル クリックする

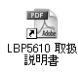

 取扱説明書をインストールしたときに[スタート]メニューの[すべてのプログラム](Windows 98/Me/2000の場合は[プログラム])に追加された[Canon LBP5610] - [LBP5610 取扱説 明書]を選択する

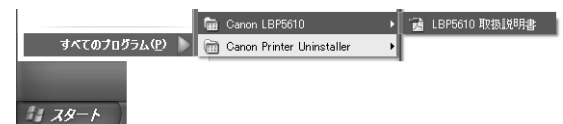

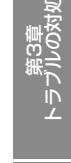

### CD-ROM Setup から取扱説明書を表示する場合

プリンタに付属の CD-ROM から取扱説明書を表示させます。

1 付属の CD-ROM[LBP5610 User Software]を CD-ROM ドライブに セットします。

#### O Point O

Windows Vistaをお使いの場合、「ユーザー アカウント制御」 ダイアログボックスが表示 された場合は、「許可」をクリックします。

## 2 [マニュアル表示] をクリックします。

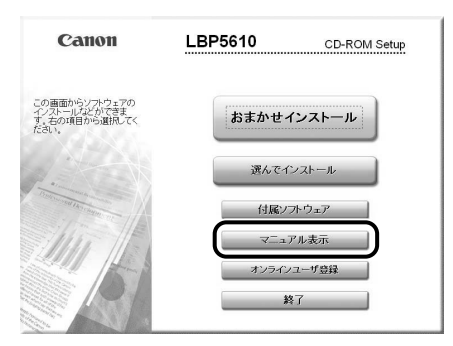

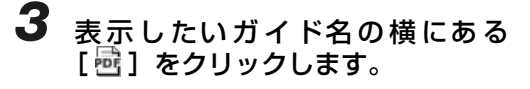

|                           | ?                                                    | (CS)                                       |     |
|---------------------------|------------------------------------------------------|--------------------------------------------|-----|
|                           |                                                      | :005:                                      |     |
|                           | ネットワークガイド                                            | 2                                          |     |
|                           | 2 リモートロガイド                                           | <b>B</b>                                   |     |
|                           |                                                      |                                            |     |
| この画面からマニュア)<br>式のマニュアルを表示 | しを表示できます。表示するマニュアルの<br>するに(JAdobe Readerまた)はAdobe Ac | フアイコンをクリックしてください。 Pi<br>robat Readerか必要です。 | DF形 |

iv

## 略称について

本書に記載されている名称は、下記の略称を使用しています。 Microsoft Windows 98 日本語版: Microsoft Windows Millennium Edition 日本語版: Microsoft Windows 2000 日本語版:

Microsoft Windows XP 日本語版:

Microsoft Windows Server 2003 日本語版:

Microsoft Windows Vista operating system 日本語版:

Microsoft Windows operating system :

本書では、日本郵政公社製のはがきを郵便はがきと記載しています。

Windows 98 Windows Me Windows 2000 Windows XP Windows Server 2003 Windows Vista Windows 昭称 に し い て

# 規制について

| 商標についてviii        | Í |
|-------------------|---|
| 原稿などを読み込む際の注意事項ix | ( |

取扱説明書について

規制について

第2章 メンテナンス

第4章 オプションの設置

第5章 お役立ち情報

## 商標について

Canon、Canon ロゴ、LBP は、キヤノン株式会社の商標です。

Adobe、Adobe Acrobat、Adobe Reader は、Adobe Systems Incorporated (アドビ システム ズ社)の商標です。

Apple、Mac OS、Macintoshは、米国およびその他の国で登録されている Apple Inc.の商標です。 Microsoft、Windows、Windows Vista は、米国 Microsoft Corporation の米国およびその他の国 における登録商標または商標です。

その他、本書中の社名や商品名は、各社の登録商標または商標です。

#### ix

## 原稿などを読み込む際の注意事項

以下を原稿として読み込むか、あるいは複製し加工すると、法律により罰せられる場合がありますので ご注意ください。

#### ●著作物など

他人の著作物を権利者に無断で複製などすることは、個人的または家庭内その他これに準ずる限られ た範囲においての使用を目的とする場合を除き違法となります。また、人物の写真などを複製などす る場合には肖像権が問題となることがあります。

#### ●通貨、有価証券など

以下のものを本物と偽って使用する目的で複製すること、またはその本物と紛らわしいものを作成す ることは法律により罰せられます。

- •紙幣、貨幣、銀行券(外国のものを含む)
- •国債証券、地方債証券
- 郵便為替証書
- 郵便切手、印紙

- 定期券、回数券、乗車券
- その他の有価証券

株券、社債券

手形、小切手

#### ●公文書など

以下のものを本物と偽って使用する目的で偽造することは法律により罰せられます。

- ・公務員または役所が作成した免許証、登記簿謄本その他の証明書や文書
- ・私人が作成した契約書その他権利義務や事実証明に関する文書
- ・役所または公務員の印影、署名または記号
- ・私人の印影または署名

| 関係法律 | • 刑法                                                     | • 郵便法         |
|------|----------------------------------------------------------|---------------|
|      | <ul> <li>著作権法</li> </ul>                                 | • 郵便切手類模造等取締法 |
|      | • 通貨及証券模造取締法                                             | • 印紙犯罪処罰法     |
|      | <ul> <li>外国二於テ流通スル貨幣紙幣銀行券証券<br/>偽造変造及模造二関スル法律</li> </ul> | • 印紙等模造取締法    |

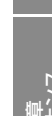

操作

規制について

取扱説明書について

プ し 美

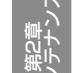

# プリンタの操作

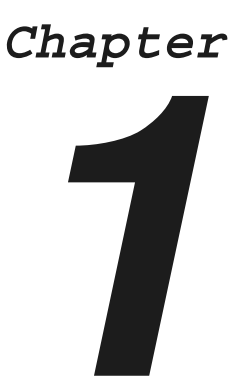

| <b>各部の名称</b>                                                                                |
|---------------------------------------------------------------------------------------------|
| <b>印刷を中止/一時停止/再開する1-4</b><br>プリンタステータスウィンドウで印刷を中止/一時停止/再開する1-4<br>ジョブキャンセルキーでジョブをキャンセルする1-5 |
| プリンタステータスウィンドウについて 1-6                                                                      |
| プリンタステータスウィンドウの各部の名称と機能                                                                     |
| プリンタステータスウィンドウの表示方法                                                                         |
| プリンタドライバから表示する場合                                                                            |
| Windowsのタスクバーから表示する場合                                                                       |

第1章 プリンタの操作

取扱説明書について

第2章 メンテナンス|

第3章 トラブルの対処法

第4章 けプションの設

1-1

第5章 後立ち情

## 各部の名称

## 本体

プリンタの各部の名称を説明しています。

#### 前面

前面の各部の名称を説明しています。

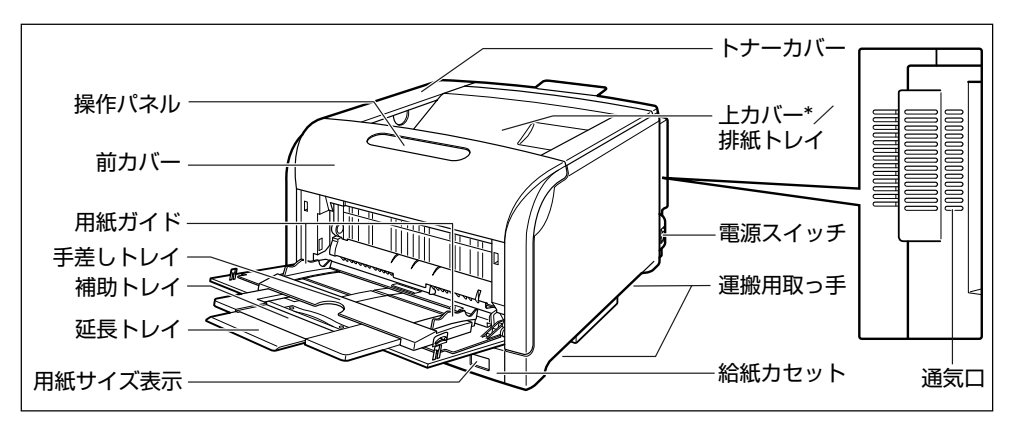

\* ドラムカートリッジを交換するときやブリンタ内部を清掃するときに、ここを開けて作業します(紙づまりを除去するときは、開ける必要はありません)。上カバーは、前カバーを開けて定着器を手前に倒してから、ロック解除ボタンを押して開けます。ロック解除ボタンの位置については、「プリンタ内部」(→P.1-3)を参照してください。

#### 背面

背面の各部の名称を説明しています。

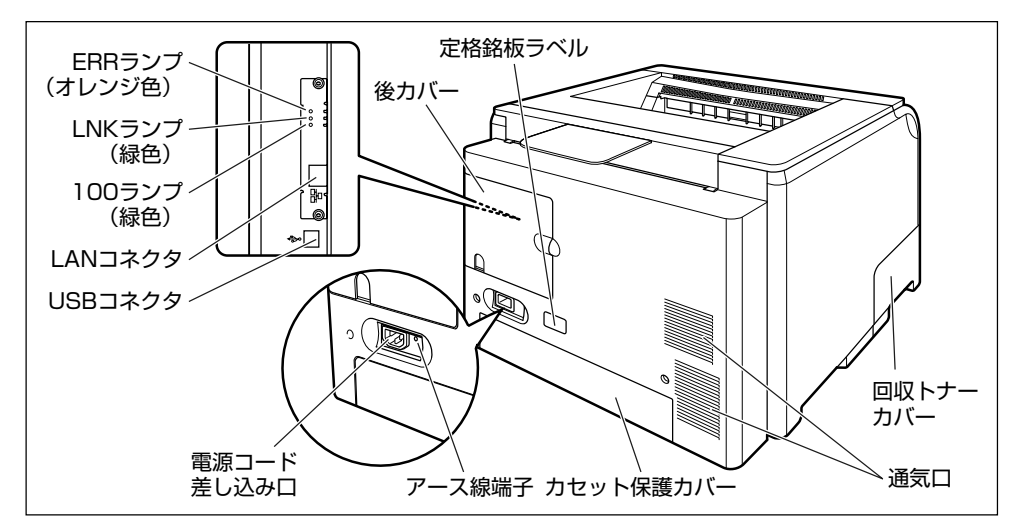

プリンタ内部の各部の名称を説明しています。

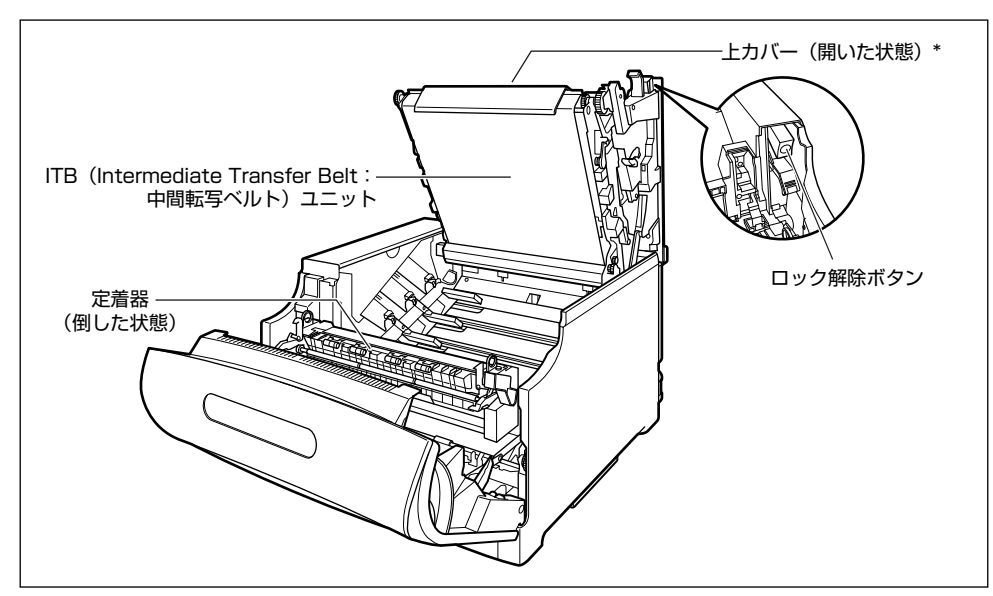

\* ドラムカートリッジを交換するときやプリンタ内部を清掃するときに、ここを開けて作業します(紙づまりを除去するときは、開ける必要はありません)。上カバーは、前カバーを開けて定着器を手前に倒してから、ロック解除ボタンを押して開けます。

## 操作パネル

本プリンタの上部には下図のようなランプやキーがあり、このランプやキーで本プリンタの状態を知ったり、本プリンタの持つ機能を使うことができます。

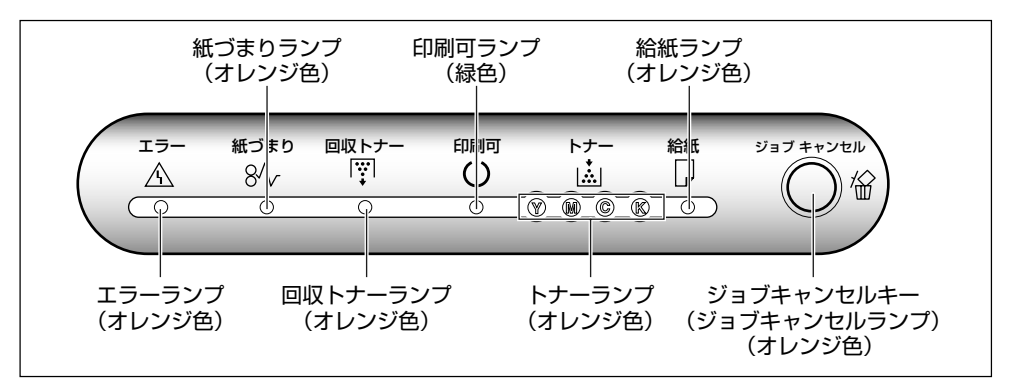

33年 1の対処法 X × 2

ナンメ

規制について

## 印刷を中止/一時停止/再開する

本プリンタでは、プリンタステータスウィンドウ(Windows)/ステータスモニタ(Macintosh)を 使って印刷を中止(印刷するジョブやデータの削除)、一時停止、再開することができます。また、操 作パネル上の◎(ジョブキャンセル)キーを押して、エラーが発生しているジョブや現在印刷中のジョ ブをキャンセルすることもできます。

### 

#### O Point O

ここでは、Windows をお使いの場合の操作方法で説明しています。Macintosh をお使いの場合は、 オンラインマニュアル「第3章 基本的な印刷機能」を参照してください。

## プリンタステータスウィンドウを表示します。

プリンタステータスウィンドウの表示方法は、「プリ ンタステータスウィンドウの表示方法」(→ P.1-7) を参照してください。

2 印刷の中止や一時停止をする場合 は、[印刷中ジョブ] タブもしくは [マイジョブの操作] タブの [一時停 止] ボタンをクリックします。

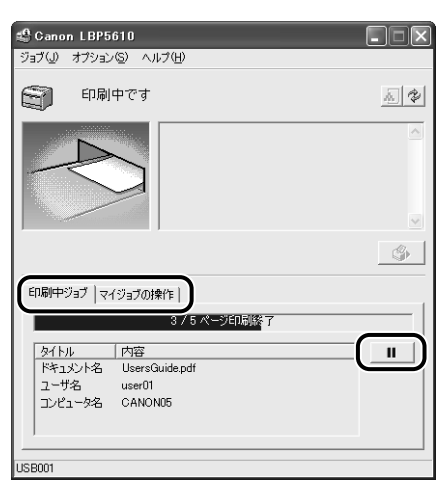

[印刷中ジョブ] タブの [一時停止] ボタンをクリッ クすると、次のメッセージが表示され、[マイジョブ の操作] タブに移動します。 情報 【マイジョブの操作】タブへ移動しています。 ジョブの印刷中止、または両間を行ってください。

3 [ジョブ操作] ボタンで行いたい操作 のボタンをクリックします。

| <ul> <li>Canon LBP5610</li> <li>ジョブ(ω) オブション(⑤) ヘルブ(出)</li> </ul>               |          |
|---------------------------------------------------------------------------------|----------|
| ● 一時停止中です                                                                       |          |
|                                                                                 | <u>~</u> |
|                                                                                 | S)       |
| 印刷中ジョブ マイジョブの操作                                                                 |          |
| 一時停止中です                                                                         |          |
| タイトル 内容<br>ドキュント名 UsersGuidepdf<br>ユーザ名 user01<br>コンピュータ名 CANON05<br>状態 印刷中述信中] |          |
| USB001                                                                          |          |

● 印刷を中止する

[『](印刷中止)をクリックします。

#### ● 印刷を一時停止する

[\_\_\_](一時停止)をクリックします。

#### ● 印刷を再開する

[▶](再開)をクリックします。

#### O Point O

他のユーザのジョブを操作することはでき ません。詳しくは、ユーザーズガイド「第4 章 Windows の印刷環境を設定するには」 を参照してください。

## ジョブキャンセルキーでジョブをキャンセルする

他のユーザのジョブにエラーが発生していて、印刷できない(自分のコンピュータのプリンタステータ スウィンドウ(Windows)/ステータスモニタ(Macintosh)で他のユーザのジョブを削除できない) ときなどに、ジョブキャンセルキーを使ってジョブを削除します。

#### 1 ◎ (ジョブキャンセル) キーを押す と、ジョブをキャンセルします。

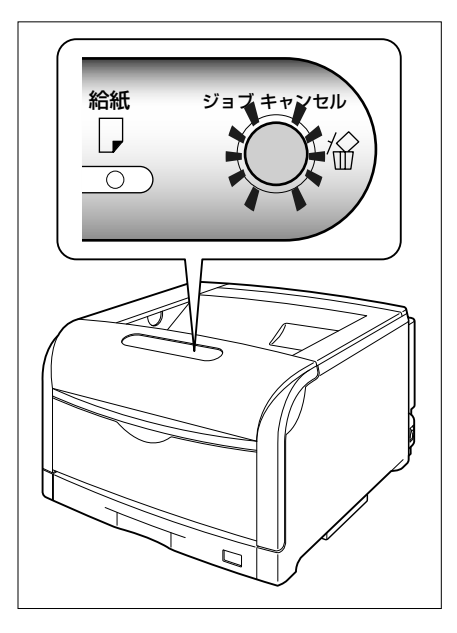

#### O Point O

次のページやジョブはキャンセルすること はできません。 • すでにデータの受信が終わった状態のページ • 印刷枚数が 1 枚のジョブ また、キーを押したときのジョブとキーを離 した時のジョブが異なる場合も、ジョブは キャンセルされません。 取扱説明書について

規制について

1-5

## プリンタステータスウィンドウについて

プリンタステータスウィンドウは、ステータス(操作状況、ジョブ情報など)を、メッセージ、アニ メーション、音(サウンド)、アイコンなどで表示します。

プリンタステータスウィンドウでは次のことを行うことができます。プリンタに何らかの異常を感じた ら、プリンタステータスウィンドウを確認してください。

- ・プリンタにエラーが起こったときや印刷されないときにエラーの内容や処置を確認できる(→P.3-11)
- ジョブの削除や一時停止ができる (→ P.1-4)
- ・消耗品の寿命に関する情報を確認できる(→ユーザーズガイド「第5章 Windowsから印刷するには」)
- •印刷しているジョブの情報(ユーザ名やドキュメント名など)が確認できる

#### O Point O

Macintosh をお使いの場合は、オンラインマニュアル「第4章 便利な印刷機能」を参照してください。

## プリンタステータスウィンドウの各部の名称と機能

プリンタステータスウィンドウの機能は、Windows 98/MeとWindows 2000/XP/Server 2003/ Vista で共通です。

各操作の詳細については、ヘルプをご覧ください。ヘルプの表示方法は、ユーザーズガイド「第 5 章 Windows から印刷するには」を参照してください。

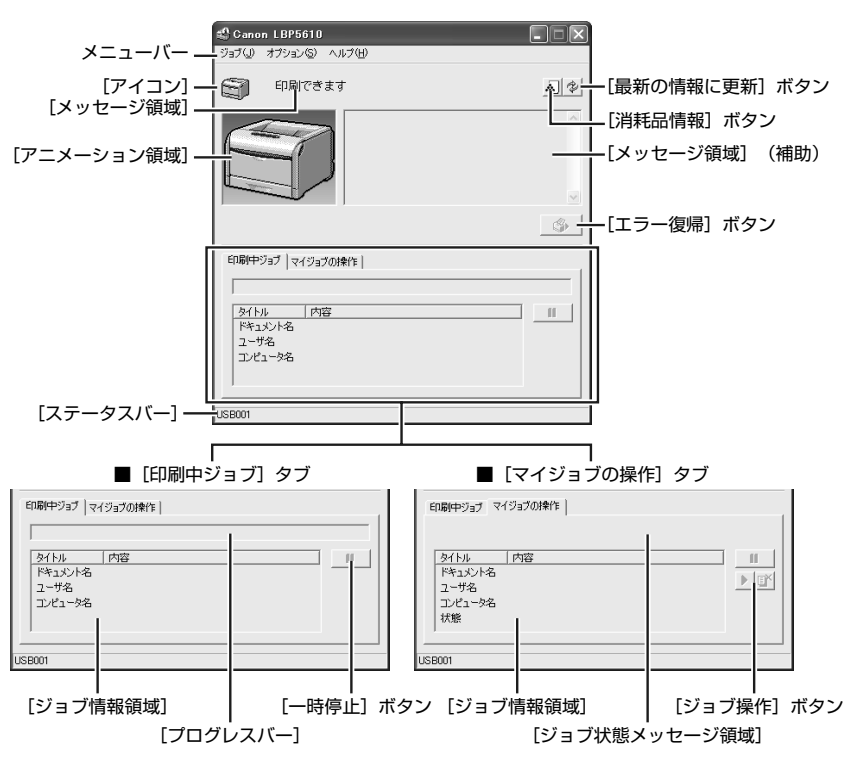

■メニューバー

| [ジョブ] メニュー<br>[オプション] メニュー<br>[ヘルプ] メニュー            | 印刷の一時停止/再開/中止を実行します。また、印刷中に何らか<br>の理由でジョブが停止した場合、[エラー復帰] を選択すると、ジョ<br>ブを再開することができます。印刷中のジョブの操作権がない場合<br>は、グレー表示になります。<br>プリンタステータスウィンドウの環境の設定やプリンタのキャリブ<br>レーションなどを行います。<br>知りたい項目をキーワードを用いて検索したり、プリンタステータ<br>スウィンドウの [バージョン情報] を表示します。 |
|-----------------------------------------------------|----------------------------------------------------------------------------------------------------|
| ■ その他の機能                                            |                                                                                                    |
| [アイコン]<br>[メッセージ領域]<br>[メッセージ領域](補助)<br>[アニメーション領域] | プリンタの状態を表示します。<br>プリンタの状態を短文で表示します。<br>エラーが起きたときなど、補助情報を文字で表示します。<br>プリンタの状況をグラフィックで表示します。背景色は、通常は<br>青、何らかの操作が必要な場合はオレンジ、警告時は赤に変化し                                                                                                    |
| [消耗品情報] ボタン                                         | ます。<br>[消耗品情報] ダイアログボックスを表示します。消耗品の寿命<br>に関する情報が表示されます。                                                                                                    |
| [最新の情報に更新] ボタン                                      | プリンタのステータスを取得し、プリンタステータスウィンドウの表示を更新します。                                                                                                    |
| [エラー復帰] ボタン                                         | 印刷中に何らかの理由でジョブが停止した場合、ジョブを再開す<br>ることができます。                                                                                                    |
| [印刷中ジョブ] タブ                                         | [プログレスバー]:<br>印刷中ジョブの進行状況を、ページ数や背景色の変化で表しま<br>す。<br>[一時停止] ボタン:<br>ジョブを一時的に停止します。<br>[ジョブ情報領域]:<br>ジョブに関する情報を表示します。                                                                                                    |
| Lマインヨノの探作」 タフ                                       | レョン(ホ&メッセーン)(取)・<br>ジョブの状態を表すメッセージが表示されます。<br>[ジョブ操作] ボタン:<br>印刷の一時停止/ 再開/中止を実行します。印刷中のジョブの操<br>作権がない場合は、グレー表示になります。<br>[ジョブ情報領域]:<br>ジョブに関する情報を表示します。                                                                                  |
| [ステータスバー]                                           | プリンタの接続先を表示します。<br>メニュー操作中は、メニュー操作の説明が表示されます。                                                                                                    |

## プリンタステータスウィンドウの表示方法

プリンタステータスウィンドウの表示のしかたは、次の2通りあります。

- ●プリンタドライバから表示する場合 (→ P.1-8)
- Windows のタスクバーから表示する場合 (→ P.1-9)

取扱説明書について

規制について

## プリンタドライバから表示する場合

プリンタドライバの [ページ設定] ページなどで、[*砂*] (プリンタステータスウィンドウを表示する) をクリックして表示します。

#### 【プリンタと FAX】または【プリン タ】フォルダを表示します。

- Windows 98/Me/2000 の場合:
   [スタート] メニューから [設定] → [プリンタ]
   を選択します。
- ・Windows XP Professional/Server 2003 の 場合:
- [スタート] メニューから [プリンタと FAX] を 選択します。
- Windows XP Home Editionの場合:
   [スタート]メニューから[コントロールパネル]
   を選択し、[プリンタとその他のハードウェア] →
   [プリンタと FAX]の順にクリックします。
- ・ Windows Vista の場合: [スタート] メニューから [コントロールパネル] を選択し、[プリンタ] をクリックします。

| 電子メール     Outlook Express      | の プログラムのアクセスと既定の該                                                  |
|--------------------------------|--------------------------------------------------------------------|
| V KADA                         | <ul> <li>ブリンダと FAX</li> <li>ペルプとサポート(田)</li> <li>やかか(な)</li> </ul> |
| S CIR                          | シー (株平の)<br>ジニー ファイル名を指定して実行(B)                                    |
|                                |                                                                    |
|                                |                                                                    |
| ϶ <b>ϭ</b> Ⴀወታ፬ቻラム( <u>P</u> ) | 🖉 ธวีสวญ 🔘 วะราหร่าวญ                                              |
| 78-1                           |                                                                    |

#### **2** [印刷設定] または [プロパティ] ダ イアログボックスを表示します。

#### ・Windows 98/Me の場合:

本プリンタのアイコンを右クリックして、ポップ アップメニューから[プロパティ]を選択します。 ・Windows 2000/XP/Server 2003/Vista の 場合:

本プリンタのアイコンを右クリックして、ポップ アップメニューから[印刷設定]を選択します。

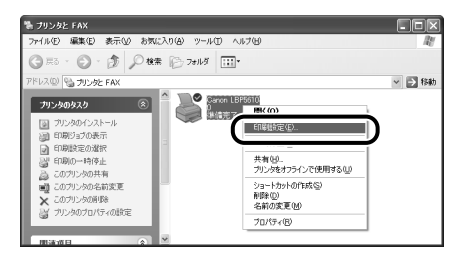

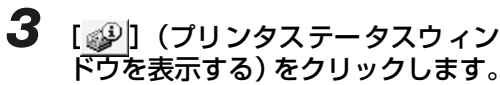

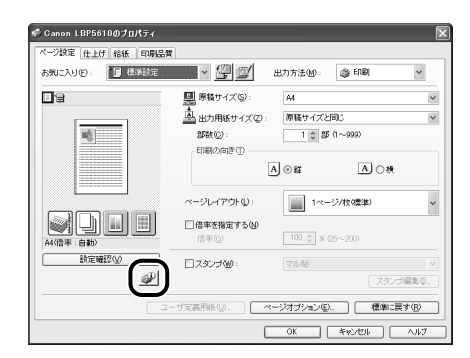

#### O Point O

プリンタドライバの [ページ設定] ページ は、以下の手順でも表示することができま す。

- ①アプリケーションソフトの [ファイル] メ ニューから、[印刷] を選択します。
- (お使いのアプリケーションソフトにより、印刷操作は異なります。詳しくは、ア プリケーションソフトに付属の取扱説明 書を参照してください。)
- ②プリンタ名を確認し、[プロパティ]をク リックします。

### Windows のタスクバーから表示する場合

Windows のタスクバーにプリンタステータスウィンドウのアイコンを表示することで、タスクバーから表示することができます。

#### [プリンタと FAX] または [プリン タ] フォルダを表示します。

- Windows 98/Me/2000 の場合:
   [スタート]メニューから [設定] → [プリンタ]
   を選択します。
- ・Windows XP Professional/Server 2003 の 場合:
  - [スタート] メニューから [プリンタと FAX] を 選択します。
- ・ Windows XP Home Edition の場合: [スタート] メニューから [コントロールパネル] を選択し、[ブリンタとその他のハードウェア] → [プリンタと FAX] の順にクリックします。
- Windows Vista の場合:
   [スタート]メニューから[コントロールパネル]
   を選択し、[プリンタ]をクリックします。

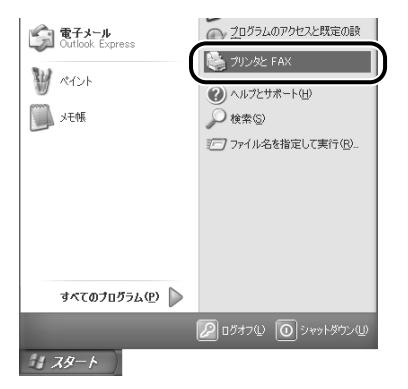

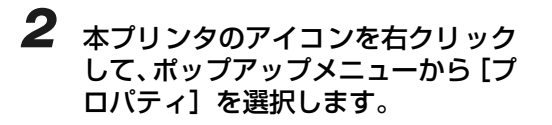

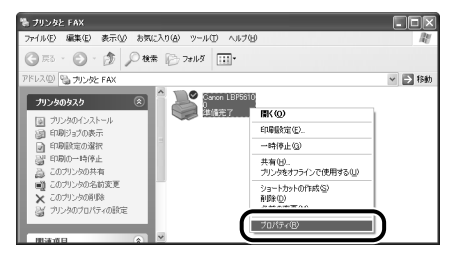

3 [デバイスの設定] ページを表示して、[タスクバーにアイコンを表示する] にチェックマークを付けます。

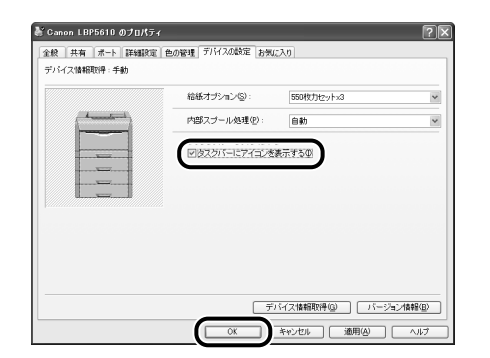

**4** Windows のタスクバーに表示され たプリンタステータスウィンドウの アイコンをクリックし、プリンタ名 をクリックします。

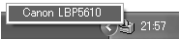

法职

取扱説明書について

規制について

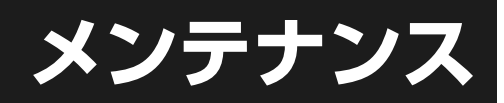

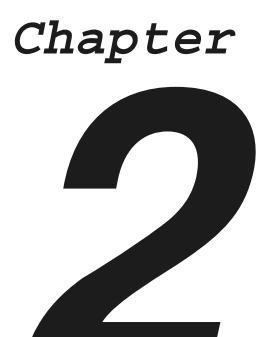

| 用紙について                  | . 2-2 |
|-------------------------|-------|
| 使用できる用紙                 | 2-2   |
| 使用できない用紙                | 2-3   |
| 印刷できる範囲                 | 2-4   |
| 給紙カセットに用紙をセットして印刷する     | 2-7   |
| 手差しトレイに用紙をセットして印刷する     | 2-16  |
| ユーザ定義用紙(不定形用紙)、長尺紙に印刷する | 2-22  |
| 手動で両面に印刷する              | 2-31  |
| 用紙のセット向きについて            | 2-34  |
| トナーカートリッジを交換する          | 2-35  |
| メッセージが表示されたときは          | 2-35  |
| トナーカートリッジの交換            | 2-36  |
| ドラムカートリッジを交換する          | 2-39  |
| メッヤージが表示されたときは          | 2-39  |
| ドラムカートリッジの交換            | 2-40  |
| 回収トナー交異を交換する            | 2-51  |
|                         | 0.51  |
| メッセーンが表示されたとさは          | 2-51  |
| 回収トナー谷岙の父授              | 2-51  |
| ITB ユニットの転写ベルトを清掃する     | 2-53  |

第4章 オプションの影

取扱説明書について

規制について

第1章 プリンタの操作

第2章 メンテナンス

第3章 トラブルの対処法

2-1

第5章 後立ち†

## 用紙について

本プリンタの性能を十分に引き出していただくため、用紙は適切なものを使用してください。用紙が適切でないと印字品質の低下や紙づまりの原因になります。

### 使用できる用紙

本プリンタでは次の用紙を使用できます。表中の©は片面印刷と自動両面印刷が可能、"○"は片面印刷のみ可能、×は不可です。

|                                            |                  |       | 給紙部              |                  |                  |
|--------------------------------------------|------------------|-------|------------------|------------------|------------------|
| 用紙サイズ                                      | 手差しトレイ           | カセット1 | カセット2<br>(オプション) | カセット3<br>(オプション) | カセット4<br>(オプション) |
| A5*1                                       | 0                | 0     | 0                | 0                | 0                |
| B5* <sup>1</sup>                           | 0                | 0     | 0                | 0                | 0                |
| A4*1                                       | 0                | 0     | 0                | O                | O                |
| B4* <sup>2</sup>                           | 0                | 0     | 0                | O                | O                |
| A3* <sup>2</sup>                           | 0                | 0     | 0                | 0                | O                |
| レター *1                                     | 0                | 0     | 0                | O                | O                |
| エグゼクティブ *1                                 | 0                | 0     | 0                | O                | O                |
| リーガル * <sup>2</sup>                        | 0                | 0     | 0                | O                | O                |
| レジャー(11 × 17)* <sup>2</sup>                | 0                | 0     | 0                | O                | O                |
| 12 × 18* <sup>2</sup>                      | 0                | ×     | ×                | ×                | ×                |
| SRA3* <sup>2</sup>                         | 0                | ×     | ×                | ×                | ×                |
| ユーザ定義用紙                                    | © * <sup>3</sup> | ×     | © *4             | © *4             | © *4             |
| 長尺紙 * <sup>2</sup>                         | ○ * <sup>5</sup> | ×     | ×                | ×                | ×                |
| はがき * <sup>2</sup><br>100.0mm × 148.0mm    | 0                | ×     | ×                | ×                | ×                |
| 往復はがき * <sup>1</sup><br>148.0mm × 200.0mm  | 0                | ×     | ×                | ×                | ×                |
| 4 面はがき * <sup>1</sup><br>200.0mm × 296.0mm | 0                | ×     | ×                | ×                | ×                |
| 洋形 4 号 * <sup>2</sup><br>105.0mm × 235.0mm | 0                | ×     | ×                | ×                | ×                |
| 洋形 2 号 * <sup>2</sup><br>114.0mm × 162.0mm | 0                | ×     | ×                | ×                | ×                |
| 角形 2 号 * <sup>2</sup><br>240.0mm × 332.0mm | 0                | ×     | ×                | ×                | ×                |

\*1 横置きのみセット可能です。

\*2 縦置きのみセット可能です。

\*3 次のサイズのユーザ定義用紙をセットすることができます。

縦置きの場合:幅 98.0~320.0mm、長さ 148.0~457.2mm
 ・横置きの場合:幅 98.0~320.0mm、長さ 148.0~457.2mm
 ・横置きの場合:幅 210.0~297.0mm、長さ 148.0~297.0mm
 次のサイズのユーザ定義用紙(普通紙)を自動両面印刷することができます。
 ・縦置きの場合:幅 210.0~297.0mm、長さ 210.0~431.8mm
 ・横置きの場合:幅 210.0~297.0mm、長さ 148.0~297.0mm

\*4 次のサイズのユーザ定義用紙をセットすることができます。 ・縦置きの場合:幅 210.0 ~ 297.0mm、長さ210.0 ~ 431.8mm ・横置きの場合:幅 210.0 ~ 297.0mm、長さ148.0 ~ 297.0mm

\*5 次のサイズの長尺紙を縦置きにセットすることができます。 ・幅 210.0~ 297.0mm、長さ457.3~ 1200.0mm 本プリンタでは次の用紙タイプを使用できます。表中の◎は片面印刷と自動両面印刷が可能、○は片面 印刷のみ可能、×は不可です。

|       |                              |        |        | 給紙部              |                  |                   |
|-------|------------------------------|--------|--------|------------------|------------------|-------------------|
|       | 用紙タイプ                        | 手差しトレイ | カセット 1 | カセット2<br>(オプション) | カセット3<br>(オプション) | カセット 4<br>(オプション) |
| 普通紙*  | $64 \sim 105 \mathrm{g/m^2}$ | O      | O      | 0                | O                | O                 |
| 厚紙    | $106 \sim 220 \text{g/m}^2$  | 0      | ×      | ×                | ×                | ×                 |
| コート紙  |                              | 0      | ×      | ×                | ×                | Х                 |
| ラベル用紙 |                              | 0      | 0      | 0                | 0                | 0                 |
| はがき   |                              | 0      | ×      | ×                | ×                | ×                 |
| 封筒    |                              | 0      | ×      | ×                | ×                | Х                 |

\* 再生紙(64~105g/m<sup>2</sup>)は、普通紙として使用できます。再生紙は古紙配合率 100% の再生紙が使用できます。

● 紙の厚さについて

紙の厚さは、1m<sup>2</sup>\* あたりの重さがどれくらいかということで表され、一般的に g/m<sup>2</sup> という単位が使われます。 \*1m<sup>2</sup> = A4 サイズ 16 枚分

#### O Check! O

- 幅がレターサイズ(279.4mm)以下の用紙を連続印刷した場合、熱による故障などを防止する安 全機能が働き、印刷速度が段階的に遅くなります。(最終的に A5、B5、B4 サイズの普通紙の場合 で約10ページ/分、はがきの場合で約4ページ/分まで低下することがあります。)
- 次の場合、印刷速度が約半分に低下します。
  - ・Windows の場合:
  - [印字品質] ページの [印刷目的] で [高精細文書] (1200dpi) を選択して印刷した場合
  - [印字品質] ページの [ユーザ設定] ダイアログボックスにある [モード詳細] で [高精細] (1200dpi) を選 択して印刷した場合
  - Macintosh の場合:
     [印字品質] パネルの [品質設定] ダイアログにある [品質] で [スーパーファイン (1200dpi)] を選択して印刷した場合

### 使用できない用紙

紙づまりやプリンタの故障、トラブルを防ぐため、次にあげるような用紙はお使いにならないでください。

#### ●紙づまりを起こしやすい用紙

- ・厚すぎる用紙、薄すぎる用紙
- ・不規則な形の用紙
- ·湿っている用紙、濡れている用紙
- ・破れている用紙
- ·表面が粗い用紙、つるつるしすぎている用紙
- ・バインダ用の穴やミシン目のある用紙
- ・カールした用紙や折り目のある用紙
- ・紙の表面に特殊なコーティングを施した用紙(インクジェットプリンタ専用コーティング用紙など)
- ・裏紙が簡単にはがれてしまうラベル紙

法则

取扱説明書について

規制について

- ・複写機や他のレーザプリンタで一度使用した用紙(裏面も不可。ただし、本プリンタで一度印字した用紙の裏面に、手差しトレイを使用して手動で両面印刷することはできます。一度印字した同一面に再度印字することはできません。)
- ・バリのある用紙
- ・しわのある用紙
- ・角折れのある用紙

#### ●高温によって変質する用紙

- ・定着器の加熱温度(約190℃)以下で溶解、燃焼、蒸発したり有毒なガスを発するインクを使用 した用紙
- ・感熱用紙
- ・表面加工したカラー用紙
- ・紙の表面に特殊なコーティングを施した用紙(インクジェットプリンタ専用コーティング用紙など)
- ・糊などがついた用紙

#### ●プリンタの故障や損傷の原因になる用紙

- ・カーボン紙
- ・ステイプル針、クリップ、リボン、テープなどが付いている用紙
- ・複写機や他のレーザプリンタで一度使用した用紙(裏面も不可。ただし、本プリンタで一度印字した用紙の裏面に、手差しトレイを使用して手動で両面印刷することはできます。一度印字した同一面に再度印字することはできません。)

#### ●トナーが定着しにくい用紙

- ・ざら紙、和紙のように表面がざらざらしている用紙
- ・紙の表面に特殊なコーティングを施した用紙(インクジェットプリンタ専用コーティング用紙など)
- ・繊維の粗い用紙

### 印刷できる範囲

#### 🔘 Point 🔘

Windows をお使いの場合、印刷できる範囲を用紙の端近くまで広げるときは、プリンタドライバで次の設定を行います。

1. [仕上げ] ページの [仕上げ詳細] をクリックする

2. [用紙の左上を原点として印字する] にチェックマークを付ける

ただし、印刷する原稿によっては、用紙の端が一部欠けて印刷されることがあります。詳しくは、プリンタドライバのヘルプを参照してください。

#### O Check! O

用紙幅が315mmを超える場合は、左右の余白がそれぞれ次のように大きくなります。

| 用紙幅   | 余白    |
|-------|-------|
| 315mm | 5mm   |
| 316mm | 5.5mm |
| 317mm | 6mm   |
| 318mm | 6.5mm |
| 319mm | 7mm   |
| 320mm | 7.5mm |

#### ●普通紙 / 厚紙 / ラベル紙 / コート紙

用紙の周囲 5mm より内側の範囲に印刷できます。

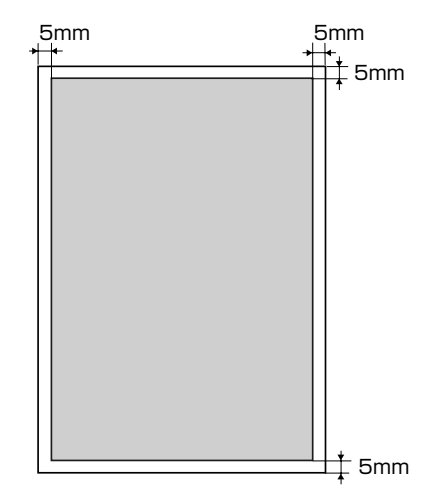

#### ●はがき / 往復はがき /4 面はがき

はがきの周囲 5mm より内側の範囲に印刷できます。

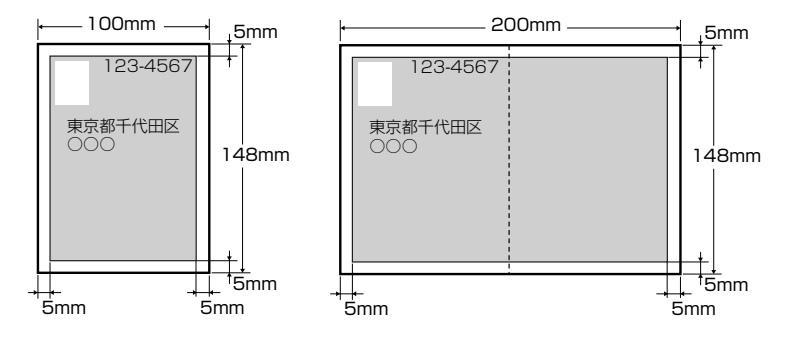

取扱説明書について

#### ●封筒

次の範囲に印刷できます。

お使いのアプリケーションソフトによっては、印刷時に位置を調整してお使いください。

#### (洋形4号封筒の例)

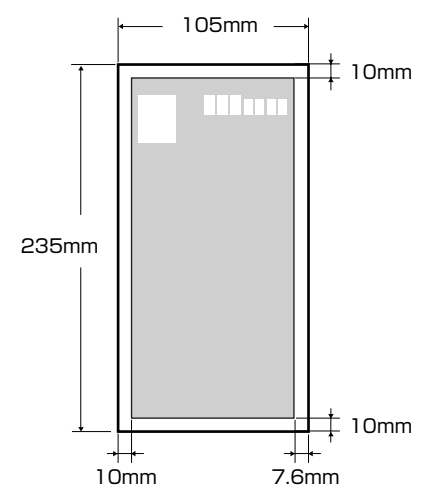

#### O Point O

はがきまたは封筒の有効印字領域いっぱいのデータを印刷した場合、最適な印字品質が得られない 場合があります。データをはがきまたは封筒の有効印字領域より少し小さ目に設定することをおす すめします。

## 給紙カセットに用紙をセットして印刷する

給紙力セットには、次の用紙がセットできます。

| 用紙タイプ                            | 用紙サイズ                                              | 積載枚数                                                |
|----------------------------------|----------------------------------------------------|-----------------------------------------------------|
| 普通紙<br>(64~105g/m <sup>2</sup> ) | A3、B4、A4、B5、A5、レジャー(11 × 1 7)、<br>リーガル、レター、エグゼクティブ | カセット 1:約 250 枚<br>カセット 2、3、4* <sup>1</sup> :約 550 枚 |
|                                  | ユーザ定義用紙 * <sup>1</sup> * <sup>2</sup>              |                                                     |
| ラベル用紙                            | A4* <sup>3</sup>                                   | 約 50 枚                                              |

\*1 オプションのペーパーフィーダ装着時のみ

\*2 ユーザ定義用紙については、「ユーザ定義用紙(不定形用紙)、長尺紙に印刷する」(→P.2-22)を参照してください \*3 キヤノン推奨品ラベル用紙 A4

カセット1に用紙をセットする→ P.2-7 カセット2、カセット3、カセット4に定形の用紙をセットする→ P.2-12

### カセット1 に用紙をセットする

### 1 給紙カセットを引き出します。

給紙カセットを止まる位置まで引き出します ①。

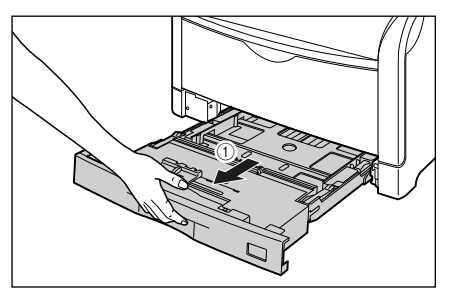

給紙カセットの手前を少し持ち上げてから ②、図の ように手をそえて引き出します ③。

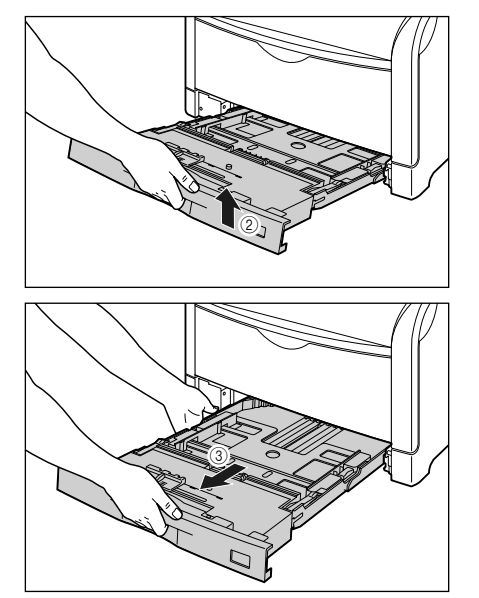

取扱説明書について

規制について

#### 2 セットする用紙のサイズを変更する ときは、給紙カセットの長さと用紙 ガイドの位置を変更します。

る セットする用紙に合わせて、給紙カセットの長さを調整します。

A4、B5、A5、レター、エグゼクティブサイズ のように用紙を横置きでセットする場合は、給紙 カセットを押し込みます。

A3、B4、レジャー(11×17)、リーガルサイ ズのように用紙を縦置きでセットする場合は、給 紙カセットを引き出します。

給紙カセットの長さを調整するには、ロック解除 レバーをゆっくりと持ち上げロックを解除し、給 紙カセットの後部を持ってスライドさせ、ロック 解除レバーを押し下げてロックします。

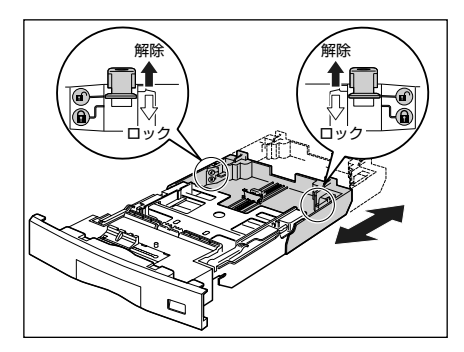

b 後端の用紙ガイドのロック解除レバーを つまみながら、セットする用紙に合わせて 用紙ガイドを移動します。

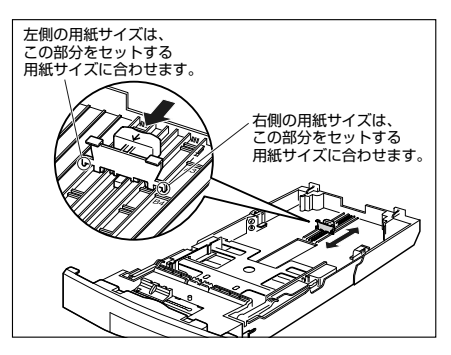

€ 側面の用紙ガイドのロック解除レバーを つまみながら、セットする用紙に合わせて 用紙ガイドを移動します。

側面の用紙ガイドは左右が連動しています。

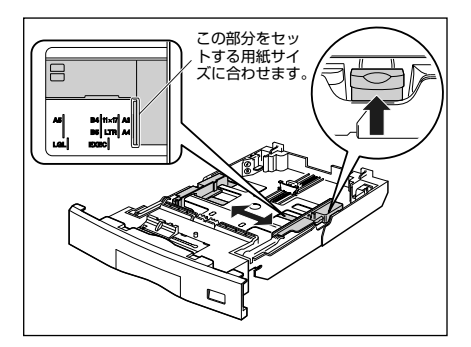

3 ラベル用紙をセットする場合は、用 紙を少量ずつさばき、端を揃えます。

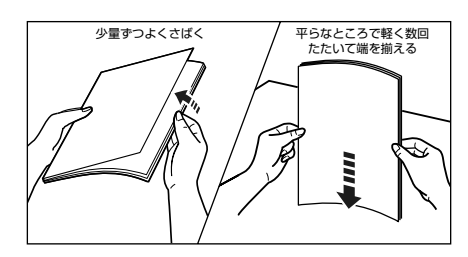

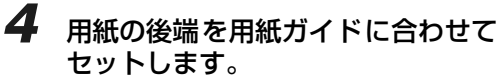

セットする用紙の向きについては、「用紙のセット向 きについて」(→ P.2-34)を参照してください。

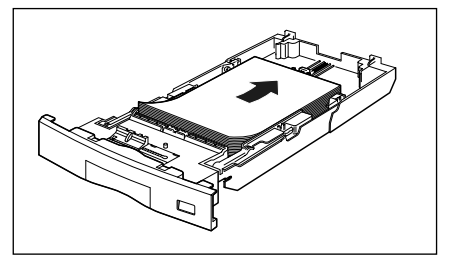

取扱説明書について

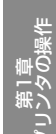

#### 5 用紙を図のように下へ押さえ、積載 制限マークを超えていないか確認 し、用紙ガイドに付いているツメの 下に用紙を入れます。

用紙ガイドのツメと用紙の間に十分すき間があることを確認してください。すき間が十分にない場合は 用紙を少し減らします。

給紙力セットにセットできる用紙の枚数は、次の通 りです。

普通紙 (64g/m<sup>2</sup>の場合):約 250枚 ラベル用紙:約50枚

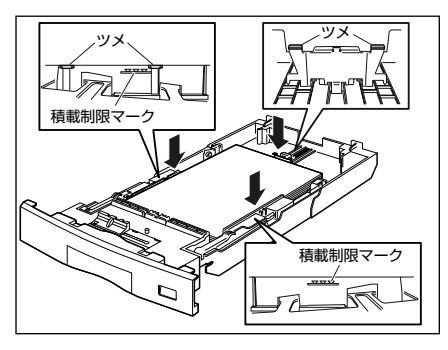

#### 6 用紙サイズを変更した場合は、次の 作業を行います。

**∂** 用紙サイズ表示板に、セットした用紙サイ ズのシールを貼り、給紙力セット前面の用 紙サイズ表示板差し込み口に差し込みま す。

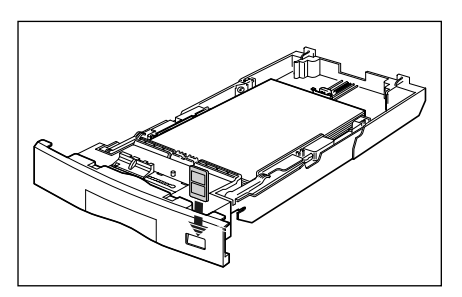

**b** 用紙サイズ設定スイッチの取っ手を持っ て、用紙サイズ設定スイッチの三角マーク をセットした用紙のサイズに合わせます。

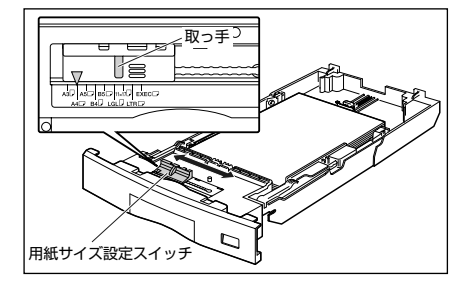

#### 7 給紙カセットをプリンタにセットし ます。

図のように給紙力セットを両手で持って、止まる位 置まで差し込みます ①。

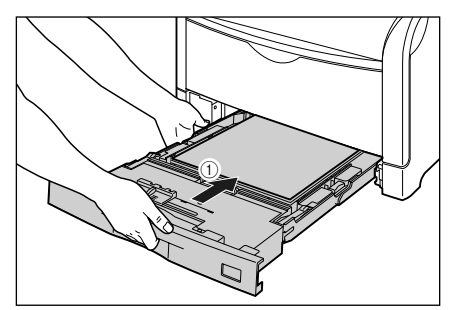

給紙カセットの手前を少し持ち上げてから ②、給紙 カセットの前面が、プリンタの前面と揃うまで、しっ かりと奥まで押し込みます ③。

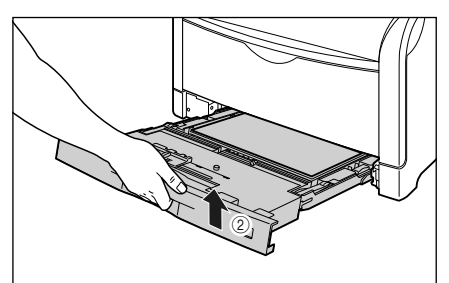

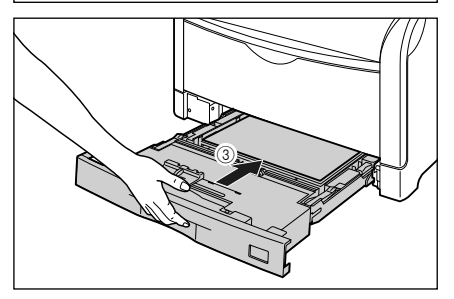

### 8 以降の手順で、プリンタドライバの 設定を行います。

● ここでは、Windows をお使いの場合の操作方法 で説明しています。Macintosh をお使いの場合 は、オンラインマニュアル「第3章 基本的な印 刷機能」を参照してください。

- 9 アプリケーションソフトの [ファイ ル] メニューから [印刷] を選択し ます。
- 10 [名前] または [プリンタ名] で本プ リンタを選択し、[プロパティ] をク リックします。

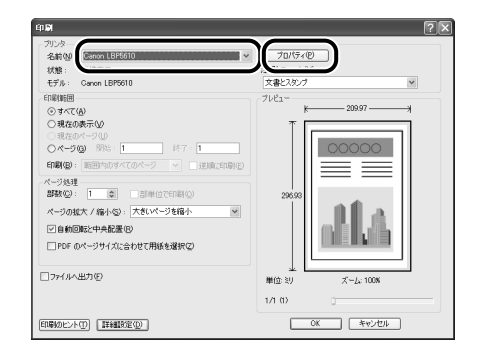

11 [ページ設定] ページを表示して、[原 稿サイズ] からアプリケーションソ フトで作成した原稿のサイズを選択 します。

| <ul> <li>Canon LBP5610のプロパティ</li> <li>ページ設定</li> <li>上げ 給紙 印刷品質</li> <li>D2010-(へい):</li> <li>● 頁 標準設定</li> </ul> | 1<br>- 「四」四/ 出力方法00: 魚 印刷 | ×   |
|----------------------------------------------------------------------------------------------------|---------------------------|-----|
|                                                                                                    |                           | ×   |
|                                                                                                    | OK ##>>t//                | ヘルプ |

#### 2-11

こういて 規制

取扱説明書について

# タの操作

草ナンス

しの対処法

ID.

#### 12 必要に応じて [出力用紙サイズ] で セットした用紙のサイズを選択しま す。

[原稿サイズ] と給紙力セットにセットした用紙サイ ズが同じ場合は、設定を変更する必要はありません ので、[原稿サイズと同じ] に設定しておきます。 [原稿サイズ] と [出力用紙サイズ] の設定が異なる と、自動的に拡大または縮小して印刷されます。

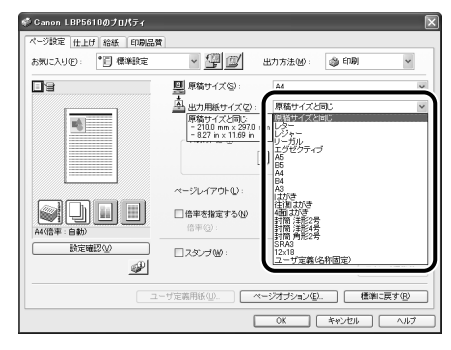

#### 13 [給紙] ページを表示して、[給紙部] で使用するカセットを選択します。

[給紙方法]を「全ページを同じ用紙に印刷] 以外に 設定している場合は、[給紙部]の設定が [最初の ページ]や[その他のページ]などに変わりますが、 [給紙部]の設定と同様に設定します。

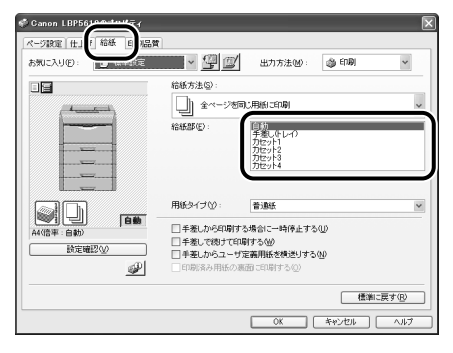

O Point O ラベル用紙を給紙カセットから印刷する場 合は、[カセット 1] を選択してください。 「自動」を選択すると、給紙力セットからは

給紙できません。

#### 14 [用紙タイプ] でセットした用紙のタ イプを選択します。

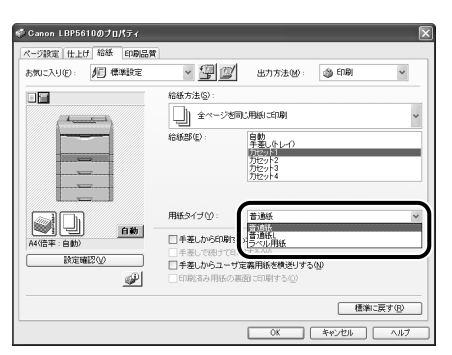

[用紙タイプ] に応じて、次のように設定してくださ 6

| 並通紙 (64 $\sim$ 105g/m <sup>2</sup> ) | [普通紙]     |
|--------------------------------------|-----------|
| 自通私(04·**103g/11)                    | [普通紙 L] * |
| ラベル用紙                                | [ラベル用紙]   |

[普通紙] に設定して印刷した結果、次のような不具合が あった場合は、[普通紙 L] に設定してください。

·普通紙(64g/m<sup>2</sup>)を印刷した結果、用紙のカールが目 立つ場合

 ・幅がレターサイズ(279.4mm)以下の用紙を連続印刷 したときに、印刷速度が遅くなる場合

#### 15 [OK] をクリックして、プロパティ ダイアログボックスを閉じます。

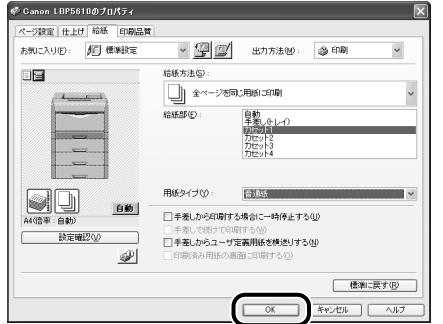

| /归 標料定 | · 🖞 💋                                                              | 出力方法圆:                                              | () EDBJ                                                                   | * |
|--------|--------------------------------------------------------------------|-----------------------------------------------------|---------------------------------------------------------------------------|---|
|        | 給紙方法(S):                                                           |                                                     |                                                                           |   |
|        | <ul> <li>全ページを同</li> </ul>                                         | に用紙に印刷                                              |                                                                           | ~ |
|        | \$64585(E) :                                                       | 自動<br>手振しひしつ<br>前に対す<br>力セット2<br>力セット3<br>力セット4     |                                                                           |   |
|        |                                                                    |                                                     |                                                                           |   |
|        | 用紙タイプ公:                                                            | 普通紙                                                 |                                                                           | × |
|        | 用紙タイナ公:                                                            | 日本<br>場合に一時停止する                                     | ν                                                                         | × |
|        | 用紙タイプ公: ■手着しから印刷する。 手着して物けて印刷 ■手着しからユーザガー □印刷済み用紙の調                | 管理法<br>場合に一時停止する<br>する                              | S<br>W                                                                    | v |
|        | 用紙タイプ(2):<br>■手載しから印刷ける。<br>■手載しでおけて印刷<br>■手載しからユーザ気<br>■印刷系み用紙の面。 | 普加法<br>場合に一時停止する<br>(するい)<br>満用紙を構送りする<br>面に印刷する(2) | (種類)<br>(1)<br>(1)<br>(1)<br>(1)<br>(1)<br>(1)<br>(1)<br>(1)<br>(1)<br>(1 |   |

## 16 [OK] をクリックして、印刷を実行します。

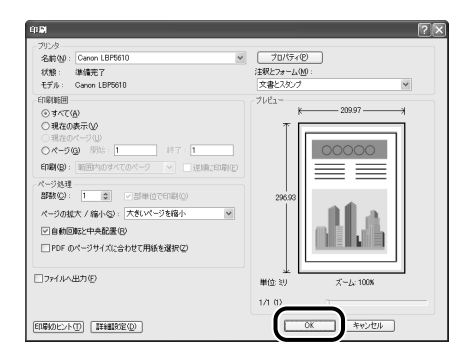

### カセット 2、カセット3、カセット4 に定形の用紙をセットする

ユーザ定義用紙をセットする場合は、「ユーザ定義用紙 (不定形用紙)、長尺紙に印刷する」(→ P.2-22) を参照してください。

### 1 給紙カセットを引き出します。

給紙力セットを止まる位置まで引き出します ①。

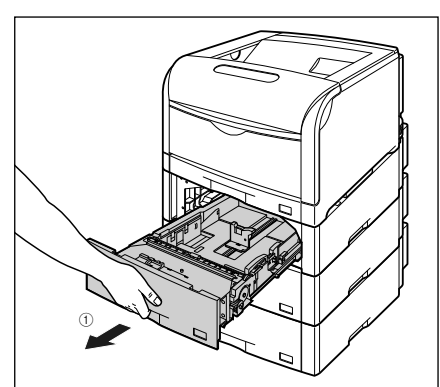

給紙カセットの手前を少し持ち上げてから ②、左手 をそえて給紙カセット右側にある取っ手が完全に見 えるまで、引き出します ③。

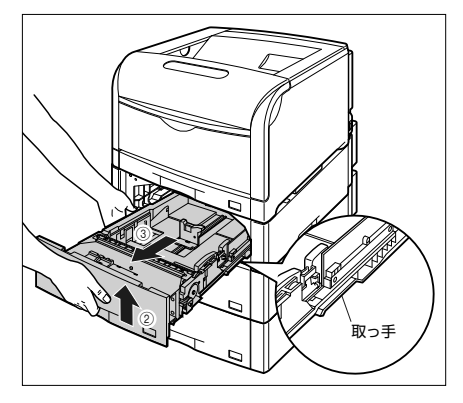

図のように給紙カセットを両手で持って、完全に引き出します④。

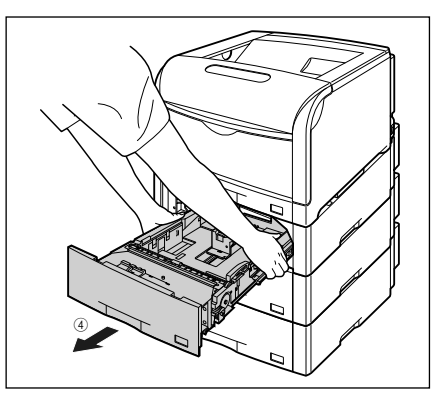

取扱説明書について

#### 2 セットする用紙のサイズを変更する ときは、給紙カセットの長さと用紙 ガイドの位置を変更します。

2後端の用紙ガイドのロック解除レバーを つまみながら、セットする用紙に合わせて 用紙ガイドを移動します。

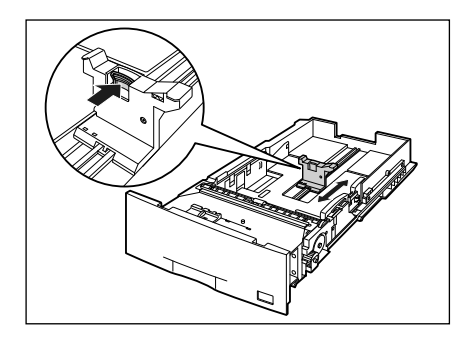

b 側面の用紙ガイドのロック解除レバーを つまみながら、セットする用紙に合わせて 用紙ガイドを移動します。

側面の用紙ガイドは左右が連動しています。

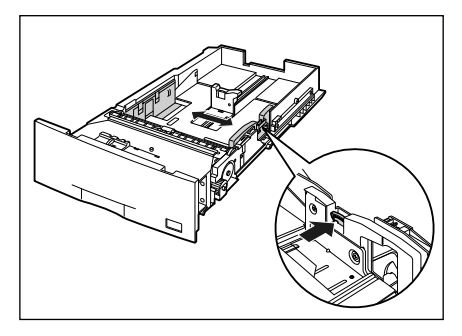

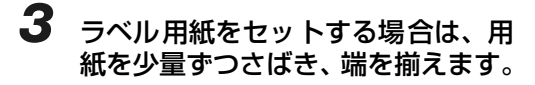

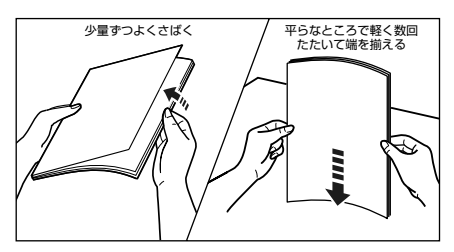

#### **4** 用紙の後端を用紙ガイドに合わせて セットします。

セットする用紙の向きについては、「用紙のセット向きについて」(→ P.2-34)を参照してください。

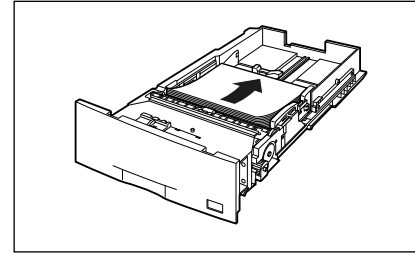

5 用紙を図のように下へ押さえ、積載 制限マークを超えていないか確認 し、用紙ガイドに付いているツメの 下に用紙を入れます。

> 用紙ガイドのツメと用紙の間に十分すき間があることを確認してください。すき間が十分にない場合は 用紙を少し減らします。

> 給紙力セットにセットできる用紙の枚数は、次の通 りです。

・普通紙(64g/m<sup>2</sup>の場合):約550枚
 ・ラベル用紙:約50枚

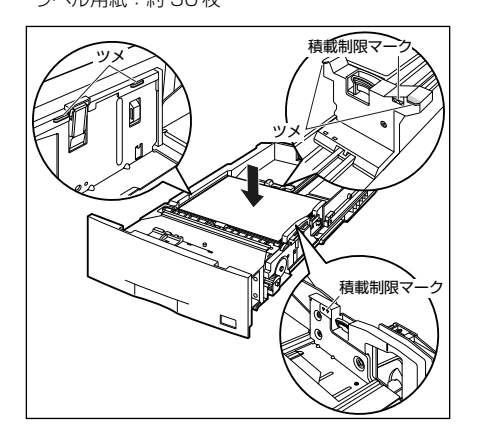

#### 6 用紙サイズを変更した場合は、次の 作業を行います。

3 用紙サイズ表示板に、セットした用紙サイズのシールを貼り、給紙カセット前面の用紙サイズ表示板差し込み口に差し込みます。

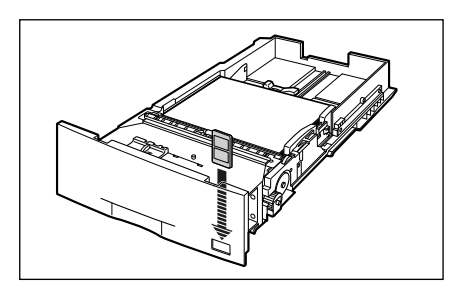

b 用紙サイズ設定スイッチの取っ手を持って、用紙サイズ設定スイッチの三角マークをセットした用紙のサイズに合わせます。

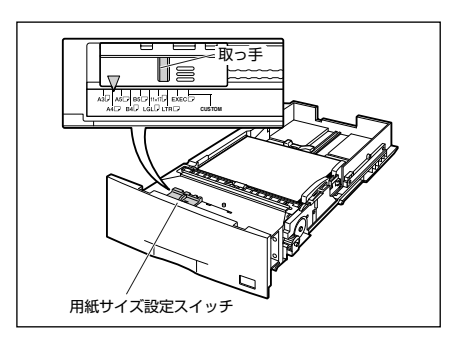

#### **7** 給紙カセットをペーパーフィーダに セットします。

給紙カセットを両手で持って図の位置まで押し込み ①、右手で給紙カセットの手前を持ち、止まる位置 まで押し込みます ②。

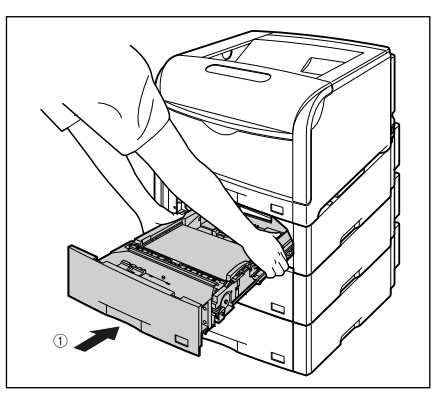

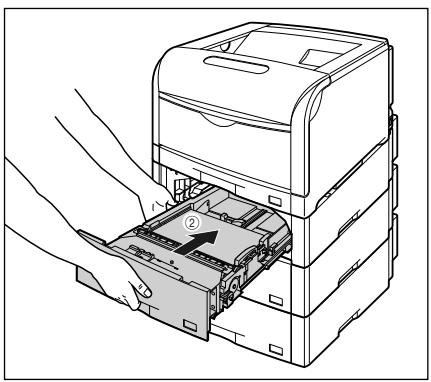

給紙カセットの手前を少し持ち上げて ③、給紙カ セットの前面が、ペーパーフィーダの前面と揃うま で、しっかりと奥まで押し込みます ④。

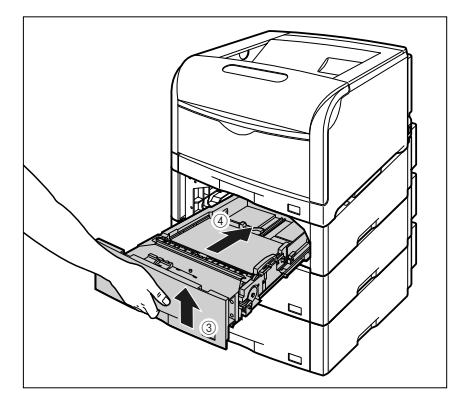
草ナント

1L0 XT

C.

#### 8 以降の手順で、プリンタドライバの 設定を行います。

● ここでは、Windows をお使いの場合の操作方法 で説明しています。Macintosh をお使いの場合 は、オンラインマニュアル「第3章 基本的な印 刷機能」を参照してください。

- 9 アプリケーションソフトの [ファイル] メニューから [印刷] を選択します。
- **10** [名前] または [プリンタ名] で本プ リンタを選択し、[プロパティ] をク リックします。

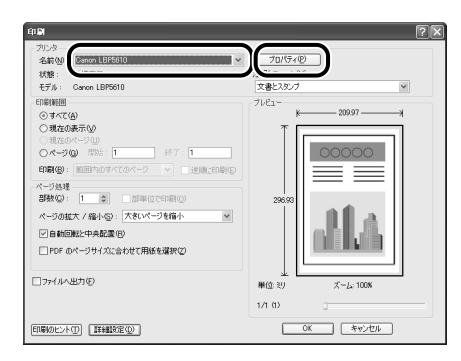

11 [ページ設定] ページを表示して、[原稿サイズ] からアプリケーションソフトで作成した原稿のサイズを選択します。

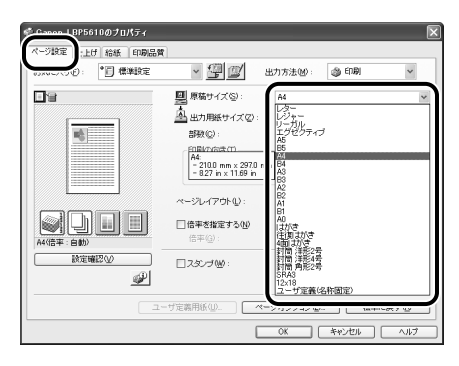

#### 12 必要に応じて [出力用紙サイズ] で セットした用紙のサイズを選択しま す。

[原稿サイズ]と給紙カセットにセットした用紙サイズが同じ場合は、設定を変更する必要はありませんので、[原稿サイズと同じ]に設定しておきます。 [原稿サイズ]と[出力用紙サイズ]の設定が異なると、自動的に拡大または縮小して印刷されます。

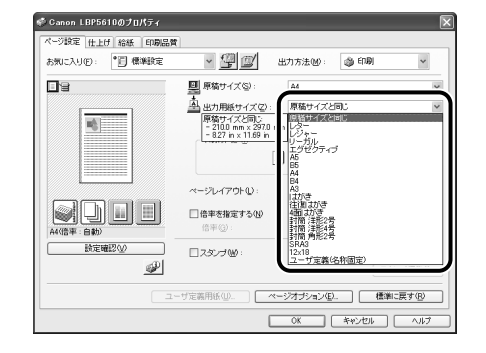

#### 13 [給紙] ページを表示して、[給紙部] で使用するカセットを選択します。

[給紙方法]を[全ページを同じ用紙に印刷]以外に 設定している場合は、[給紙部]の設定が[最初の ページ]や[その他のページ]などに変わりますが、 [給紙部]の設定と同様に設定します。

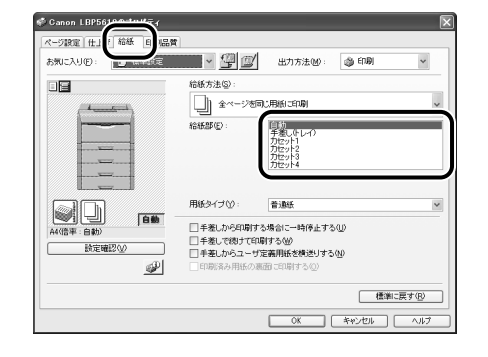

🔘 Point 🔘

ラベル用紙を給紙カセットから印刷する場合は、[カセット N](N=2、3、4)を選択してください。[自動]を選択すると、給紙カセットからは給紙できません。

#### 14 [用紙タイプ] でセットした用紙のタ イプを選択します。

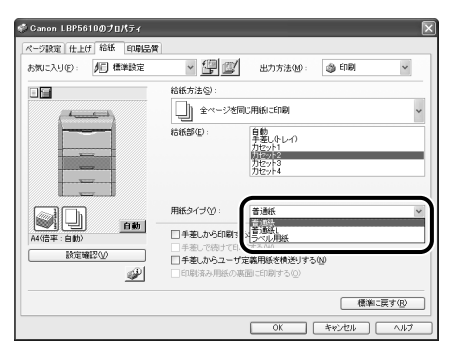

[用紙タイプ] に応じて、次のように設定してください。

| 並通紙 (64 a. 105 g/m <sup>2</sup> ) | [普通紙]     |  |
|-----------------------------------|-----------|--|
| 自通机(04·°TOSg/III)                 | [普通紙 L] * |  |
| ラベル用紙                             | [ラベル用紙]   |  |

 「普通紙」に設定して印刷した結果、次のような不具合が あった場合は、「普通紙」」に設定してください。
 ・普通紙(64g/m<sup>2</sup>)を印刷した結果、用紙のカールが目

·音通紙 (64g/III-) を印刷した結果、用紙のカールから 立つ場合

・幅がレターサイズ(279.4mm)以下の用紙を連続印刷 したときに、印刷速度が遅くなる場合

## **15** [OK] をクリックして、プロパティ ダイアログボックスを閉じます。

| 😴 Canon LBP5610のプロパティ |                                                                                                    |                                                    |            | ×            |
|-----------------------|----------------------------------------------------------------------------------------------------|----------------------------------------------------|------------|--------------|
| ページ設定 仕上げ 給紙 印刷品質     |                                                                                                    |                                                    |            |              |
| お気に入り(2): 🎾 標準設定      | · 🖳 🗹                                                                                                    | 出力方法例:                                             | ୍ଦର ମେକ୍ଷା | *            |
|                       | 給紙方法(S):                                                                                                    |                                                    |            |              |
|                       | <u><u><u></u></u><u></u><u></u><u></u><u></u><u></u><u></u><u></u><u></u><u></u><u></u><u></u><u></u><u></u><u></u><u></u></u> | に用紙に印刷                                             |            | ~            |
|                       | 给纸部(E):                                                                                                    | 自動<br>手巻し(キレイ?)<br>力セット1<br>前回の記<br>力セット3<br>力セット4 |            |              |
|                       | 用紙タイプ公:                                                                                                    | 普通紙                                                |            | v            |
|                       | <ul> <li>手着しから印刷す。</li> <li>手着して続けて印</li> <li>手着しからユーザ?</li> <li>印刷済み用紙の源</li> </ul>                                           | る場合に一時停止する<br>削する(W)<br>定義用紙を構送りする<br>(面に印刷する(Q)   | м<br>Ш     |              |
|                       |                                                                                                    | OK                                                 | 標準に        | 実す(B)<br>ヘルプ |

# **16** [OK] をクリックして、印刷を実行します。

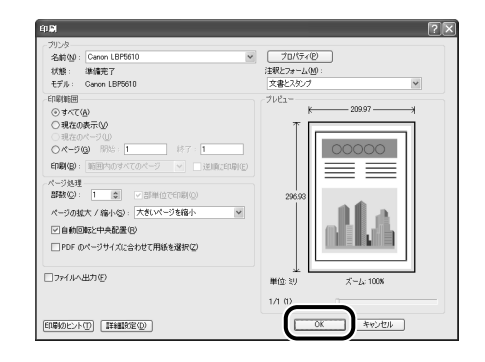

# 手差しトレイに用紙をセットして印刷する

#### 手差しトレイには、次の用紙がセットできます。

| 用紙タイプ                            | 用紙サイズ                                                                                                    | 積載枚数                                |
|----------------------------------|----------------------------------------------------------------------------------------------------|-------------------------------------|
| 普通紙                              | ・定形サイズ<br>A3、B4、A4、B5、A5、SRA3、12 × 18、                                                                                                    | 約 100 枚<br>(64g/m <sup>2</sup> の場合) |
| 厚紙<br>(106~169g/m <sup>2</sup> ) | <ul> <li>レシャー(ITXT7)、リーカル、レター、エクセクティブ</li> <li>・はがきサイズ</li> <li>はがき(幅:100.0mm、長さ:148.0mm)、往復はがき(幅:<br/>148.0mm、長さ:200.0mm)、4面はがき(幅:200.0mm、<br/>長さ:296.0mm)</li> <li>・ユーザ定義用紙*<sup>1</sup>、長尺紙*<sup>1</sup></li> </ul> | 約50枚<br>(128g/m <sup>2</sup> の提合)   |
| 厚紙<br>(170~220g/m <sup>2</sup> ) | ・定形サイズ<br>A3、B4、A4、B5、A5、SRA3、12 × 18、<br>レジャー(11 × 17)、リーガル、レター、エグゼクティブ<br>・ユーザ定義用紙 <sup>*1</sup> 、長尺紙 <sup>*1</sup>                                                                                                  |                                     |
| コート紙                             | A3* <sup>2</sup> 、A4* <sup>3</sup>                                                                                                    | 約 50 枚                              |
| ラベル用紙                            | A4* <sup>4</sup>                                                                                                    | 約40枚                                |

| 封筒                                                            | <ul> <li>・定形サイズ</li> <li>洋形4号(幅:105.0mm、長さ</li> <li>洋形2号(幅:114.0mm、長さ</li> <li>角形2号*<sup>5</sup>(幅:240.0mm、長</li> <li>・ユーザ定義用紙*<sup>1</sup></li> </ul> | : : 235.0mm)<br>: : 162.0mm)<br>長さ : 332.0mm)                                                                              | 約10枚                |
|---------------------------------------------------------------|----------------------------------------------------------------------------------------------------|----------------------------------------------------------------------------------------------------|---------------------|
| はがき                                                           | はがき(幅:100.0mm、長さ:14<br>往復はがき(幅:148.0mm、長さ<br>4 面はがき(幅:200.0mm、長さ<br>キヤノン推奨 4 面はがき(幅:200                                                                | がき(幅:100.0mm、長さ:148.0mm)<br>復はがき(幅:148.0mm、長さ:200.0mm)<br>面はがき(幅:200.0mm、長さ:296.0mm)<br>ヤノン推奨 4 面はがき(幅:200.0mm、長さ:296.0mm) |                     |
| *1 ユーザ定義用紙、長尺紙<br>(不定形用紙)、長尺紙に<br>してください。<br>*2 キヤノン推奨品イメージ   | た<br>については、「ユーザ定義用紙<br>印刷する」(→ P.2-22) を参照<br>コートA3                                                                                                    | *3 キヤノン推奨品イメージコー<br>*4 キヤノン推奨品ラベル用紙 A<br>*5 キヤノン推奨品 LBP 用封筒                                                                | ⊢ А4<br>4<br>К201-G |
| <ul> <li>● 紙の厚さについて</li> <li>紙の厚さは、1m<sup>2</sup>*</li> </ul> | あたりの重さがどれくらいかというこ                                                                                                    | とで表され、一般的に g/m <sup>2</sup> と                                                                                              | いう単位が使われます。         |

● 紙の厚さについて 紙の厚さは、1m<sup>2</sup>\* あたりの重さがどれくらいかということで表され、一般的に g/m<sup>2</sup> という単位が使われます。 \*1m<sup>2</sup> = A4 サイズ 16 枚分

1 手差しトレイを開けます。

手差しトレイは中央の取っ手を持って開けます。

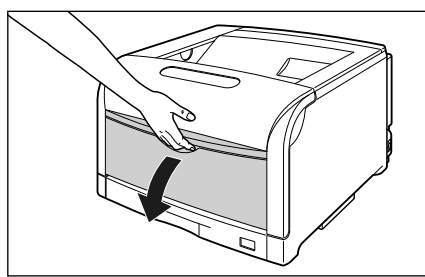

2 A3やB4などの長いサイズの用紙を セットするときは補助トレイを引き 出し①、延長トレイを開けます②。

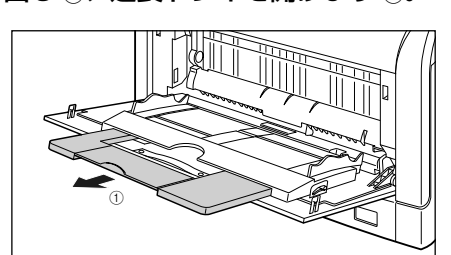

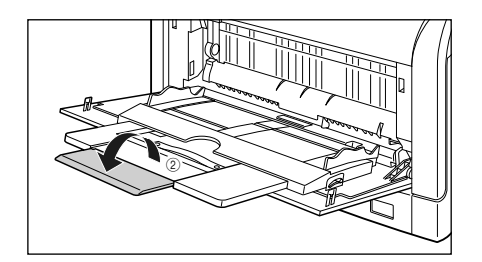

ľ

こしいて

**3** 用紙ガイドの幅を紙幅より少し広め にセットします。

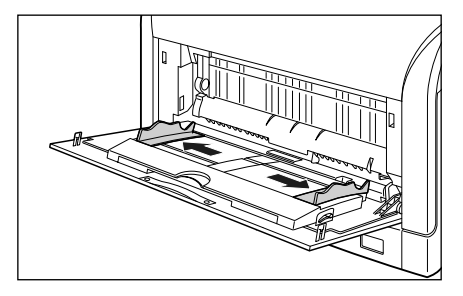

4 ラベル用紙、コート紙をセットする 場合は、用紙を少量ずつさばき、端 を揃えます。

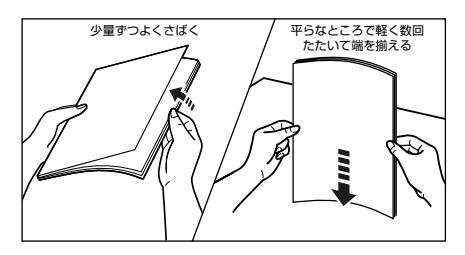

#### O Point O

封筒は次の手順で揃えます。

3 封筒の束を平らな場所へ置き、上面を押して空気を抜いてから、縁の折り目をきちんと付けて、平らにします。

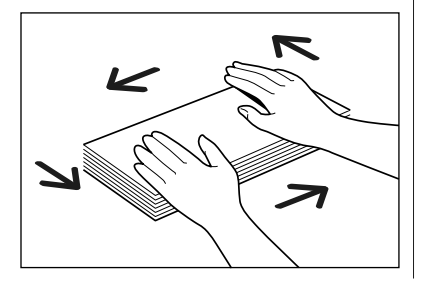

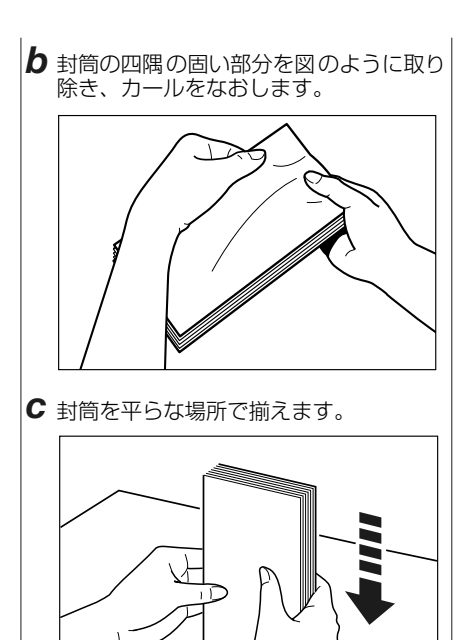

- **5** 用紙の印刷面を下にして、奥に当た
  - 用紙の印刷面を下にして、奥に当たるまでゆっくりと差し込みます。

用紙束は積載制限マークの下を通してください。 セットする用紙の向きについては、「用紙のセット向 きについて」(→ P.2-34)を参照してください。

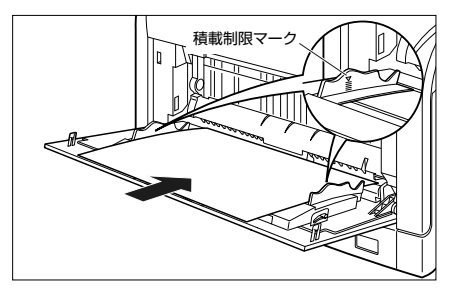

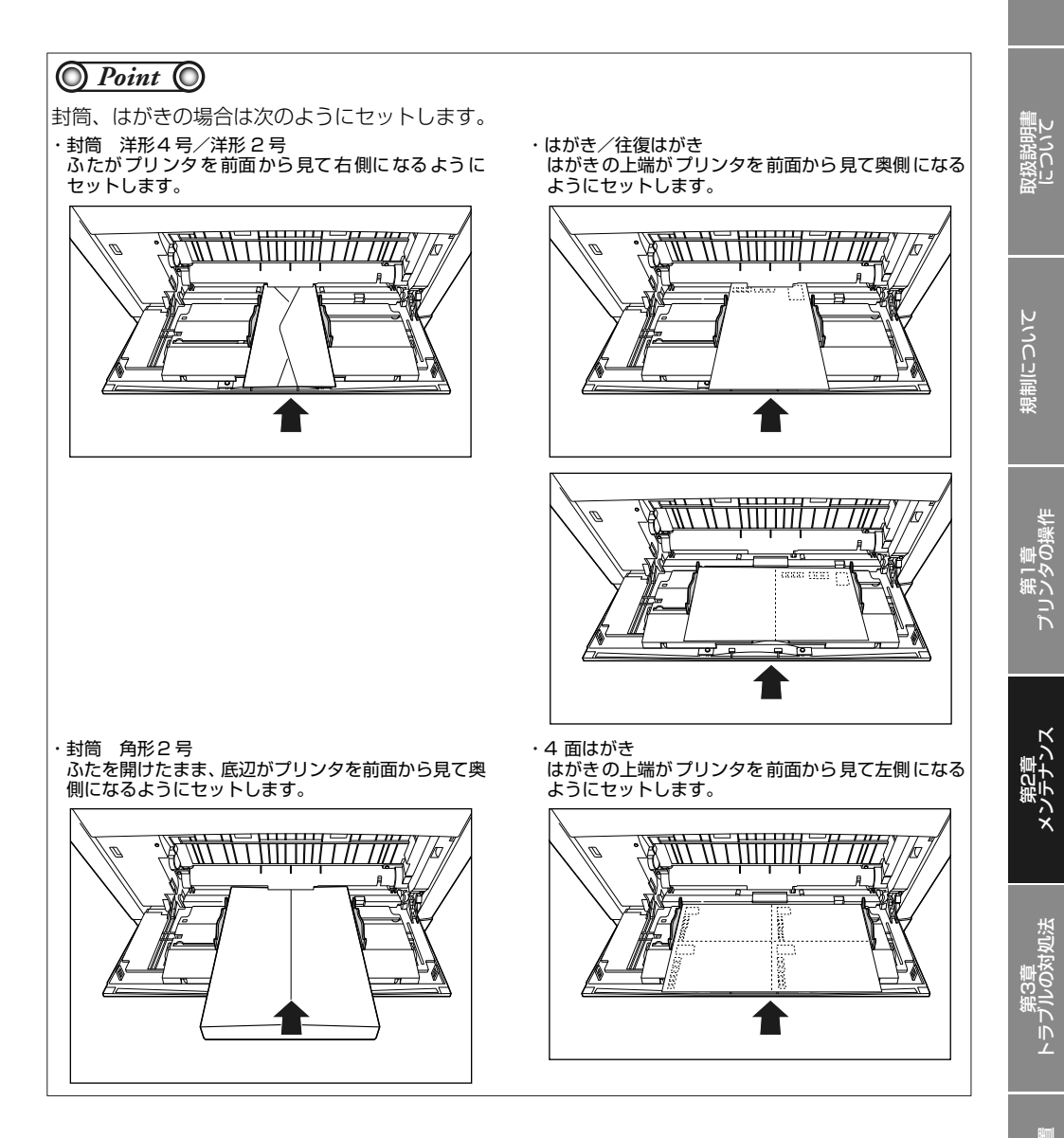

第4章 オプションの

第5章

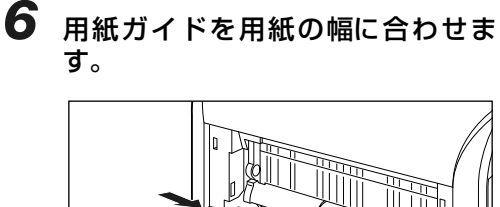

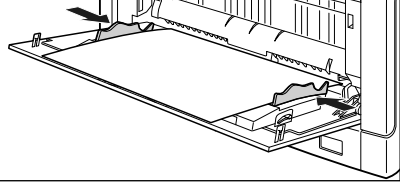

#### 🔘 Check! 🔘

必ず用紙ガイドを用紙の幅に合わせてくだ さい。ゆるすぎたりきつすぎたりすると、正 しく送られなかったり、紙づまりの原因にな ります。

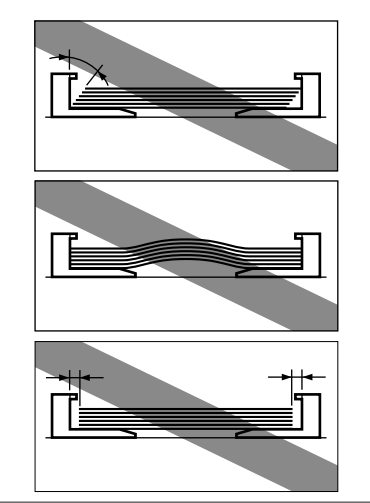

#### 7 以降の手順で、プリンタドライバの 設定を行います。

● ここでは、Windows をお使いの場合の操作方法 で説明しています。Macintosh をお使いの場合 は、オンラインマニュアル「第3章 基本的な印 刷機能」を参照してください。

8 アプリケーションソフトの [ファイ ル] メニューから [印刷] を選択し ます。 9 [名前] または [プリンタ名] で本プ リンタを選択し、[プロパティ] をク リックします。

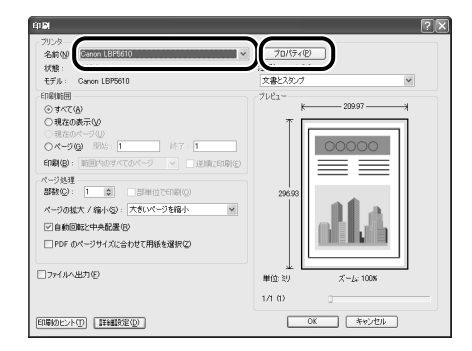

#### O Point O

Windows をお使いの場合は、アプリケー ションソフトで用紙サイズを [はがき] や [ハガキ] に設定しても、プリンタドライバ の用紙タイプは [はがき] に設定されません (アプリケーションソフトの用紙サイズの設 定は、通常 [ファイル] メニューの [ページ 設定] や [印刷設定] で行います)。 例) Adobe Reader 7.0

| プリンタの設定                                   | ?×                                           |
|-------------------------------------------|----------------------------------------------|
| רדעול <sub>ב</sub>                        |                                              |
| ブリンタ名(N): Canon LBP561                    | ) プロパティ( <u>P</u> )                          |
| 状態 準備完了<br>種類 Canon LBP5610<br>場所: USB001 |                                              |
| コメンド<br>用紙<br>H (575)                     | 印刷の向き                                        |
| 91人公/ (B)08<br>给紙方法(S): 日第0               |                                              |
| ネットワーク( <u>W</u> )                        | OK キャンセル                                     |
| ے<br>[ا                                   | -<br>_で[はがき]を選択しても、用紙タイプは<br>\$がき]には設定されません。 |

郵便はがき、郵便往復はがき、郵便 4 面は がきに印刷する場合は、必ずプリンタドライ バの [給紙] ページの [用紙タイプ] を [は がき] に設定してください。

| 1-1-1-1-1-1-1-1-1-1-1-1-1-1-1-1-1-1-1- |                                                |
|----------------------------------------|------------------------------------------------|
| associed by the store                  | 1 <b>F a</b> and <b>a a a a a a a a a a</b>    |
|                                        | 給紙方法(2):                                       |
| (                                      | <ul> <li>全ページを同じ用紙の印刷</li> </ul>               |
|                                        | 結婚部位: 自動<br>  近したレイ)                           |
|                                        | 用紙タイプ(1):                                      |
| 2400 日前<br>A4→1はが使信率:自動<br>設定確認公       | <ul> <li>● 手巻しから印刷する<sub>20</sub> au</li></ul> |
|                                        | 標準に戻す(8)                                       |

ンス

第3章 バルの対処法

ブラ

10 [ページ設定]ページを表示して、[原 稿サイズ]からアプリケーションソ フトで作成した原稿のサイズを選択 します。

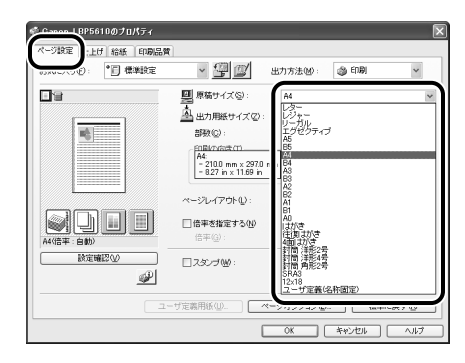

#### 11 必要に応じて [出力用紙サイズ] で セットした用紙のサイズを選択しま す。

[原稿サイズ] と給紙カセットにセットした用紙サイ ズが同じ場合は、設定を変更する必要はありません ので、[原稿サイズと同じ] に設定しておきます。 [原稿サイズ] と [出力用紙サイズ] の設定が異なる と、自動的に拡大または縮小して印刷されます。

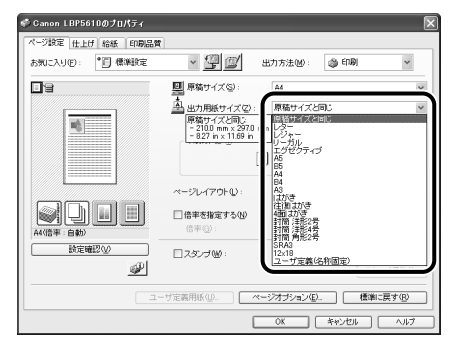

#### 13 [用紙タイプ] でセットした用紙のタ イプを選択します。

12 [給紙] ページを表示して、[給紙部]

[給紙部]の設定と同様に設定します。

唱賞

給紙 日

白動

P

Ganon LBP

ページ設定「仕」

お気に入り(①)

設定確認いの

で [手差し (トレイ)] を選択します。

[給紙方法]を[全ページを同じ用紙に印刷]以外に 設定している場合は、[給紙部]の設定が[最初の ページ]や[その他のページ]などに変わりますが、

• 🖤 🗹

給紙方法(S)

输展器(E)

用紙タイプ(ソ)

出力方法图)

皇勤 (

普通线

0K

□ 手差しから印刷する場合に一時停止する(U)

□ 手差しで続けて印刷する(W)
 □ 手差しからユーザ定義用紙を構送りする(W)

्री हो छि

標準に戻す(B) キャンセル ヘルプ

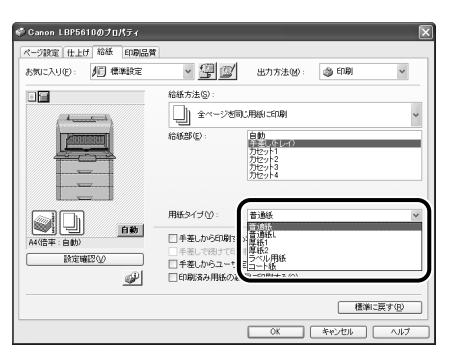

[用紙タイプ] に応じて、次のように設定してくださ い。

| 普通紙   | $64 \sim 105 \mathrm{g/m^2}$  | [普通紙]                 |
|-------|-------------------------------|-----------------------|
|       |                               | [普通紙L] * <sup>1</sup> |
| 厚紙    | $106 \sim 169 \mathrm{g/m^2}$ | [厚紙1]                 |
|       | $170 \sim 220 { m g/m^2}$     | [厚紙2]                 |
| コート紙  | [コート紙]* <sup>2</sup>          |                       |
| ラベル用紙 | [ラベル用紙]                       |                       |
| はがき   |                               | [はがき]* <sup>3</sup>   |
| 封筒    |                               | [封筒] * <sup>4</sup>   |

\*1 [普通紙] に設定して印刷した結果、次のような不具合が あった場合に設定してください。

 ・普通紙(64g/m<sup>2</sup>)を印刷した結果、用紙のカールが 目立つ場合

・幅がレターサイズ (279.4mm) 以下の用紙を連続印刷 したときに、印刷速度が遅くなる場合

第5章 後立ち1

\*2 106 ~ 169g/m<sup>2</sup> 以外のコート紙の場合は、次の設定 を行ってください。

105g/m<sup>2</sup>以下の場合: [用紙タイプ]の設定を [普通 紙] にする

170 ~ 220g/m<sup>2</sup> の場合: [用紙タイプ] の設定を [コート紙]にして、[仕上げ] - [仕上げ詳細] - [処理オ プション] の順にクリックし、[特殊定着モード] の設定 を[モード 4]にする

- \*3 [はがき] は、[ページ設定] ページの [出力用紙サイズ] の設定が [はがき]、[4 面はがき]の場 合にのみ選択できます。また、本プリンタは、はがき、往 復はがき、4 面はがきサイズの普通紙 (64 ~ 105g/ m<sup>2</sup>)、厚紙 (106 ~ 169g/m<sup>2</sup>) やキヤノン推奨 4 面 はがきにも印刷することができます。普通紙に印刷する 場合は、[普通紙]を選択し、厚紙やキヤノン推奨 4 面は がきに印刷する場合は、[厚紙1]を選択します。
- \*4 [封筒] は、[ページ設定] ページの [出力用紙サイズ] の 設定が [封筒洋形 2 号]、[封筒洋形 4 号]、[封筒角形 2 号]、またはユーザ定義用紙の場合にのみ選択できます。

#### **14** [OK] をクリックして、プロパティ ダイアログボックスを閉じます。

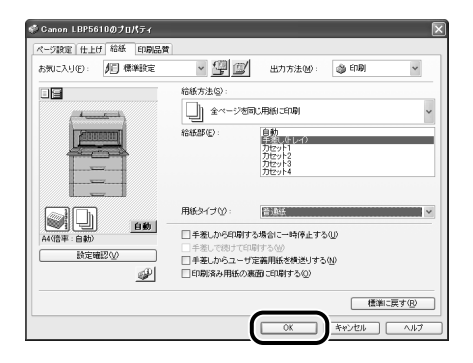

**15** [OK] をクリックして、印刷を実行します。

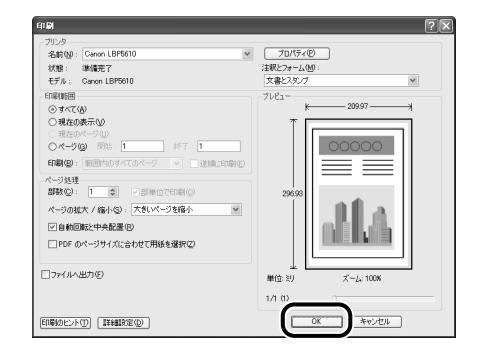

## ユーザ定義用紙(不定形用紙)、長尺紙に印刷する

本プリンタの手差しトレイには次のユーザ定義用紙と長尺紙をセットすることができます。

- ユーザ定義用紙
- 縦置き:幅 98.0 ~ 320.0mm、長さ 148.0 ~ 457.2mm 横置き:幅 210.0 ~ 297.0mm、長さ 148.0 ~ 297.0mm
- 長尺紙 \*

幅 210.0~297.0mm、長さ 457.3~1200.0mm

\* 縦置きのみセット可能

またオプションのペーパーフィーダ(カセット 2、3、4)には、次のユーザ定義用紙の普通紙をセットすることができます。

- ・縦置きの場合:幅210.0~297.0mm、長さ210.0~431.8mm
- ・ 横置きの場合:幅 210.0~297.0mm、長さ 148.0~297.0mm

ユーザ定義用紙、長尺紙を印刷する場合は、以下の操作を行ってください。

- ユーザ定義用紙、長尺紙の登録する (→ P.2-23)
- ユーザ定義用紙、長尺紙をセットする
  - ・手差しトレイにセットする場合 (→ P.2-24)
  - ・給紙カセットにセットする場合(→ P.2-26)
- プリンタドライバを設定して、ユーザ定義用紙、長尺紙を印刷する(→ P.2-29)

### ユーザ定義用紙、長尺紙の登録方法

ユーザ定義用紙、長尺紙を印刷する場合は、ユーザ定義用紙、長尺紙をプリンタドライバに登録する必 要があります。

プリンタドライバへの登録は、次の手順で行ってください。

#### O Point O

ここでは、Windows をお使いの場合の操作方法で説明しています。Macintosh をお使いの場合は、 オンラインマニュアル「第4章 便利な印刷機能」を参照してください。

#### 【プリンタと FAX】または【プリン タ】フォルダを表示します。

- ・Windows 98/Me/2000の場合:
   [スタート]メニューから[設定]→[プリンタ] を選択します。
- ・Windows XP Professional/Server 2003 の場合: [スタート] メニューから [プリンタと FAX] を 選択します。
- ・Windows XP Home Edition の場合: [スタート] メニューから [コントロールパネル] を選択し、[プリンタとその他のハードウェア] → [プリンタと FAX] の順にクリックします。
- Windows Vista の場合:
   [スタート]メニューから[コントロールパネル]
   を選択し、[プリンタ]をクリックします。

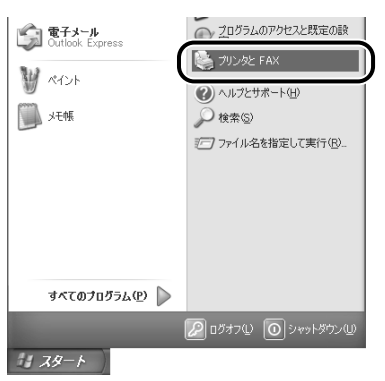

#### **2** [印刷設定] または [プロパティ] ダ イアログボックスを表示します。

#### ・Windows 98/Me の場合:

本プリンタのアイコンを右クリックして、ポップ アップメニューから [プロパティ] を選択します。 取扱説明書について

規制について

しの対処法

Ϊ I L

2-23

・Windows 2000/XP/Server 2003/Vista の場合: 本プリンタのアイコンを右クリックして、ポップ アップメニューから [印刷設定] を選択します。

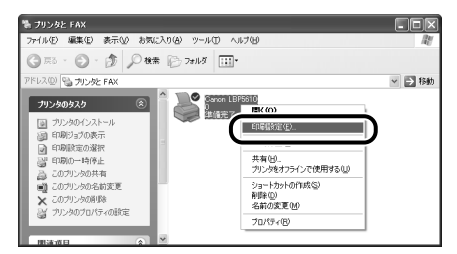

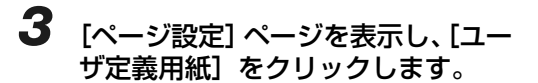

| Canon L BP5610 印刷設定 |                      |                     | ×  |
|---------------------|----------------------|---------------------|----|
| ページ設定 上げ 給紙 印刷品象    | रो                   |                     |    |
| のxxx=xx50: 日 標準設定   | - 🖓 😰                | 出力方法(19): 🚳 印刷      | *  |
| 8                   | III 原稿サイズ SD:        | 84                  | ~  |
|                     | 🛕 出力用紙サイズ ②:         | 原稿サイズと同じ            | ~  |
| 16                  | 部数( <u>C</u> ):      | 1 🗘 🛱 (1~-999)      |    |
|                     | 印刷の向き①               |                     |    |
|                     | 1                    | J⊚& _A)⊖#           |    |
|                     | ページレイアウトロン           | 1ページ/枚(標準)          | ~  |
|                     | □倍率を指定する(1)<br>倍率(2) | 100 (2) % (25~-200) |    |
| 設定確認少               | □ スタンプ 🛯 :           |                     |    |
| <u> </u>            |                      | スタンブ環               | 集章 |
|                     | ザ定義用紙(山)             | ージオブション(E) 植物に戻す(   | 8  |
|                     | OK C                 | キャンセル 通用(4) へ       | ルブ |

4

| ザ定義用紙                                                  |                                                                                                    |   |                                                                                          |
|--------------------------------------------------------|----------------------------------------------------------------------------------------------------|---|------------------------------------------------------------------------------------------|
| 紙一覧①:                                                  |                                                                                                    |   | ユーザ定義用紙名(N):                                                                             |
| 名前                                                     | サイズ                                                                                                    | ^ | 23月11日1月2日                                                                               |
| レター<br>レジャー<br>リーガル<br>エグゼクティブ<br>A5<br>B5<br>A4<br>B4 | 215.9 × 279.4<br>279.4 × 431.8<br>215.9 × 355.6<br>184.1 × 266.7<br>148.0 × 210.0<br>182.0 × 257.0<br>210.0 × 297.0<br>257.0 × 364.0 | 1 | 単位型<br>③ 3Jメートル<br>○ インチ<br>閉紙サイズ<br>幅優: 2100 mm (960~3200)<br>満述型: 2970 mm (1480~12000) |

- [用紙一覧]: 定形用紙と登録済みのユーザ定 義用紙、長尺紙の[名前]と[サ イズ]が表示されます。
- [ユーザ定義用 登録するユーザ定義用紙、長尺紙 紙名]: の名称を入力します。Windows 98/Me の場合は、半角31 文字 / 全角15 文字まで、Windows 2000/XP/Server 2003/ Vista の場合は、半角 / 全角31 文字まで入力できます。
- [単位]: ユーザ定義用紙、長尺紙のサイズ を設定するときに使用する単位 ([ミリメートル]または[イン チ])を選択します。
- [用紙サイズ]: ユーザ定義用紙、長尺紙の高さと 幅([高さ]≥[幅])を設定しま す。用紙サイズは、縦長([高さ] ≥[幅])かつ、定義可能な範囲 内で指定してください。

**5** [登録] をクリックして、[OK] をクリックします。

|                      |                                                                  |      | The statement of the statement of the st |
|----------------------|------------------------------------------------------------------|------|----------------------------------------------------------------------------------------------------|
| ら前                   | サイズ                                                              | ^    | sample                                                                                                    |
| 19-                  | 215.9 × 279.4                                                    |      | 単位心                                                                                                    |
| バジャー                 | 279.4 × 431.8                                                    |      | () 313-hill                                                                                                    |
| ノーガル                 | 215.9 × 355.6                                                    | 1000 | O.C.F.                                                                                                    |
| エグゼクティブ              | 184.1 × 266.7                                                    |      | 0155                                                                                                    |
| 45                   | $148.0 \times 210.0$                                             |      | 「用紙サイズー                                                                                                    |
| 35                   | $182.0 \times 257.0$                                             |      | 45(M): 2100 mm (980~3200)                                                                                                    |
| 9,4                  | 210.0 × 297.0                                                    |      |                                                                                                    |
| 34                   | 257.0 × 364.0                                                    | ~    | 高さ(E): 297.0 mm (148.0~1200.0)                                                                                                    |
|                      |                                                                  |      | (                                                                                                    |
| 95<br>35<br>94<br>34 | 148.0 × 210.0<br>182.0 × 257.0<br>210.0 × 297.0<br>257.0 × 364.0 | *    | 用紙でイス<br>幅(W): 210.0 mm (98.0~320)<br>高さ(E): 297.0 mm (148.0~120                                                                                                    |

## 手差しトレイにユーザ定義用紙、長尺紙をセットする

手差しトレイにユーザ定義用紙、長尺紙をセットするときは、次の手順でセットします。

#### **1** 手差しトレイを開けます。

手差しトレイは中央の取っ手を持って開けます。

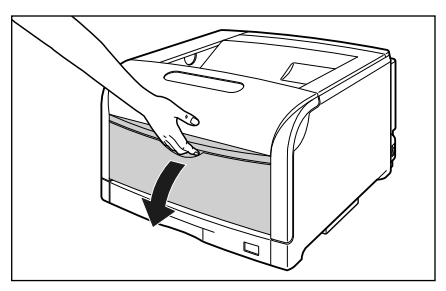

X

「「「書報

取扱説明書について

規制について

2-25

# 4 用紙の印刷面を下にして、奥に当たるまでゆっくりと差し込みます。

用紙束は積載制限マークの下を通してください。 セットする用紙の向きについては、「用紙のセット向 きについて」(→ P.2-34)を参照してください。

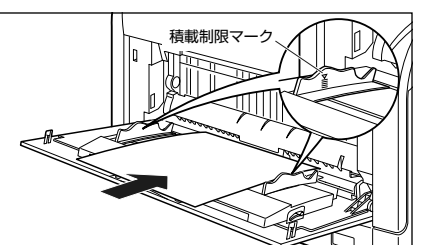

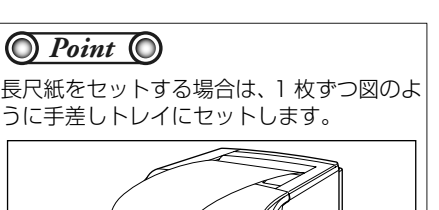

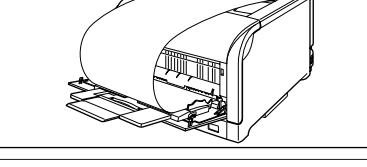

5 用紙ガイドを用紙の幅に合わせます。

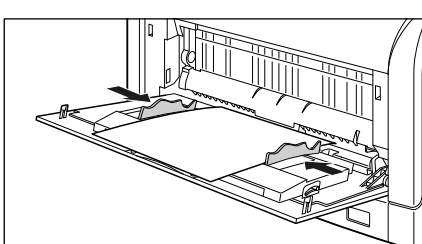

必ず用紙ガイドを用紙の幅に合わせてください。ゆるすぎたりきつすぎたりすると、正しく送られなかったり、紙づ

2 長尺紙などの長いサイズの用紙を セットするときは、補助トレイを引 き出し①、延長トレイを開けます②。

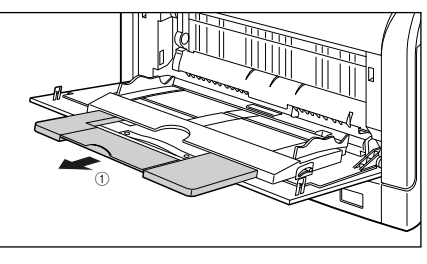

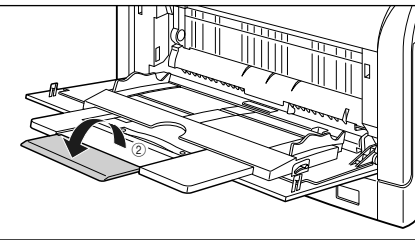

**3** 用紙ガイドの幅を紙幅より少し広め にセットします。

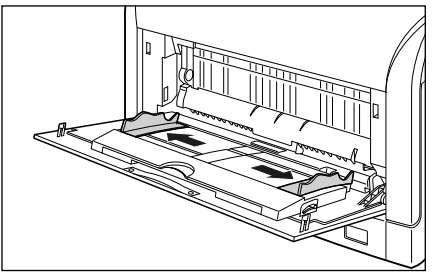

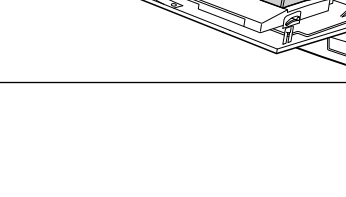

引き続きプリンタドライバの設定を行います (→ P.2-29)。

O Point O

まりの原因になります。

# カセット 2、3、4 にユーザ定義用紙をセットする

オプションのペーパーフィーダ(カセット 2、3、4) にユーザ定義用紙をセットするときは、次の手順でセットします。

## 1 給紙カセットを引き出します。

給紙カセットを止まる位置まで引き出します ①。

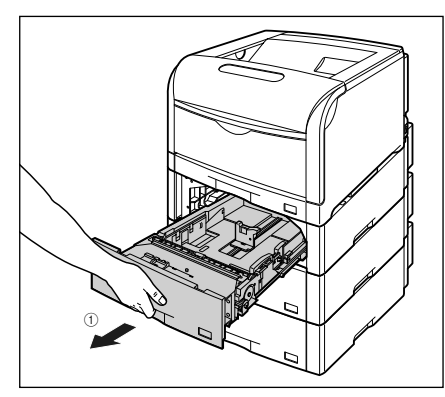

給紙カセットの手前を少し持ち上げてから ②、左手 をそえて給紙カセット右側にある 取っ手が完全に見 えるまで、引き出します ③。

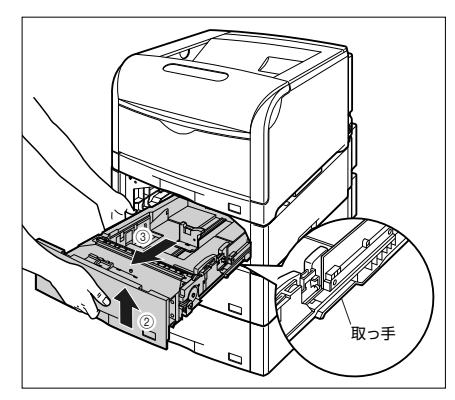

図のように給紙カセットを両手で持って、完全に引 き出します ④。

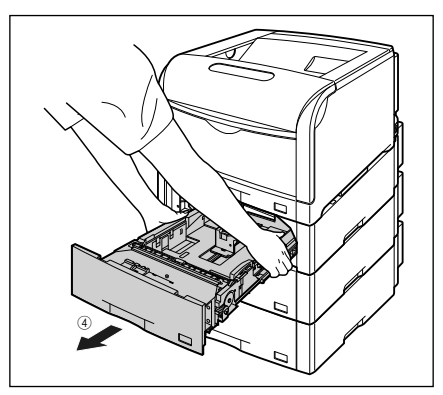

2 用紙を給紙カセットの手前側に合わせてセットします。

セットする用紙の向きについては、「用紙のセット向きについて」(→ P.2-34)を参照してください。

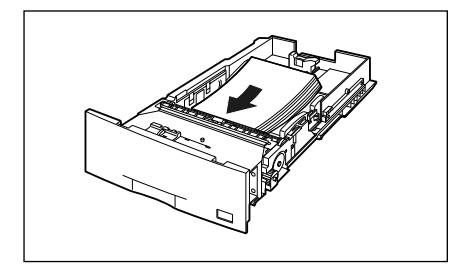

3 後側の用紙ガイドのロック解除レ バーをつまみながら、セットした用紙 に合わせて用紙ガイドを移動します。

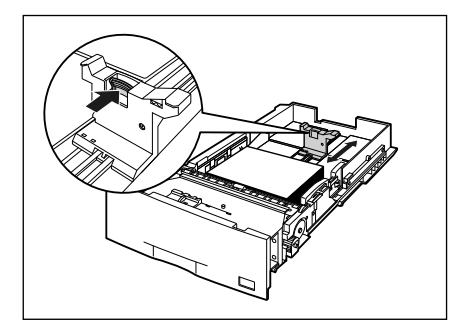

# 取扱説明書について

#### 4 側面の用紙ガイドのロック解除レ バーをつまみながら、セットした用紙 に合わせて用紙ガイドを移動します。

側面の用紙ガイドは左右が連動しています。

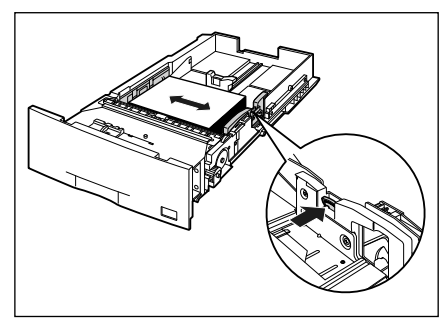

#### 🔘 Check! 🔘

必ず用紙ガイドを用紙の幅に合わせてくだ さい。ゆるすぎたりきつすぎたりすると、正 しく送られなかったり、紙づまりの原因にな ります。

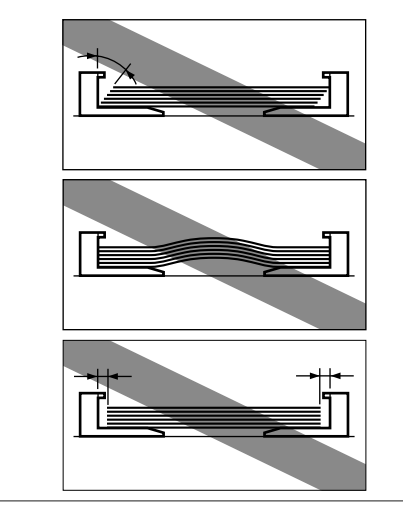

#### 5 用紙を図のように下へ押さえ、積載 制限マークを超えていないか確認 し、用紙ガイドに付いているツメの 下に用紙を入れます。

用紙ガイドのツメと用紙の間に十分すき間があることを確認してください。すき間が十分にない場合は 用紙を少し減らします。

給紙カセットにセットできる用紙の枚数は、普通紙 (64g/m<sup>2</sup>の場合) で約 550 枚です。

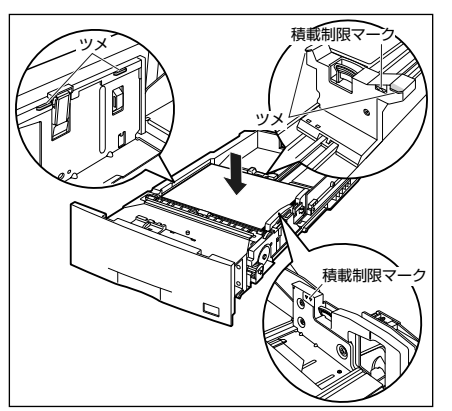

#### 6 用紙サイズ設定スイッチの取っ手を 持って、用紙サイズ設定スイッチの 三角マークを「CUSTOM」に合わ せます。

用紙サイズ設定スイッチが「CUSTOM」に合って いることを必ず確認してから給紙カセットをプリン タにセットしてください。

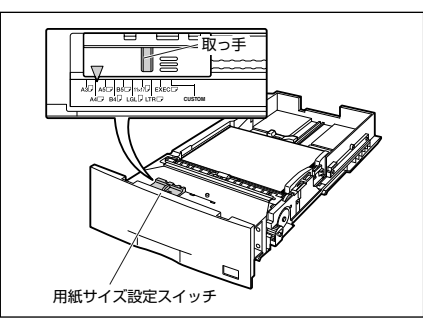

第4〕 オプション

19 19

١Ņ

#### 7 給紙カセットをペーパーフィーダに セットします。

給紙カセットを両手で持って図の位置まで押し込み ①、右手で給紙カセットの手前を持ち、止まる位置 まで押し込みます ②。

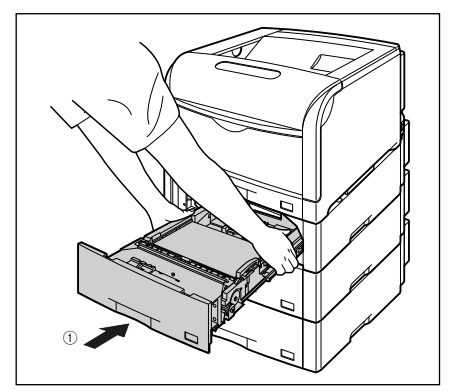

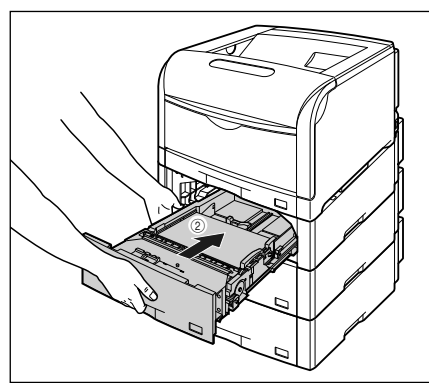

給紙カセットの手前を少し持ち上げて ③、給紙カ セットの前面が、ペーパーフィーダの前面と揃うま で、しっかりと奥まで押し込みます ④。

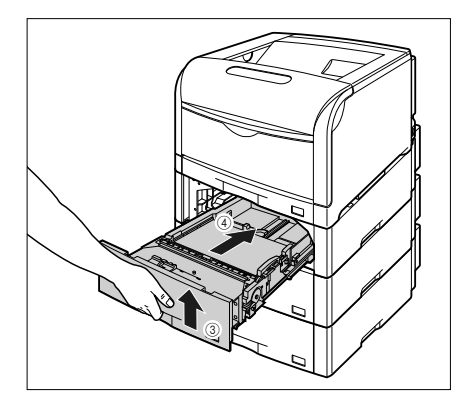

8 以降の手順でセットしたユーザ定義用 紙の送り方向 (置き方)を設定します。

●ここでは、Windows をお使いの場合の操作方法 で説明しています。Macintoshをお使いの場合 は、オンラインマニュアル「第4章 便利な印刷 機能」を参照してください。

# **9** プリンタステータスウィンドウを表示します。

プリンタステータスウィンドウの表示方法は、「プリ ンタステータスウィンドウの表示方法」(→ P.1-7) を参照してください。

## 10 [オプション] メニューから [デバイス 設定]→[カセット設定]を選択します。

| 崎 Gano   | n LBP5610                                                                                                    |                                  |          |
|----------|----------------------------------------------------------------------------------------------------|----------------------------------|----------|
| ジョブ(」)   | オプション(S) ヘルプ(H)                                                                                                    |                                  |          |
|          | 環境設定(E)_                                                                                                    | 1                                |          |
|          | 消耗品情報( <u>C</u> )                                                                                                    |                                  | * *      |
|          | ユーティリティ(型)・                                                                                                    | 印字位置調整(P)                        |          |
|          | 最新の時期(*面新(R)                                                                                                    | ジョブキャンセルキー設定(」)_                 |          |
|          | ACCOUNT OF A LEVEL OF A LEVEL OF A LEVE<br>OF A LEVEL OF A LEVEL OF A LEVEL OF A LEVEL OF A LEVEL OF A LEVEL OF A LEVEL OF A LEVEL OF A LEVEL OF A LEVEL OF A LEVEL OF A LEVEL OF A LEVEL OF A LEVEL OF A LEVEL OF A LEVEL OF A LEVEL OF A LEVEL OF A LEVEL OF A LEVEL OF A LEVEL OF A | スリーブ設定(L)                        | _        |
|          |                                                                                                    | カセット設定(①)                        |          |
| a        |                                                                                                    | シェルターは非知いた。」(ア)<br>部見も白いかけれると(D) | <b>-</b> |
| ,        | ,                                                                                                    | 警告表示設定(逆)                        |          |
|          |                                                                                                    | 小サイズ紙特殊設定(M)                     |          |
| CoRisto  | 2                                                                                                    | ホットワージastle (四)                  |          |
| CIMPICT. | 297   2129200採作                                                                                                    |                                  | 1        |
|          |                                                                                                    |                                  |          |
| 97F      | ル内容                                                                                                    |                                  |          |
| ドキュ      | 火水名                                                                                                    |                                  |          |
| 2-1      | f名<br>h々                                                                                                    |                                  |          |
|          | 1-2-0                                                                                                    |                                  |          |
| ,        |                                                                                                    |                                  |          |
| カセットの服   | 定を行います。                                                                                                    |                                  |          |
| 1        |                                                                                                    |                                  |          |

11 [ユーザ定義用紙の送り方向] でセッ トした用紙の送り方向(置き方)を 選択して [OK] をクリックします。

| カセット設定                                                                            |
|-----------------------------------------------------------------------------------|
| 自動選択設定<br>▼ 力セットを使用する(0)<br>▼ 力セット2を使用する(2)<br>▼ 力セット2を使用する(2)<br>▼ 力セット4を使用する(2) |
| ユーザ定義用紙の送り方向<br>「カセット2©」                                                          |
| 🖞 🤉 縦送り 🔥 🔿 横送り                                                                   |
| - カセット3図<br>① で 縦送り   ①                                                           |
| - カセット4(4)<br>① で 縦送り  ① ( 横送り                                                    |
| 0K         キャンセル         ヘルブ(H)                                                   |

引き続きプリンタドライバの設定を行います (→ P.2-29)。

## プリンタドライバの設定方法

ユーザ定義用紙、長尺紙を印刷するときは、次の手順でプリンタドライバを設定します。

#### O Point O

ここでは、Windows をお使いの場合の操作方法で説明しています。Macintosh をお使いの場合は、 オンラインマニュアル「第3章 基本的な印刷機能」を参照してください。

- アプリケーションソフトの[ファイ ル]メニューから[印刷]を選択し ます。
- **2** [名前] または [プリンタ名] で本プ リンタを選択し、[プロパティ] をク リックします。

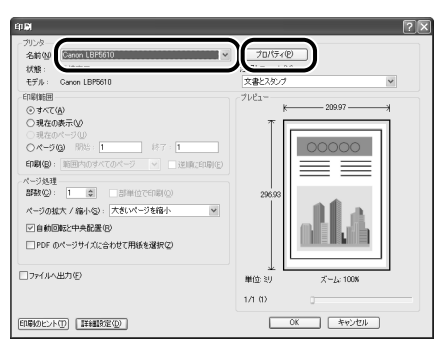

3 [ページ設定] ページを表示して、[原稿サイズ]からアプリケーションソフトで作成した原稿のサイズを選択します。

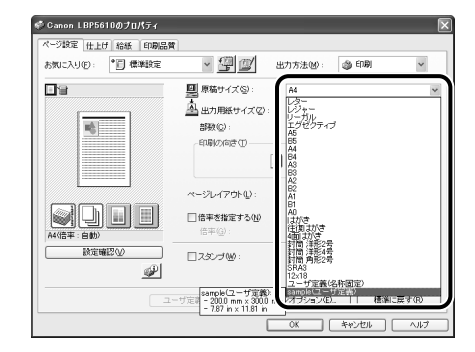

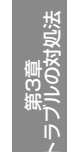

#### 4 必要に応じて [出力用紙サイズ] で セットしたユーザ定義用紙を選択し ます。

[原稿サイズ]と給紙カセットにセットした用紙サイズが同じ場合は、設定を変更する必要はありませんので、[原稿サイズと同じ]に設定しておきます。 [原稿サイズ]と[出力用紙サイズ]の設定が異なると、自動的に拡大または縮小して印刷されます。

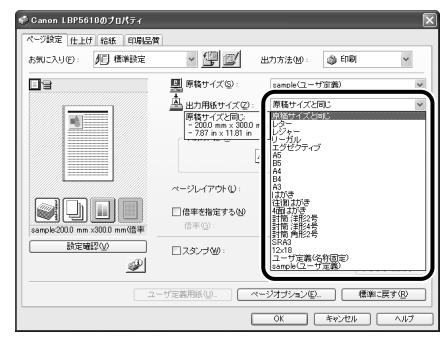

#### 5 [給紙] ページを表示して、[給紙部] を選択します。

[給紙方法]を[全ページを同じ用紙に印刷] 以外に 設定している場合は、[給紙部]の設定が[最初の ページ]や[その他のページ]などに変わりますが、 [給紙部]の設定と同様に設定します。

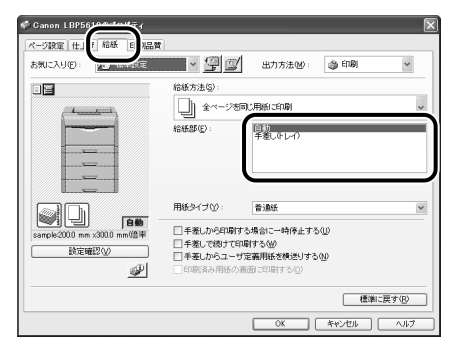

6 [用紙タイプ] でセットした用紙のタ イプを選択します。

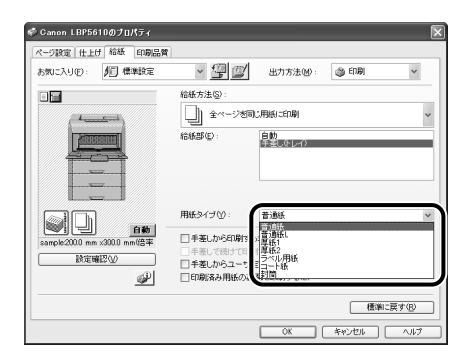

[用紙タイプ] に応じて、次のように設定してください。

| 普通紙 | $64 \sim 105 \mathrm{g/m^2}$ | [普通紙]                  |
|-----|------------------------------|------------------------|
|     |                              | [普通紙 L] * <sup>1</sup> |
| 厚紙  | $106 \sim 169 { m g/m^2}$    | [厚紙 1]                 |
|     | $170 \sim 220 { m g/m}^2$    | [厚紙 2]                 |
| 封筒  | [封筒] * <sup>2</sup>          |                        |

- \*1 [普通紙] に設定して印刷した結果、次のような不具合が あった場合に設定してください。
  - ・普通紙(64g/m<sup>2</sup>)を印刷した結果、用紙のカールが 目立つ場合
  - ・幅がレターサイズ (279.4mm) 以下の用紙を連続印刷 したときに、印刷速度が遅くなる場合
- \*2 [封筒] は、「ページ設定] ページの [出力用紙サイズ] の 設定が [封筒洋形 2 号]、[封筒洋形 4 号]、[封筒角形 2 号]、またはユーザ定義用紙の場合にのみ選択できます。

#### **7** [OK] をクリックして、プロパティ ダイアログボックスを閉じます。

| 🗇 Canon LBP5610のプロパティ           |                                                                                                    |               |         | ×              |
|---------------------------------|----------------------------------------------------------------------------------------------------|---------------|---------|----------------|
| ページ設定(仕上げ)給紙 印刷品質               |                                                                                                    |               |         |                |
| お気に入り①: 🎾 標準設定                  | × 🚇 🔟                                                                                                 | 出力方法图:        | ු හොළා  | ~              |
|                                 | 給紙方法( <u>S</u> ):                                                                                     |               |         |                |
|                                 | <u>(</u> ) 숙ページ생리                                                                                     | じ用紙に印刷        |         | ~              |
|                                 | 6689(E)                                                                                               | 白動<br>手振しなレイク |         |                |
|                                 | 用紙タイプ公:                                                                                               | 普通紙           |         | ×              |
| 1000 mm x3000 mm (告年<br> 記定報記公) | <ul> <li>単基しから印刷する場合に一時存止する①</li> <li>● 本急したらコーザ支援用紙を換送りする②</li> <li>● 印刷(あみ用紙の)裏面: に印刷する②</li> </ul> |               |         |                |
|                                 |                                                                                                    | _             | 「植業に戻   | \$( <u>R</u> ) |
|                                 |                                                                                                    | OK            | キャンセル 🗌 | N117           |

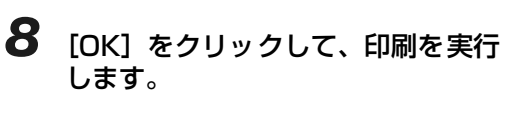

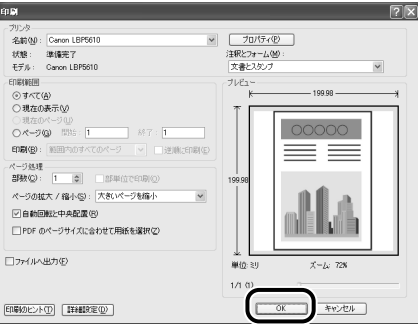

# 手動で両面に印刷する

本プリンタは、裏面に印刷済みの用紙にも対応しており、自動両面印刷できない用紙にも両面印刷する ことが可能です。

#### O Point O

• ここでは、Windows をお使いの場合の操作方法で説明しています。Macintosh をお使いの場合は、 [給紙] パネルの [印刷済み用紙の裏面に印刷する] にチェックマークを付けます。

はがきに両面印刷する場合、裏面(文書側の面)から先に印刷したあと、表面(宛名側の面)を印刷してください。

# **1** 手差しトレイに用紙をセットします。

用紙のセットのしかたについては、「用紙のセット向きについて」(→P.2-34)を参照してください。

- 2 アプリケーションソフトの [ファイ ル] メニューから [印刷] を選択し ます。
- 3 [名前] または [プリンタ名] で本プ リンタを選択し、[プロパティ] をク リックします。

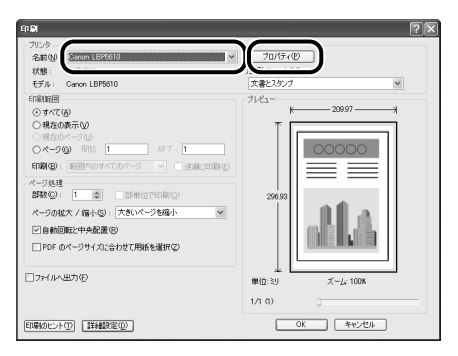

取扱説明書について

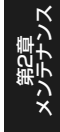

4 [ページ設定]ページを表示して、[原 稿サイズ]からアプリケーションソ フトで作成した原稿のサイズを選択 します。

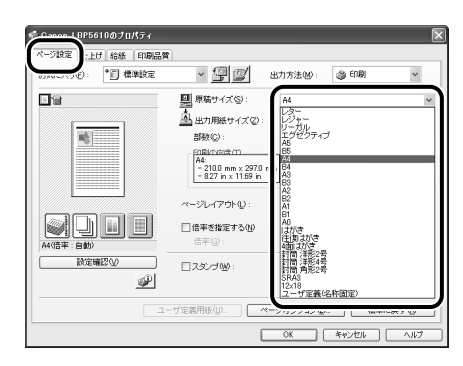

#### 5 必要に応じて [出力用紙サイズ] で セットした用紙のサイズを選択しま す。

原稿サイズと給紙部にセットした用紙サイズが同じ 場合は、設定を変更する必要はありませんので、[原 稿サイズと同じ] に設定しておきます。

[原稿サイズ] と [出力用紙サイズ] の設定が異なる と、自動的に拡大または縮小して印刷されます。

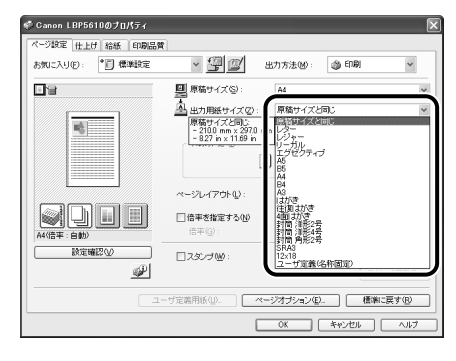

6 [給紙]ページを表示して、給紙部で [手差し(トレイ)]を選択します。

| ◆ Canon LBP56100-totter         | <b>1</b>                      |                                                                                | × |
|---------------------------------|-------------------------------|--------------------------------------------------------------------------------|---|
| お知に入り(E):                       | - 90                          | 出力方法(1): 👌 印刷                                                                  | * |
|                                 | 結紙方法⑤):<br>() 全ページ<br>給紙部(⑤): | 1回に現象に印刷<br>日<br>1<br>1<br>1<br>1<br>1<br>1<br>1<br>1<br>1<br>1<br>1<br>1<br>1 | × |
| A4(信平:自動)<br>A4(信平:自動)<br>前定確認少 | 用紙タイブ(V):<br>                 | 普通紙<br>する場合に一時停止する(U)<br>印刷する(W)<br>灯定義用紙を検送りする(W)                             | Y |
|                                 | — 印刷读み用紙の                     | )原函 :印刷する(Q)                                                                   | ® |

[用紙タイプ] でセットした用紙のタ イプを選択します。

| ぐ Canon LBP5610のプロパティ       |                                                                                                    | × |
|-----------------------------|----------------------------------------------------------------------------------------------------|---|
| ページ設定 仕上げ 給紙 印刷品質           | 1                                                                                                    |   |
| お気に入り(E): 🎦 標準設定            | <ul> <li>型型</li> <li>出力方法(M):</li> <li>日期</li> </ul>                                                                                                    |   |
|                             | 給紙方法(Q):                                                                                                    |   |
| (                           | <ul> <li>全ページを同じ用紙 IEIQA</li> </ul>                                                                                                    | ~ |
|                             | 信め部役:<br>自動<br>和型のドイト<br>力空ッド1<br>力空ッド2<br>力空ッド2<br>力空ッド3<br>力空ッド4<br>力空ッド4                                                                                                    |   |
| A4((2 # : 6 #))<br>ME(#220) | 用紙タイゴひ:<br>一 学家しから印約7 :<br>一 学家したの日約7 :<br>一 学家したの日前7 :<br>日前期に<br>一 学家したの日前7 :<br>日前期によりに<br>日前期にある用紙の、<br>明 : 日前に<br>1 :<br>1 :<br>1 |   |
|                             |                                                                                                    | 1 |

| 普通紙  | $64 \sim 105 \mathrm{g/m^2}$ | [普通紙]                  |
|------|------------------------------|------------------------|
|      |                              | [普通紙 L] * <sup>1</sup> |
| 厚紙   | $106 \sim 169 { m g/m^2}$    | [厚紙 1]                 |
|      | $170 \sim 220 g/m^2$         | [厚紙 2]                 |
| コート紙 |                              | [コート紙]* <sup>2</sup>   |
| はがき  |                              | [はがき] * <sup>3</sup>   |
| 封筒   |                              | [封筒] * <sup>4</sup>    |

\*1 [普通紙] に設定して印刷した結果、次のような不具合が あった場合に設定してください。

 ・普通紙(64g/m<sup>2</sup>)を印刷した結果、用紙のカールが 目立つ場合

・幅がレターサイズ (279.4mm) 以下の用紙を連続印刷 したときに、印刷速度が遅くなる場合

\*2 106~169g/m<sup>2</sup> 以外のコート紙の場合は、次の設定

を行ってください。 105g/m<sup>2</sup> 以下の場合:[用紙タイプ]の設定を[普通 紙] にする

NII になる 170 ~ 220g/m<sup>2</sup>の場合: [用紙タイプ]の設定を [コート紙]にして、[仕上げ] - [仕上げ詳細] - [処理オ プション]の順にクリックし、[特殊定着モード]の設定 を「モード4」にする

- \*3 [はがき] は、「ページ設定] ページの [出力用紙サイズ] の設定が [はがき]、[4 面はがき]の場 合にのみ選択できます。また、本プリンタは、はがき、往 復はがき、4 面はがきサイズの普通紙(64 ~ 105g/ m<sup>-0</sup>)、厚紙(106 ~ 165g/m<sup>-1</sup>)やキヤノン推奨 4 面 はがきにも印刷することができます。普通紙に印刷する 場合は、[普通紙]を選択し、厚紙やキヤノン推奨 4 面は がきに印刷する場合は、[厚紙1]を選択します。
- \*4 [封筒] は、[ページ設定] ページの [出力用紙サイズ] の 設定が [封筒洋形2号]、[封筒洋形4号]、[封筒角形2 号]、またはユーザ定義用紙の場合にのみ選択できます。

#### 8 [印刷済み用紙の裏面に印刷する] に チェックマークを付けます。

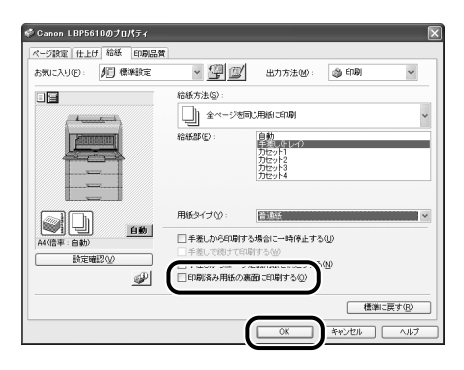

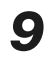

#### [OK]をクリックして、プロパティ ダイアログボックスを閉じます。

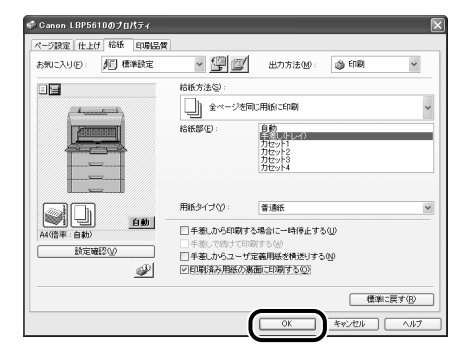

#### 10 [OK] をクリックして、印刷を実行 します。

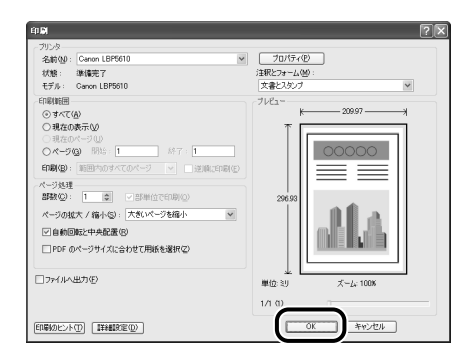

レターヘッドやロゴ付きの用紙などに印刷する場合は、次のように正しい向きに用紙をセットしてくだ さい。表中の→は給紙方向を表しています。

|                 | A4、B5、A5、レター、エグゼクティブサイズのように<br>用紙を横置きでセットする場合 |        | A3、B4、レジャー(11<br>のように用紙を縦置 | × 17) 、リーガルサイズ<br>きでセットする場合 |
|-----------------|-----------------------------------------------|--------|----------------------------|-----------------------------|
|                 | 縦レイアウト                                        | 横レイアウト | 縦レイアウト                     | 横レイアウト                      |
| カセット1~4(片面印刷)   |                                               |        |                            |                             |
| カセット1~4(自動両面印刷) |                                               |        |                            |                             |
| 手差しトレイ(片面印刷)    |                                               |        |                            |                             |
| 手差しトレイ(自動両面印刷)  |                                               |        |                            |                             |
| 手差しトレイ(手動両面印刷)  |                                               |        |                            |                             |

・封筒、はがきの用紙セットの方向については「手差しトレイに用紙をセットして印刷する」(→P.2-16)を参照してください。

# トナーカートリッジを交換する

# メッセージが表示されたときは

トナーカートリッジは消耗品です。プリンタの使用中にトナーが少なくなると、プリンタステータス ウィンドウ(Windows)/ステータスモニタ(Macintosh)にメッセージが表示されます。

| メッセージ                                                                                                   | 表示される時期                       | 内容および対処                                                                                                    |
|----------------------------------------------------------------------------------------------------|-------------------------------|----------------------------------------------------------------------------------------------------|
| 「(トナーの色)* のトナー<br>カートリッジは交換時期が<br>近づいています。」                                                             | トナーカートリッジの<br>交換時期が近づいたと<br>き | <ul> <li>・印刷は継続できます</li> <li>・ 表示された色の新品のトナーカートリッジを用意してください</li> <li>・ 大量の印刷をするときは、トナーカートリッジを交換することをおすすめします</li> </ul>                                                                         |
| 「トナーカートリッジの交換<br>が必要です」<br>「(トナーの色)*のトナー<br>カートリッジが寿命になり<br>ました。トナーカバーを開け<br>て、トナーカートリッジを交<br>換してください。」 | トナーカートリッジが<br>寿命になったとき        | <ul> <li>・ブラックのトナーカートリッジが寿命になったときは、プリ<br/>ンタは停止し、継続して印刷することはできません</li> <li>・ブラック以外のトナーカートリッジが寿命になったときは、<br/>モノクロ印刷のみ行うことができます</li> <li>・表示された色のトナーカートリッジを新品のトナーカート<br/>リッジに交換してください</li> </ul> |

\* (トナーの色)には、ブラック、イエロー、マゼンタ、シアンが表示されます(複数表示される場合もあります)。

 トナーカートリッジの寿命について 本プリンタ用トナーカートリッジ(キヤノン純正品)の寿命は、次のようになっています。このページ数は下記の 条件でのページ数です。
 印字比率:5%、印字濃度:工場出荷初期設定値、用紙サイズ:A4、用紙タイブ:普通紙 トナーの消費量は、印刷する書類の内容によって異なります。図・表・グラフなどのように空白部分が少ない書類 はトナー消費量が多くなるので、このような書類を多く印刷する場合はトナーカートリッジの寿命が短くなりま す。
 ・ブラック(Toner Cartridge 502 Black):約10,000ページ
 ・イエロー(Toner Cartridge 502 Pellow):約6,000ページ
 ・マゼンタ(Toner Cartridge 502 Magenta):約6,000ページ
 ・シアン(Toner Cartridge 502 Cyan):約6,000ページ 取扱説明書について

規制について

7

# トナーカートリッジの交換

次の手順で新品のトナーカートリッジに交換してください。 \* 梱包材は予告なく位置・形状が変更されたり、追加や削除されることがあります。

トナーカートリッジは、奥からイエロー、マゼンタ、 シアン、ブラックの順に取り付けられています。

トナーカバーを開けます。

2 交換する色のトナーカートリッジの ロック解除レバーを「@」の位置ま で倒して、ロックを解除します

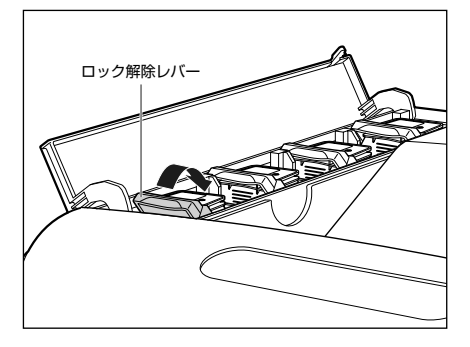

ロック解除レバーの丸マークをトナーカートリッジ の丸マークに合わせます。

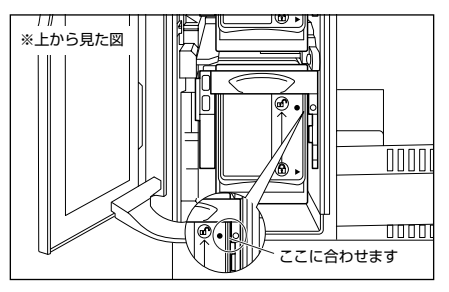

**3** トナーカートリッジを取り外します。

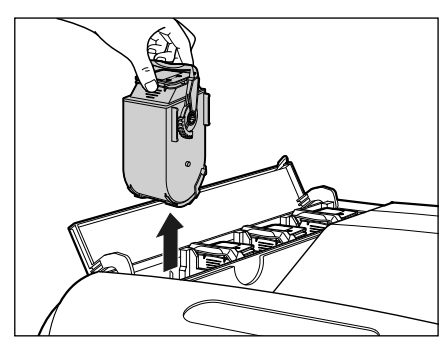

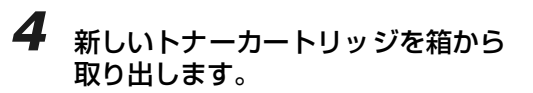

5 保護パックからトナーカートリッジ を取り出します。

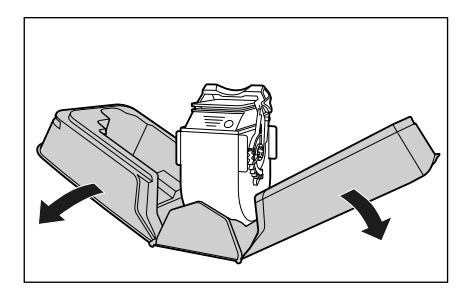

2-37

١ŗ

取扱説明書について

規制について

- ロック解除レバー ジの三角マークに合わせます。 ※上から見た図 9 トナーカバーを閉めます。
- **6** 図のようにトナーカートリッジの 取っ手部分を下側にして、上下に往 復10回振って、内部のトナーを均 ーにならします。
  - 取っ手
- 7 図のように取っ手を持って、トナー カートリッジを挿入し ①、止まるま でゆっくりと押し込みます②。

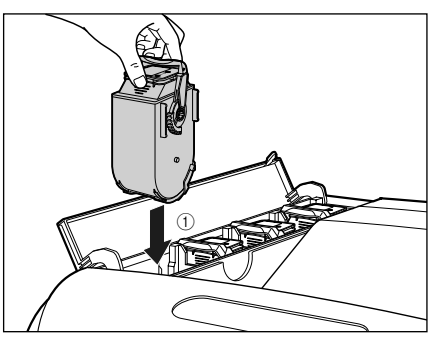

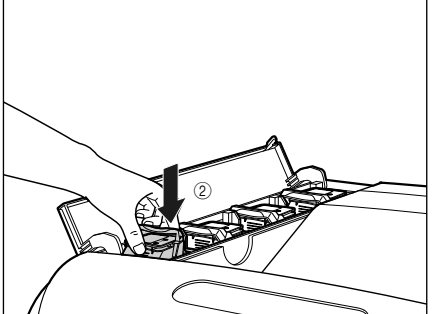

8 ロック解除レバーを「⑥」の位置ま で倒して、トナーカートリッジを ロックします。

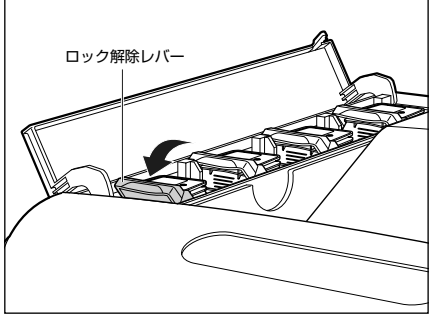

ロック解除レバーの三角マークをトナーカートリッ

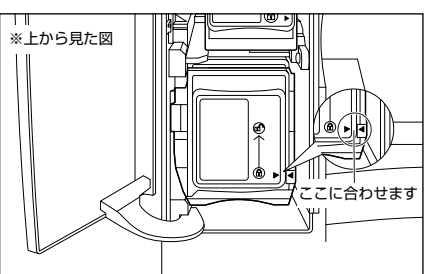

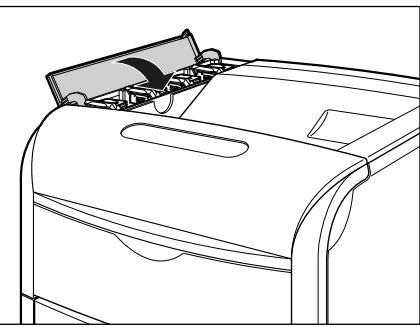

#### O Check!

トナーカートリッジをセットしても、「ト ナーカートリッジの交換が必要です」が消え るまで数秒時間がかかります。「トナーカー トリッジの交換が必要です」が消えない場合 は、次の操作を行ってください。 1. 交換したトナーカートリッジを取り出す 2. 取っ手部分を下側にして、再度上下に強く振って、内部のトナーを均一にならす

3. トナーカートリッジを取り付ける

「トナーカートリッジの交換が必要です」の メッセージが表示されていない状態で、ト ナーカートリッジを交換した場合は、ユー ザーズガイド「第6章日常のメンテナンス」 を参照してカウンタのリセットを行います。

# ドラムカートリッジを交換する

# メッセージが表示されたときは

ドラムカートリッジは消耗品です。ドラムカートリッジが寿命に近づくと、プリンタステータスウィン ドウ(Windows)/ステータスモニタ(Macintosh)にメッセージが表示されますので、メッセージ に応じて対処してください。

| メッセージ                                                                                                    | 表示される時期                   | 内容および対処                                                                                                    |
|----------------------------------------------------------------------------------------------------|---------------------------|----------------------------------------------------------------------------------------------------|
| 「(ドラムの色)* のドラム<br>カートリッジは交換時期が<br>近づいています。」                                                                              | ドラムカートリッジの交<br>換時期が近づいたとき | <ul> <li>・印刷は継続できます</li> <li>・表示された色の新品のドラムカートリッジを<br/>用意してください</li> <li>・大量の印刷をするときは、ドラムカートリッジを交換することをおすすめします</li> </ul>                                                             |
| 「ドラムカートリッジの交<br>換が必要です」<br>「(ドラムの色)*のドラム<br>カートリッジは交換が必要<br>ですが、このまま印刷を続<br>けることもできます。ただ<br>し、正しい印刷結果を得ら<br>れない場合があります。」 | ドラムカートリッジが寿<br>命になったとき    | <ul> <li>・プリンタは停止します</li> <li>・[エラー復帰] ボタン(Windows) / [再開]<br/>ボタン(Macintosh)をクリックするとその<br/>まま印刷を継続できますが、印字品質が低下<br/>することがあります</li> <li>・表示された色の新品のドラムカートリッジに<br/>交換してください</li> </ul> |
| 「(ドラムの色)*のドラム<br>カートリッジは交換が必要<br>です。なるべく早く交換し<br>てください。」                                                                 | ドラムカートリッジが寿<br>命になったとき    | <ul> <li>そのまま印刷を継続できますが、印字品質が<br/>低下することがあります</li> <li>表示された色の新品のドラムカートリッジに<br/>交換してください</li> </ul>                                                                                   |
| 「ドラムカートリッジの交<br>換が必要です」<br>「(ドラムの色)*のドラム<br>カートリッジが寿命になり<br>ました。カバーを開けて、<br>ドラムカートリッジを交換<br>してください。」                     | ドラムカートリッジが使<br>用できなくなったとき | <ul> <li>・プリンタは停止し、継続して印刷することは<br/>できません</li> <li>・表示された色の新品のドラムカートリッジに<br/>交換してください</li> </ul>                                                                                       |

\* (ドラムの色)には、ブラック、イエロー、マゼンタ、シアンが表示されます(複数表示される場合もあります)。

● ドラムカートリッジの寿命について

本プリンタ用ドラムカートリッジ(キヤノン純正品)の寿命は、次のようになっています。このページ数は下記の条件でのページ数です。
 印字比率:5%、印字濃度:工場出荷初期設定値、用紙サイズ:A4、用紙タイブ:普通紙、連続/片面印刷・ブラック(Drum Cartridge 502 Black):約47,500ページ
 ・イエロー(Drum Cartridge 502 Pellow):約47,500ページ
 ・マゼンタ(Drum Cartridge 502 Magenta):約47,500ページ
 ・マゼンタ(Drum Cartridge 502 Magenta):約47,500ページ
 ・シアン(Drum Cartridge 502 Cyan):約47,500ページ
 ・シアン(Drum Cartridge 502 Cyan):約47,500ページ
 ・シアン(Drum Cartridge 502 Cyan):約47,500ページ
 ・シアン(Drum Cartridge 502 Cyan):約47,500ページ
 ・シアン(Drum Cartridge 502 Cyan):約47,500ページ
 ・シアン(Drum Cartridge 502 Cyan):約47,500ページ
 ・シアン(Drum Cartridge 502 Cyan):約47,500ページ
 ・シアン(Drum Cartridge 502 Cyan):約47,500ページ
 ・シアン(Drum Cartridge 502 Cyan):約47,500ページ
 ・シアン(Drum Cartridge 502 Cyan):約47,500ページ
 ・シアン(Drum Cartridge 502 Cyan):約47,500ページ
 ・シアン(Drum Cartridge 502 Cyan):約47,500ページ
 ・シアン(Drum Cartridge 502 Cyan):約47,500ページ
 ・シアン(Drum Cartridge 502 Cyan):約47,500ページ
 ・シアン(Drum Cartridge 502 Cyan):約47,500ページ
 ・シアン(Drum Cartridge 502 Cyan):約47,500ページ
 ・シアン(Drum Cartridge 502 Cyan):約47,500ページ
 ・シアン(Drum Cartridge 502 Cyan):約47,500ページ
 ・シアン(Drum Cartridge 502 Cyan):約47,500ページ
 ・シアン(Drum Cartridge 502 Cyan):約47,500ページ
 ・シアン(Drum Cartridge 502 Cyan):約47,500ページ
 ・シアン(Drum Cartridge 502 Cyan):約47,500ページ
 ・シアン(Drum Cartridge 502 Cyan):約47,500ページ
 ・シアン(Drum Cartridge 502 Cyan):約47,500ページ
 ・シアン(Drum Cartridge 502 Cyan):約47,500ページ
 ・シャン(Drum Cartridge 502 Cyan):約47,500ページ
 ・シアン(Drum Cartridge 502 Cyan):約47,500ページ
 ・シアン(Drum Cartridge 502 Cyan):約47,500ページ
 ・シアン(Drum Cartridge 502 Cyan):約47,500ページ
 ・シアン(Drum Cartridge 502 Cyan):約47,500ページ
 ・シアン(Drum Cartridge 502 Cyan):約47,500ページ
 ・シア

法则

Γ Γ

取扱説明書について

規制について

# ドラムカートリッジを交換する

# ドラムカートリッジの交換

次の手順で新品のトナーカートリッジに交換してください。

\* 梱包材は予告なく位置・形状が変更されたり、追加や削除されることがあります。

#### O Point O

・ドラムカートリッジを取り扱う際は、図のように青色の取っ手を持って正しく取り扱ってください。
 立てたり、裏返したりしないでください。

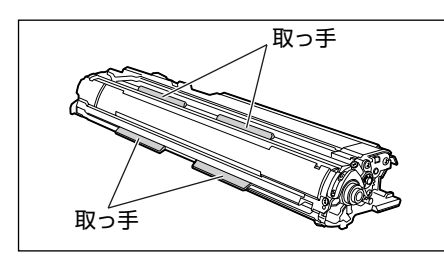

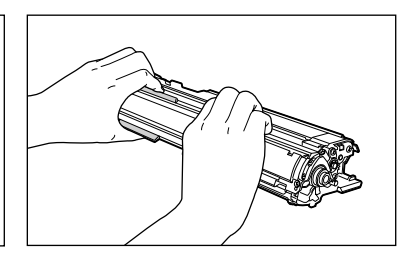

- ドラムカートリッジは、保護袋に入っています。ドラムカートリッジをセットする準備ができるまで、
   保護袋から取り出さないでください。
- ドラムカートリッジを取り外すときや取り付けるときは、図のようにプリンタの左側から作業を行ってください。

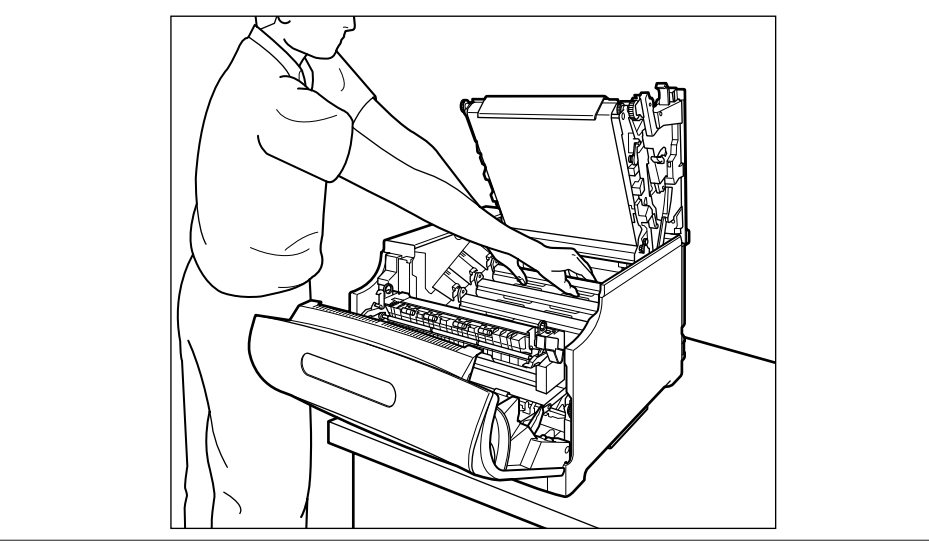

#### **1** 前カバーを開けます。

前カバー右側にあるレバーを押しながら、前カバー を手前に開けます。

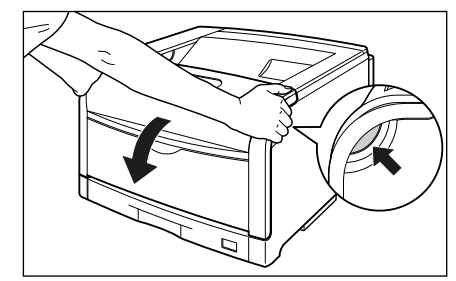

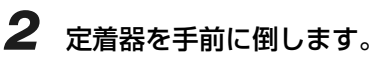

図のように定着器の左右にある緑色のロック解除ボ タンを押しながら①、取っ手を持って定着器を手前 に倒します②。

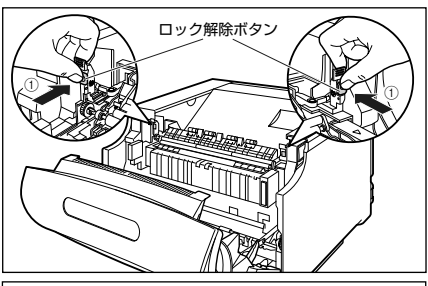

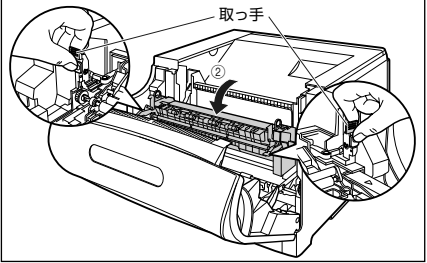

3 上カバーを開けます。

上カバーの青色のロック解除ボタンを押します。

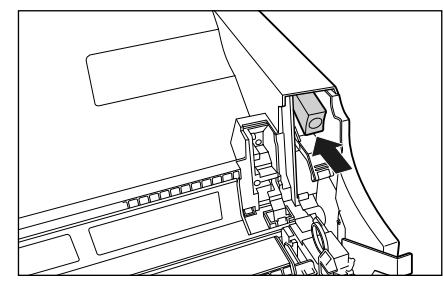

上カバーのレバーを持って、上カバーを開けます。

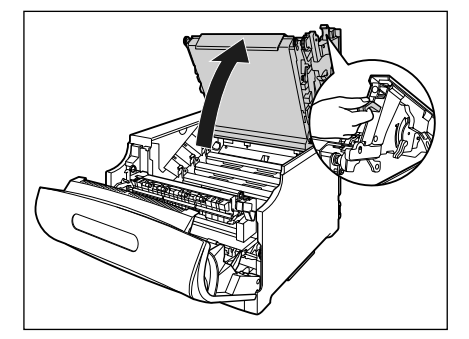

4 交換する色のドラムカートリッジの 水色のつまみを「解除」の位置までス ライドさせて、ロックを解除します。

> 水色のつまみの三角マークとラベルの三角マークが 合う位置までスライドさせます。 ドラムカートリッジは、奥からイエロー、マゼンタ、 シアン、ブラックの順に取り付けられています。

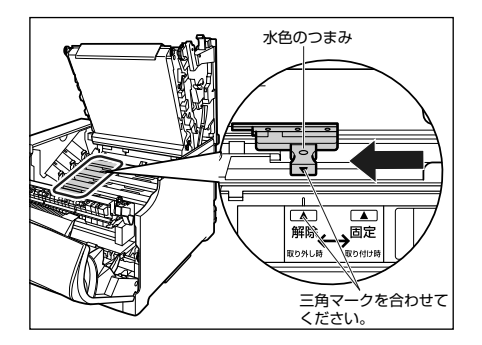

取扱説明書について

第3章 グルの対処法

Ϊ I I

記む

# **5** ドラムカートリッジを取り出します。

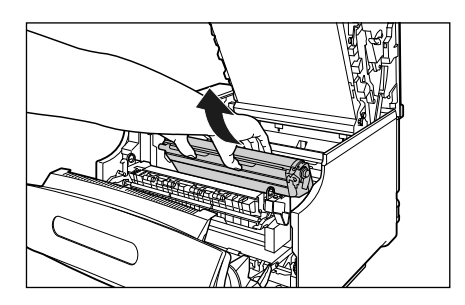

ドラムカートリッジは、図のように青色の取っ手を 持って取り外します。

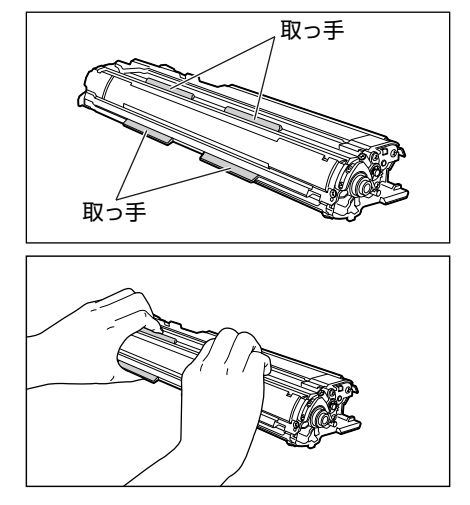

#### 新しいドラムカートリッジを取り付ける

- **1** 新しいドラムカートリッジを箱から取り出します。
- 2 保護袋からドラムカートリッジを取り出します。

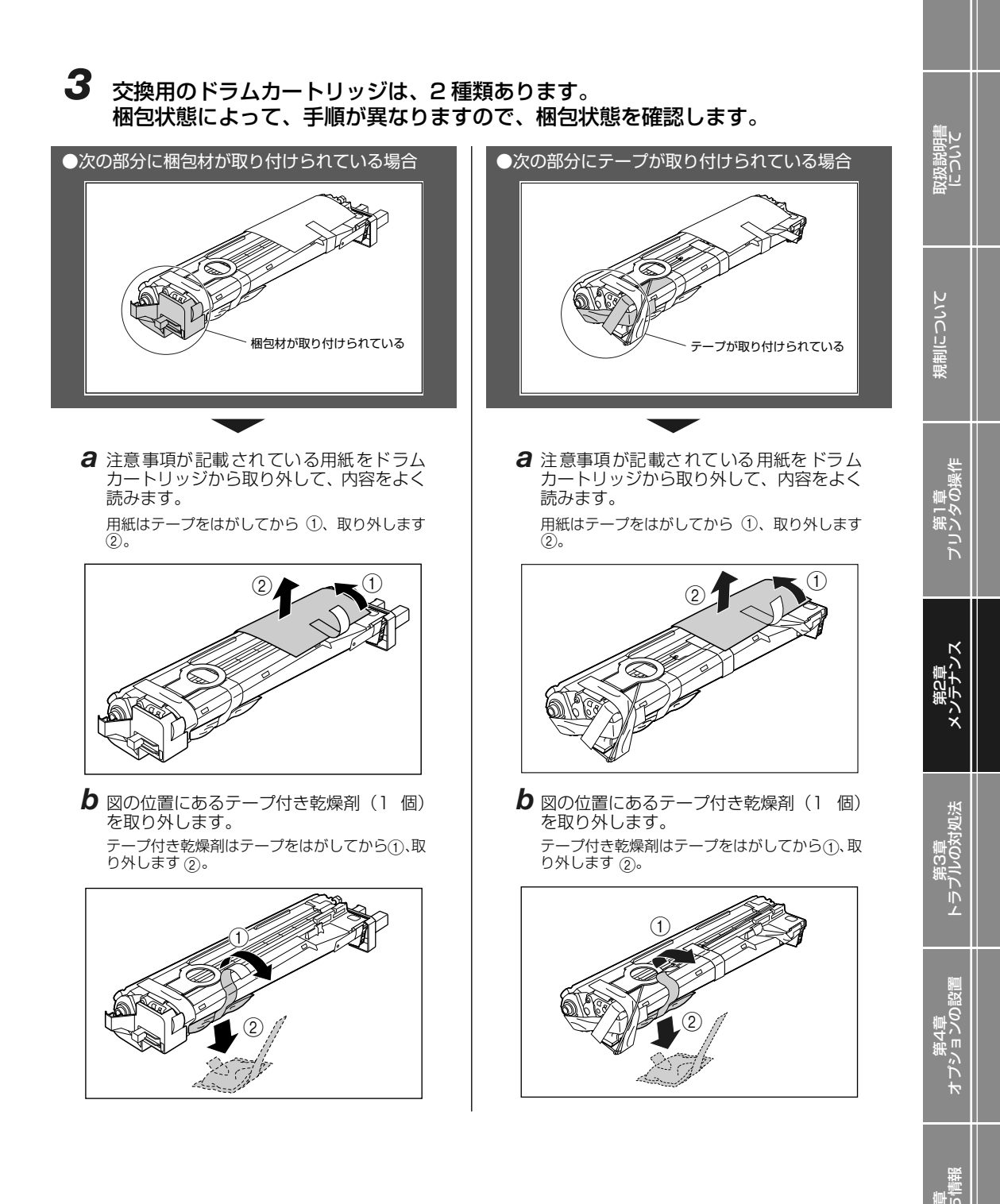

2-43

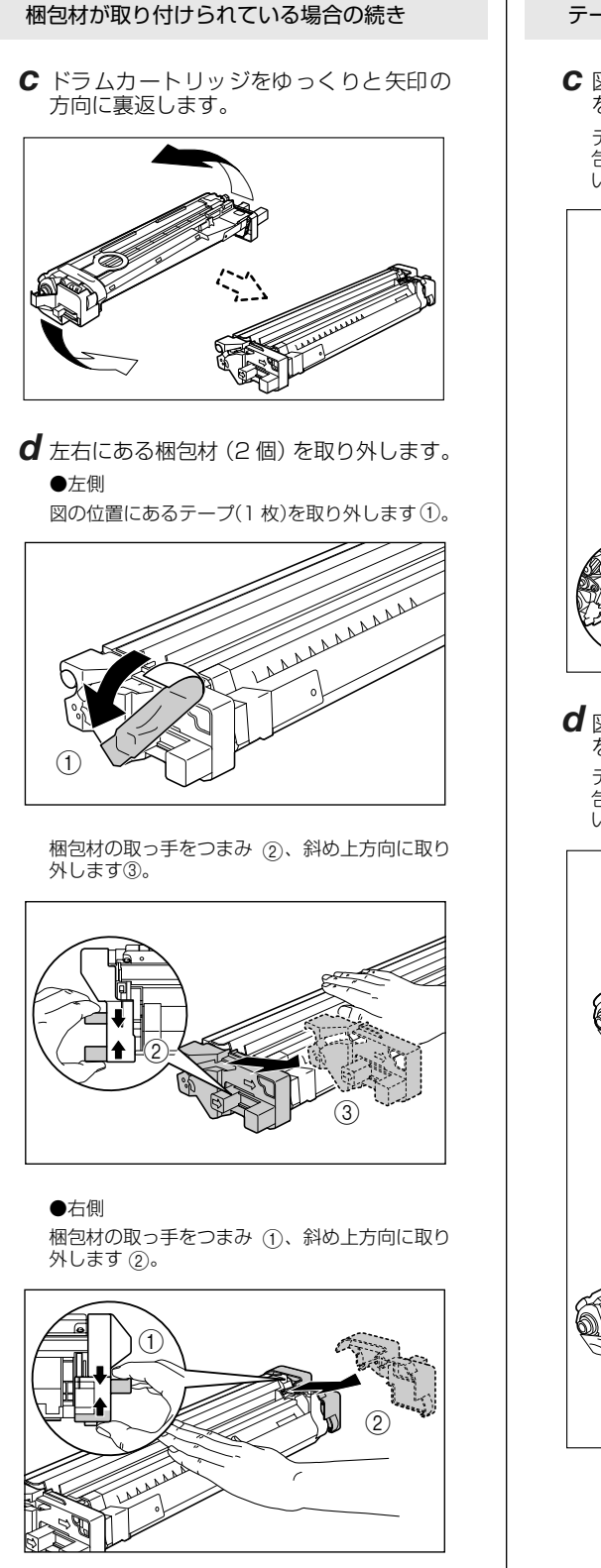

- テープが取り付けられている場合の続き
- C 図の位置にあるテープ付き梱包材(1 個) を取り外します。

テープ付き梱包材は、テープを取り外し ①、梱 包材も同時に取り外します。梱包材が取り外せな い場合は、倒してから ②、取り外します ③。

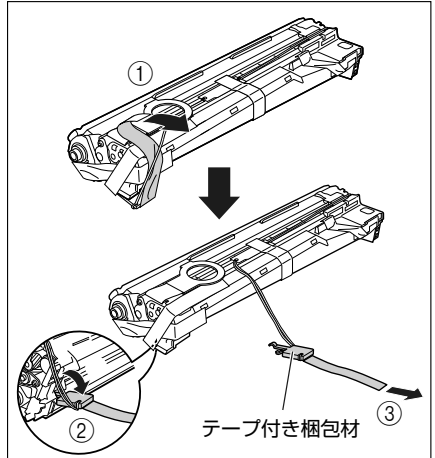

**d** 図の位置にあるテープ付き梱包材(1 個) を取り外します。

テープ付き梱包材は、テープを取り外し ①、梱 包材も同時に取り外します。梱包材が取り外せな い場合は、倒してから ②、取り外します ③。

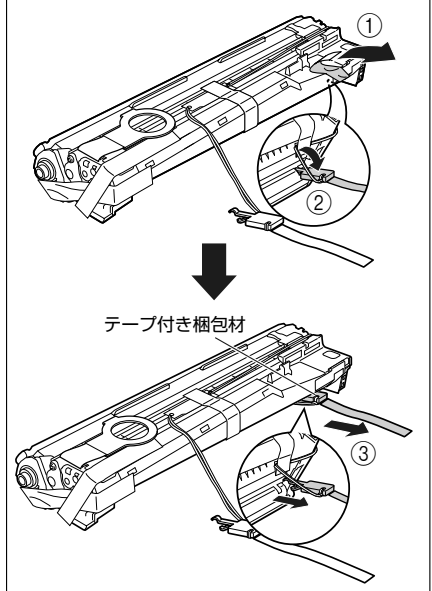

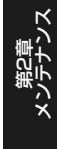

# 梱包材が取り付けられている場合の続き

Fラムカートリッジをゆっくりと元に戻します。

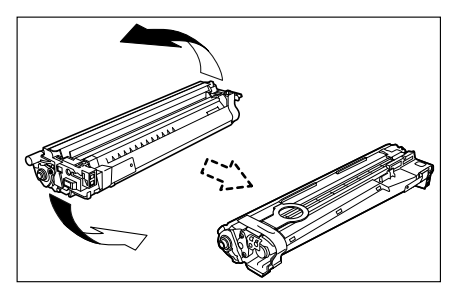

f 図の位置にあるテープ付き梱包材(1個) を取り外します。 テープ付き梱包材は、テープをはがしてから①、 梱包材を引き抜いてください②。 テープを取り外す際は、青色のシャッターを手で 押さえながらゆっくりと取り外します。

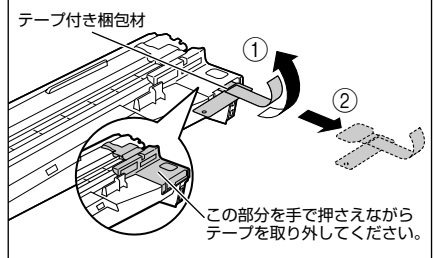

**g** 図の位置にあるテープ(1枚)を取り外します。

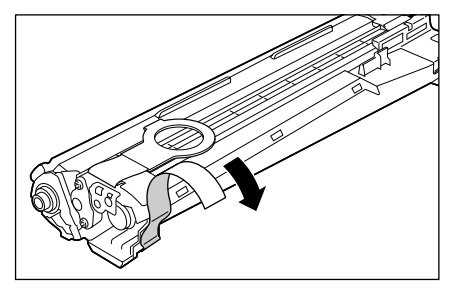

**h** 手順4に進みます。

#### テープが取り付けられている場合の続き

€ 図の位置にあるテープ付き梱包材(1 個) を取り外します。

テープ付き梱包材は、テープをはがしてから ①、 梱包材を引き抜いてください ②。

テープを取り外す際は、青色のシャッターを手で 押さえながらゆっくりと取り外します。

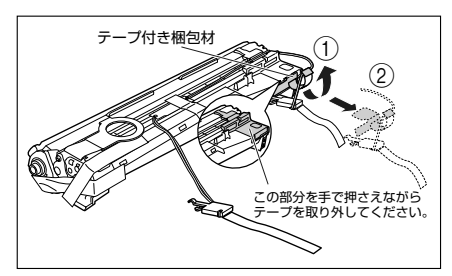

f 図の位置にあるテープ(1枚)とタグ(2 個)を取り外します。

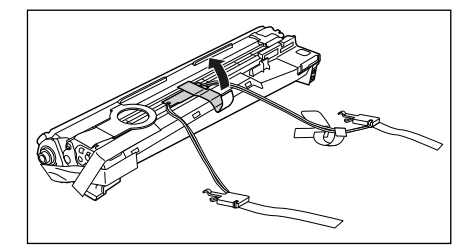

**g** 図の位置にあるテープ(3枚)を①、②の順に取り外します。

②で取り外すテープは、テープの後端にもう1枚のテープが貼り付いていますので、いっしょに取り外します。

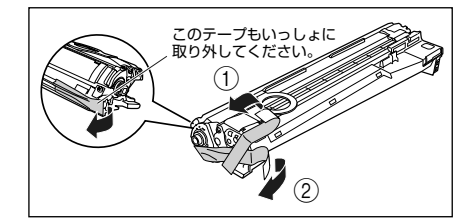

**h** 手順4に進みます。

4 ドラムカートリッジの青色の取っ手 を持ち、図のように往復10~12 回振って、内部の現像剤を均一にな らします。

ドラムカートリッジの青色の取っ手を持ちます。

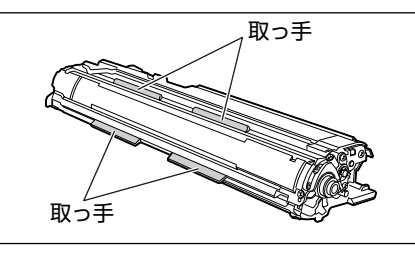

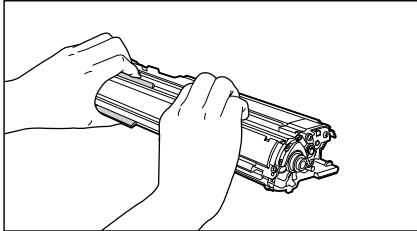

ドラムカートリッジを図のように往復 10 ~ 12 回 振ります。

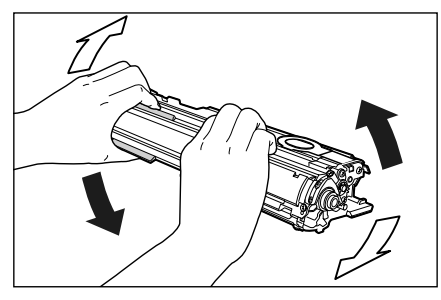

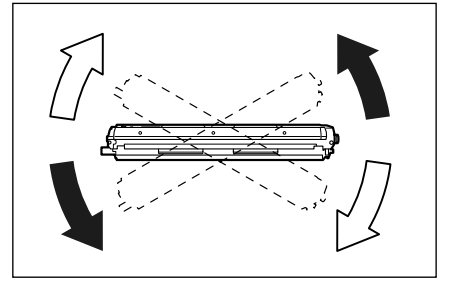

5 平らな場所に用紙などを敷いて、その上にドラムカートリッジを置き、 シーリングテープのタブを図のよう に倒します。

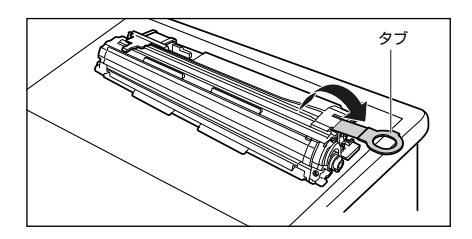

#### O Point O

- ドラムカートリッジを置くときは、ドラム カートリッジの底面で机などを傷つけない ために、用紙などをドラムカートリッジの 下に敷いてください。
- シーリングテーブを引き抜くときは、シー リングテープの引き出し口付近を手で押さ えないでください。シーリングテープが途 中で切れ、完全に引き抜けなくなることが あります。

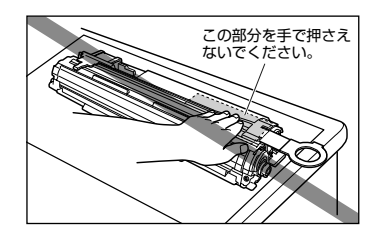

シーリングテーブを引き抜くときは、ドラム保護シャッターを手で押さえつけないように気を付けて作業を行ってください。

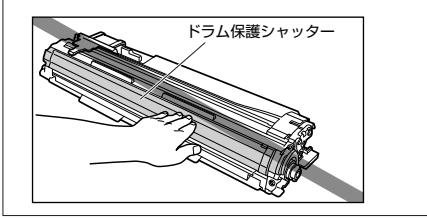

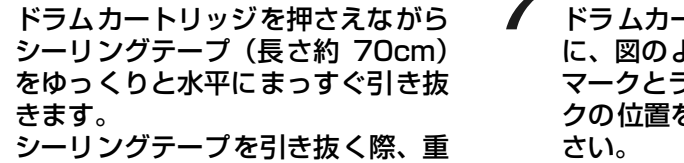

くなる場合がありますが故障ではあ りませんので最後まで完全に引き抜 きます。

6

きます。

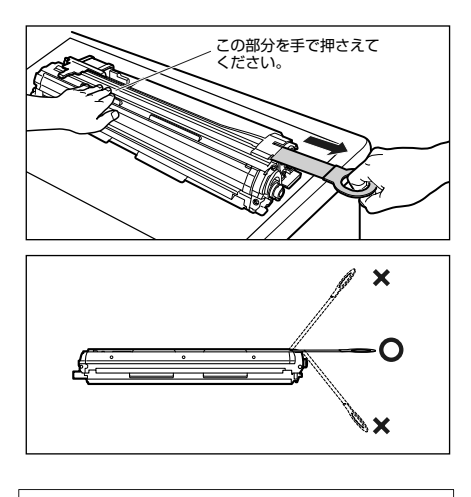

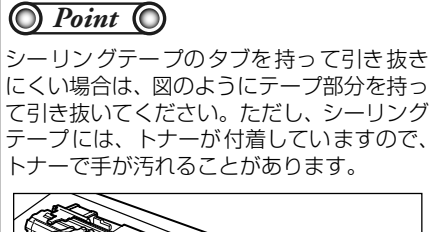

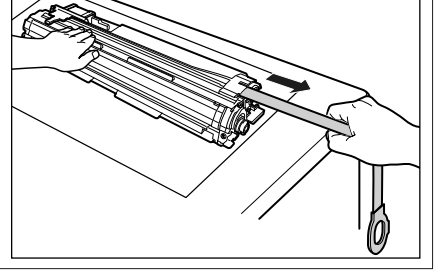

7 ドラムカートリッジをセットする前 に、図のように水色のつまみの三角 マークとラベルの「解除」の三角マー クの位置を同じ位置に合わせてくだ

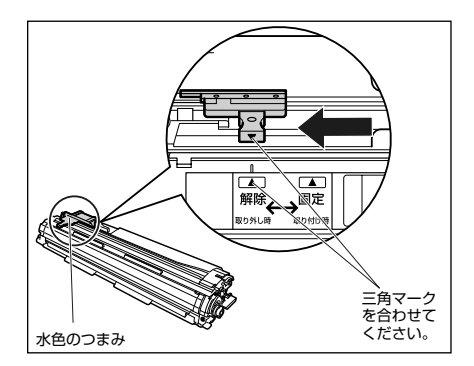

ドラムカートリッジをセットするときは、図のよう に青色の取っ手を持ちます。

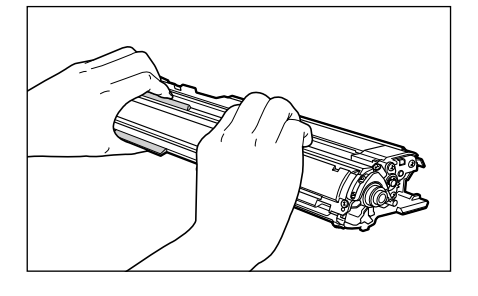

8 左右のドラムカートリッジガイド付 近にあるレバーが、図のように正し い位置にあるか確認します。

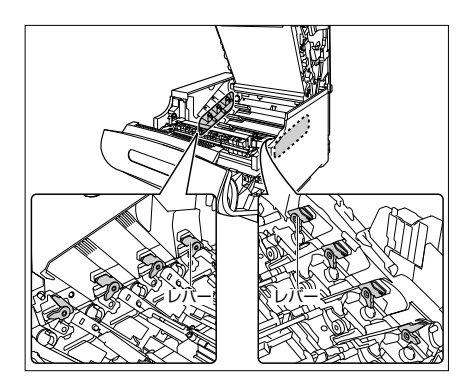

取扱説明書について

規制について

**三**の秋

Ϊ I L

9

正しい位置にレバーがないとドラムカートリッジを 取り付けることはできません。図のようにレバーを 正しい位置まで押し上げます。

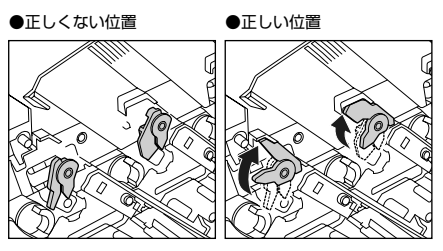

#### ドラムカートリッジを取り付けま す。

ドラムカートリッジは奥に突き当たるまで確実に取り付けます。

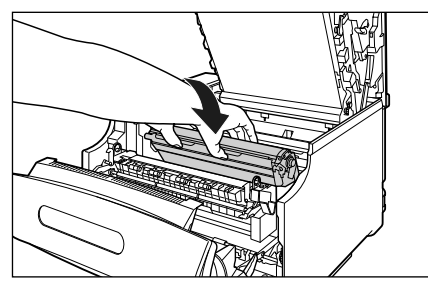

図のようにドラムカートリッジの左右の突起をドラ ムカートリッジガイドに挿入します。

●ドラムカートリッジガイド(左)

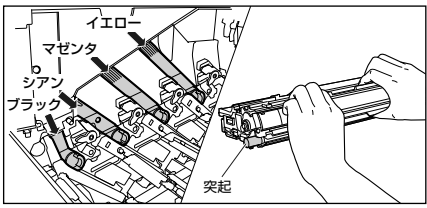

●ドラムカートリッジガイド(右)

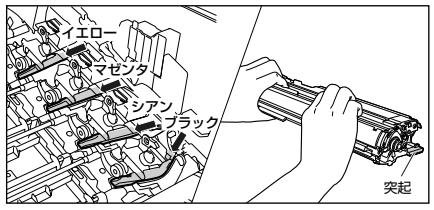

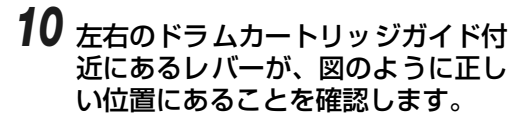

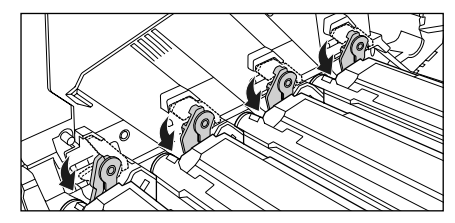

11 ドラムカートリッジの突起部のラベ ルが見えていることを確認します。

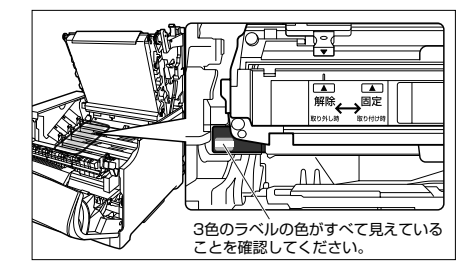

3 色のラベルの色すべてが手前に見えない場合は、 一度取り出して、突起を矢印の方向にカチッと止ま るまで回してから、取り付け直してください。

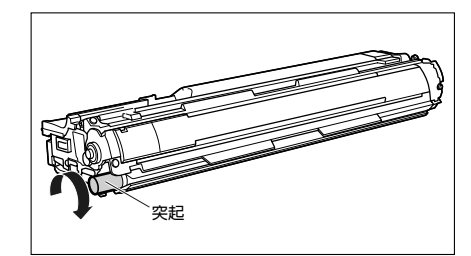

12 取り付けた色のドラムカートリッジ の水色のつまみを「固定」の位置ま でスライドさせて、ドラムカート リッジを固定します。

> 水色のつまみの三角マークとラベルの三角マークが 合う位置までスライドさせます。

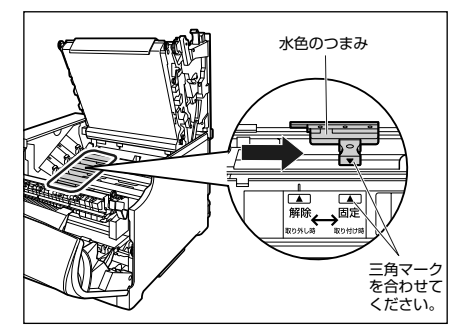

# 13 上カバーを閉めます。

プリンタの上カバーはレバーを持って ①、ゆっくり と閉めます。

上カバーを勢いよく閉めると、ITB ユニットカバー ② が元の位置に戻らず、プリンタが破損する原因に なります。

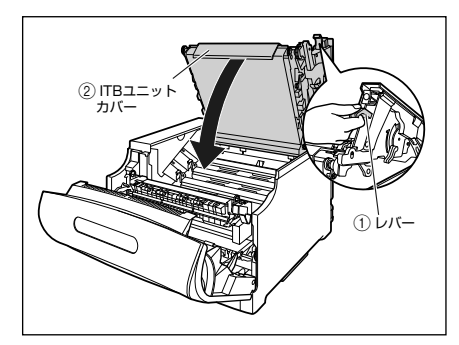

図のように上カバーの「PUSH」と記載されている 部分を押して、上カバーを突き当たるまで確実に閉 めます。

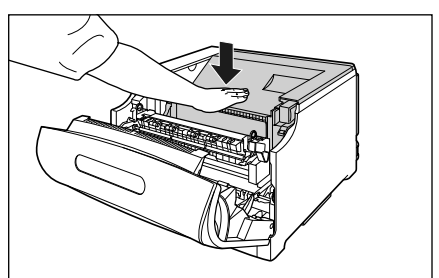

14 図のようにレバーを持って、上カ バーが開かないことを確認します。

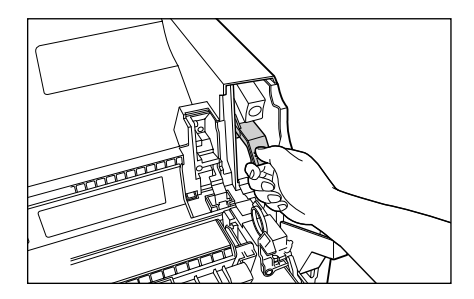

奴扱説明書について

規制について

2-49

15 取っ手を持って定着器を元の位置に 戻し ①、左右の取っ手を図のように 押します ②。

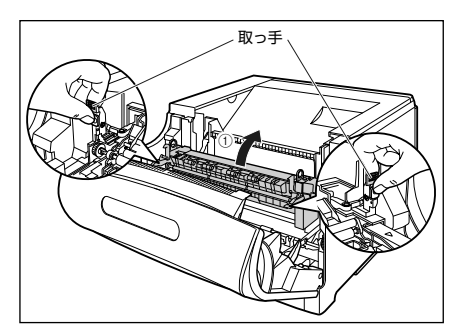

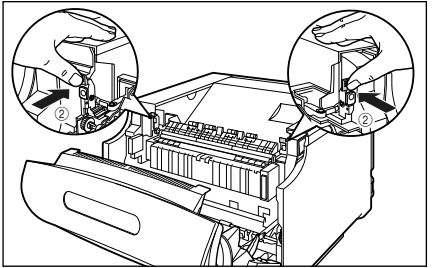

# 16 前カバーを閉めます。

図のように、両手で前カバーに手をそえて①、両手 で前カバーを押して閉めます②。

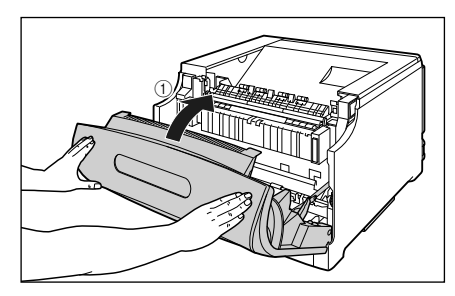

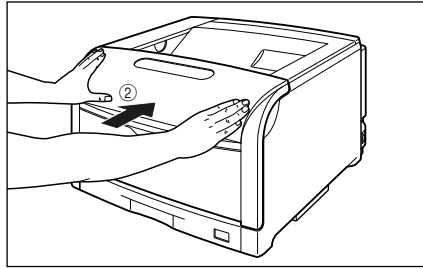

#### O Point O

前カバーは、図のように前カバーの前部を押 して閉めてください。前カバー左右のレバー 部を持って閉めると、指を挟んでけがの原因 になることがあります。
# 回収トナー容器を交換する

### メッセージが表示されたときは

回収トナー容器がいっぱいになると、プリンタステータスウィンドウ(Windows)/ステータスモニタ(Macintosh)にメッセージが表示されますので、メッセージに応じて対処してください。

| メッセージ                                            | 表示される時期                 | 内容および対処                                                            |
|--------------------------------------------------|-------------------------|--------------------------------------------------------------------|
| 回収トナー容器の交換時期が近<br>づいています。                        | 回収トナー容器の交換時期が近<br>づいたとき | <ul> <li>・印刷は継続できます</li> <li>・新品の回収トナー容器を用意してください</li> </ul>       |
| 回収トナー容器がいっぱいです。<br>カバーを開けて、回収トナー容器<br>を交換してください。 | 回収トナー容器がいっぱいに<br>なったとき  | <ul> <li>・プリンタは停止します</li> <li>・新品の回収トナー容器に交換し<br/>てください</li> </ul> |

● 回収トナー容器の寿命について

 ・本プリンタ用回収トナー容器(キヤノン純正品回収トナーボックス WT-98B)は、約6,200ページでいっぱいになります。
 このページ数は下記の条件でのページ数です。
 印字比率:5%、印字濃度:工場出荷初期設定値、用紙サイズ:A4、用紙タイプ:普通紙、2枚間欠/片面印刷

・間欠印刷(間隔をおした印刷)、用紙サイズ、用紙タイプ、片面/両面印刷など、印刷条件や印刷環境によっては、半分程度の枚数になることがあります。

#### O Point O

「回収トナー容器の交換時期が近づいています。」や「回収トナー容器がいっぱいです。」のメッセージ が表示された回収トナー容器は、プリンタから取り外した後は、再びセットすることはできません。ト ナーがあふれる恐れがありますので、必ず新しい回収トナー容器と交換してください。

### 回収トナー容器の交換

次の手順で新品の回収トナー容器に交換してください。

\* 梱包材は予告なく位置・形状が変更されたり、追加や削除されることがあります。

前カバーを開けます。

前カバー右側にあるレバーを押しながら、前カバー を手前に開けます。

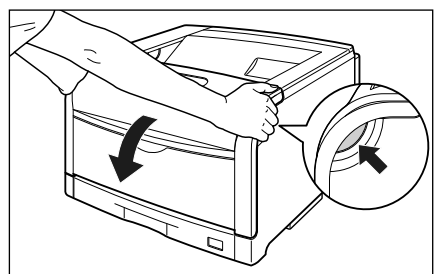

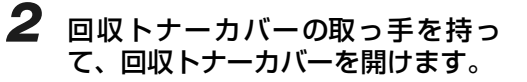

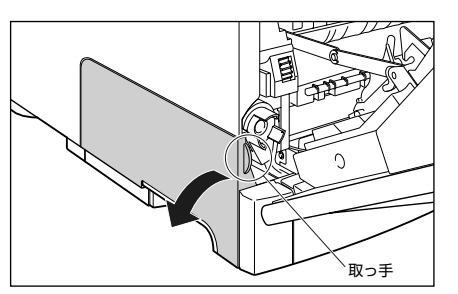

Lil.oxy

Ϊ I I

取扱説明書について

3 古い回収トナー容器を取り外し ①、 付属のふたを取り付けます ②。

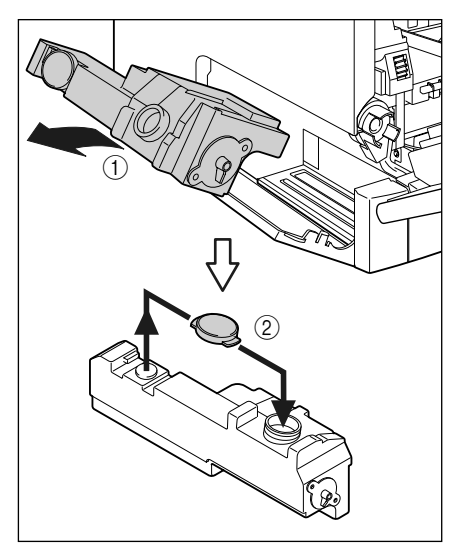

4 新しい回収トナー容器を保護袋から 取り出します。

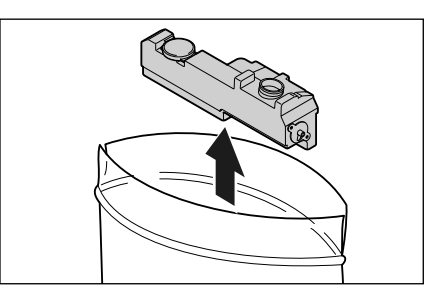

5 新しい回収トナー容器を取り付けます。

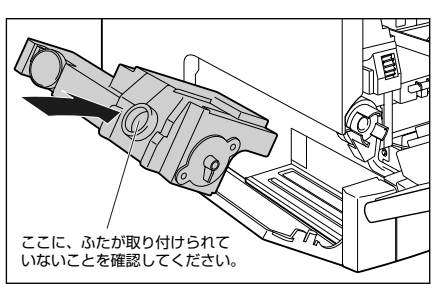

**6** 回収トナーカバーを閉めます。

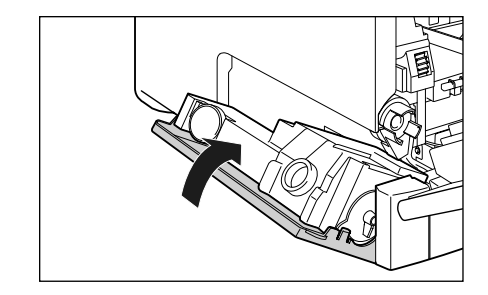

### 7 前カバーを閉めます。

図のように、両手で前カバーに手をそえて ①、両手 で前カバーを押して閉めます ②。

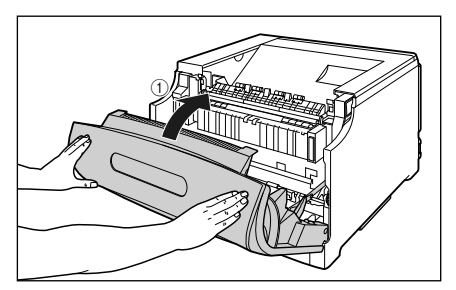

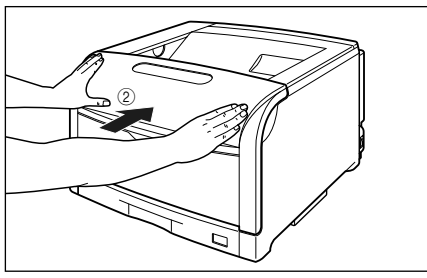

🔘 Point 🔘

前カバーは、図のように前カバーの前部を押 して閉めてください。前カバー左右のレバー 部を持って閉めると、指を挟んでけがの原因 になることがあります。

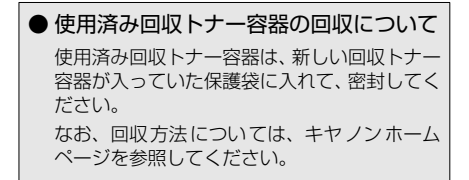

### ITB ユニットの転写ベルトを清掃する

ITB ユニットの転写ベルトに触れてしまうと、印字品質が低下する場合があります。そのような場合に、 次の手順で ITB ユニットの転写ベルトの清掃を行います。

クリーニングの実行には、約180秒かかります。

クリーニングは中止することができません。完了するまでお待ちください。

#### O Point O

• ここでは、Windows をお使いの場合の操作方法で説明しています。Macintosh をお使いの場合は、 オンラインマニュアル「第4章 便利な印刷機能」を参照してください。

・共有プリンタとして使用している場合、クライアントのコンピュータからはクリーニングは実行できません。

# プリンタステータスウィンドウを表示します。

プリンタステータスウィンドウの表示方法は、「プリ ンタステータスウィンドウの表示方法」(→ P.1-7) を参照してください。

2 プリンタステータスウィンドウの [オプション] メニューから [ユー ティリティ] → [クリーニング] を 選択します。

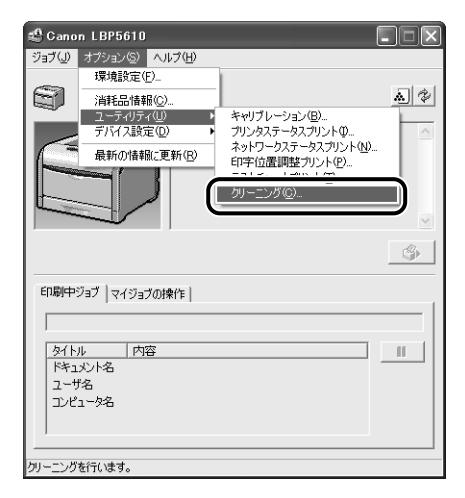

### **3** [OK] をクリックします。

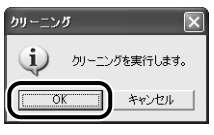

プリンタステータスウィンドウに「クリーニ ング中です」と表示され、クリーニングが開 始されます。

メッセージが消えれば終了です。

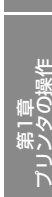

規制について

取扱説明書について

エンメ

# トラブルの対処法

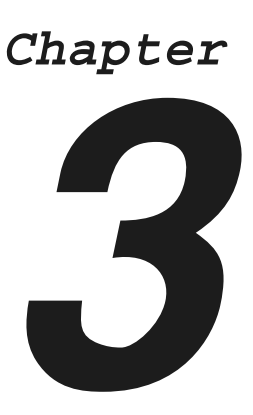

| トラブル解決マップ3-2                                                                                                    |
|----------------------------------------------------------------------------------------------------|
| プリンタの色味が変わってしまったときには                                                                                                    |
| <b>紙づまりが起こったときには3-4</b><br>紙づまりの位置                                                                                           |
| エラーランプが点灯/点滅している3-11<br>エラーランプが点灯している(「サービスエラー」と表示されている)3-11<br>エラーランプが点滅している3-13<br>エラーランプが点滅している(「カバーが開いています」と表示されている)3-14 |
| <b>正しく印刷できないときには3-18</b><br>印字品質のトラブル                                                                                        |
| データがプリンタへ送られないときには                                                                                                    |
| その他のトラブル 3-28                                                                                                    |

第4章 オプションの設置

第3章 トラブルの対<u>処法</u>

取扱説明書について

規制について

タの操作

第2章 シテナンス

3-1

第2時

トラブル解決マップ

本プリンタを使用中に異常が発生したときは、次の手順にしたがってチェックしてください。

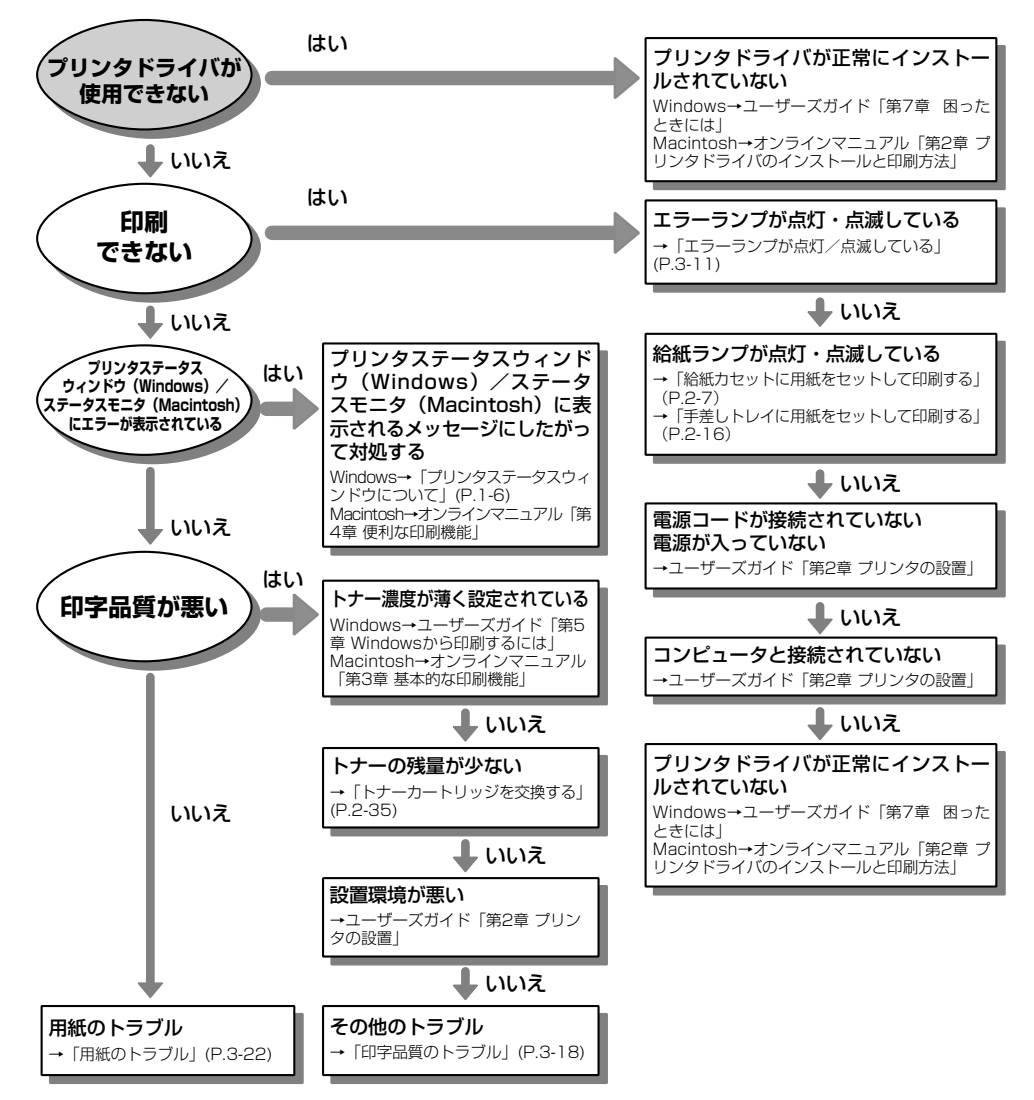

# プリンタの色味が変わってしまったときには

色味が変わり正しい色(指定した色)で印刷されないときや色ずれが発生するときなどに、キャリブレーションを行います。

キャリブレーションの実行には、約60秒かかります。

#### O Point O

ここでは、Windows をお使いの場合の操作方法で説明しています。Macintosh をお使いの場合は、 オンラインマニュアル「第4章 便利な印刷機能」を参照してください。

# プリンタステータスウィンドウを表示します。

プリンタステータスウィンドウの表示方法は、「プリ ンタステータスウィンドウの表示方法」(→ P.1-7) を参照してください。

2 プリンタステータスウィンドウの [オプション] メニューから [ユー ティリティ] → [キャリブレーショ ン] を選択します。

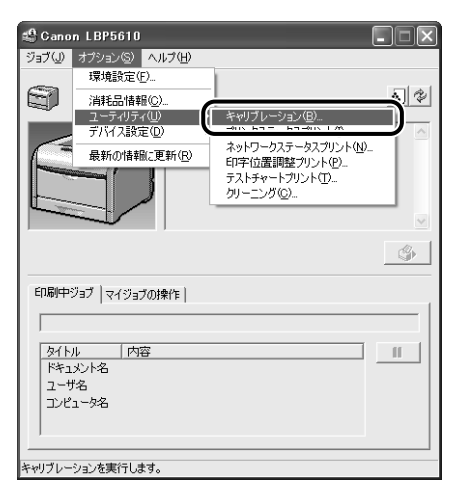

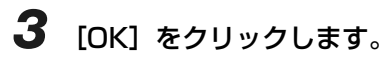

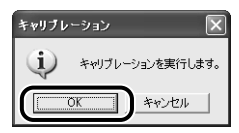

İŗ

取扱説明書について

### 紙づまりが起こったときには

印刷中に紙づまりが起こると、紙づまりランプ(オレンジ色)が点滅し、プリンタステータスウィンド ウ(Windows)/ステータスモニタ(Macintosh)に次のメッセージが表示されます。

20

S)

н

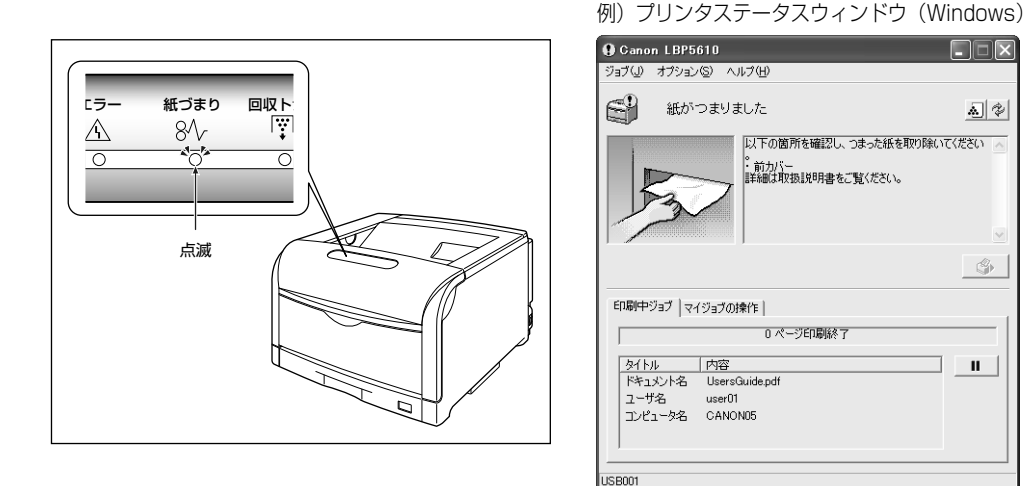

### 紙づまりの位置

プリンタステータスウィンドウ(Windows)/ステータスモニタ(Macintosh)に表示されている メッセージは、紙づまりが起きた場所を示しており、次の種類があります。

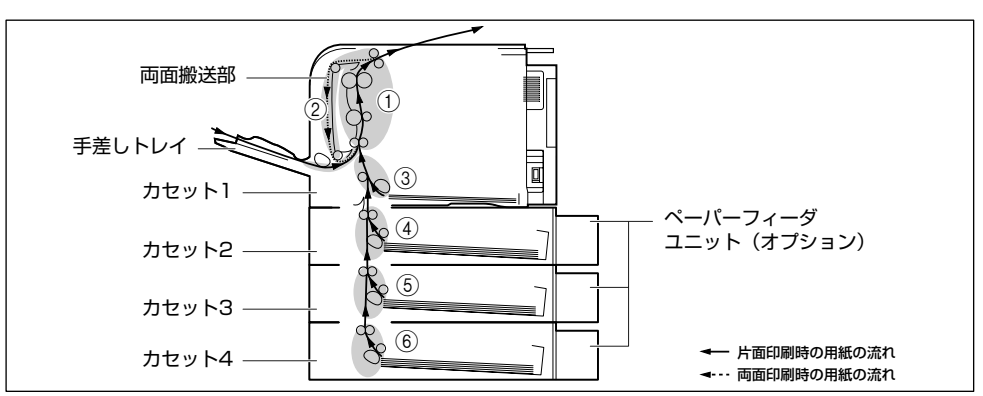

|     | 紙づまり位置               | メッセージ  |
|-----|----------------------|--------|
| 1   | 前カバー内部               | 前カバー   |
| 2   | 前カバー内側(両面搬送部)        | 両面ユニット |
| 3   | カセット 1               | カセット1  |
| (4) | カセット2(ペーパーフィーダ装着時のみ) | カセット2  |
| 5   | カセット3(ペーパーフィーダ装着時のみ) | カセット3  |
| 6   | カセット4(ペーパーフィーダ装着時のみ) | カセット4  |

3-4

### 紙づまりの除去手順

次の手順にしたがって、つまっている用紙を取り除きます。

O Point O

つまっている用紙が簡単に取り除けない場合は、無理に引っぱらずに次の手順に進んでください。

打紙トレイをチェックし、つまって いる用紙①と排紙された用紙②をす べて取り除きます。

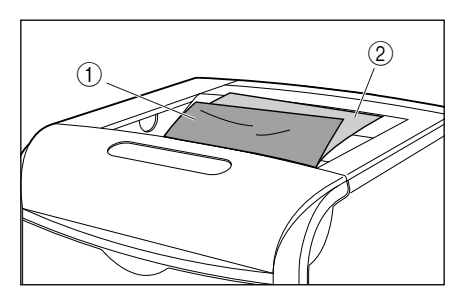

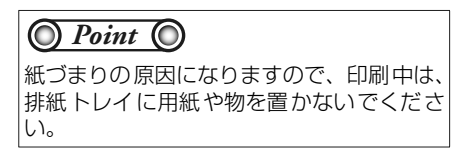

2 手差しトレイを使用している場合は、手差しトレイにつまっている用紙を取り除きます。

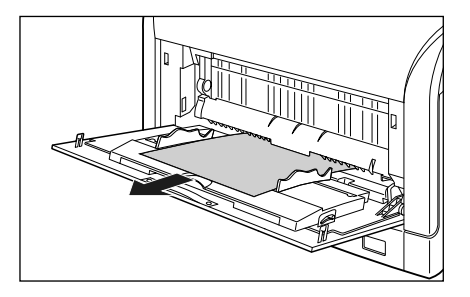

**3** 手差しトレイを使用している場合 は、手差しトレイを閉めます。

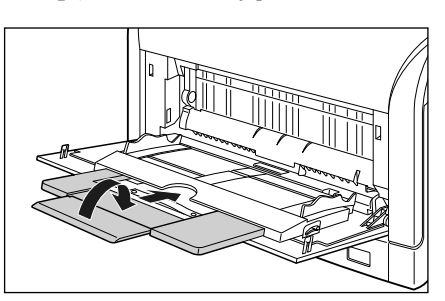

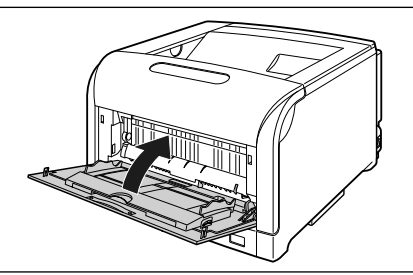

4 給紙カセットを引き出します。

給紙力セットを止まる位置まで引き出します ①。

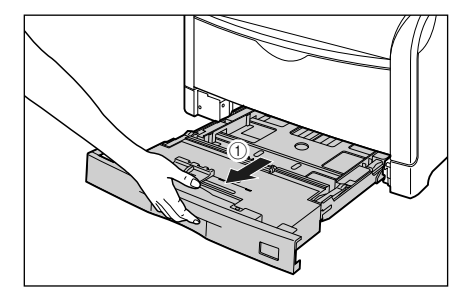

3-5

iŗ

取扱説明書について

給紙カセットの手前を少し持ち上げてから ②、図の ように手をそえて引き出します ③。

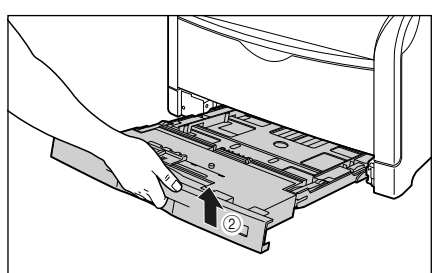

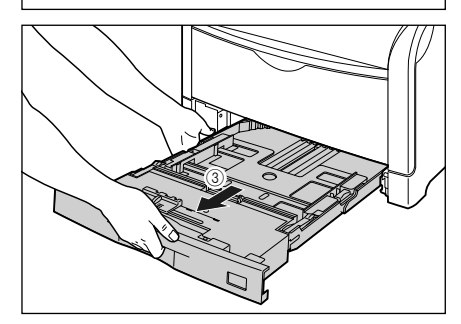

5 ペーパーフィーダが装着されている 場合は、上段からすべての給紙カ セットを引き出します。

給紙カセットを止まる位置まで引き出します ①。

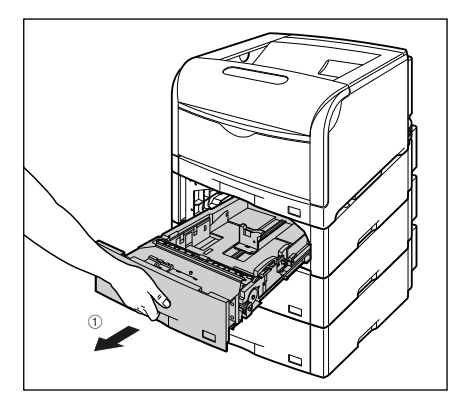

給紙カセットの手前を少し持ち上げてから②、左手 をそえて給紙カセット右側にある取っ手が完全に見 えるまで、引き出します③。

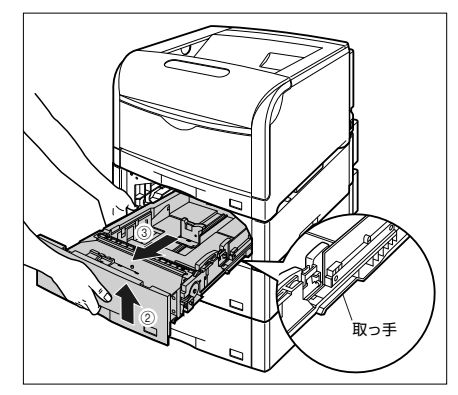

図のように給紙カセットを両手で持って、完全に引き出します④。

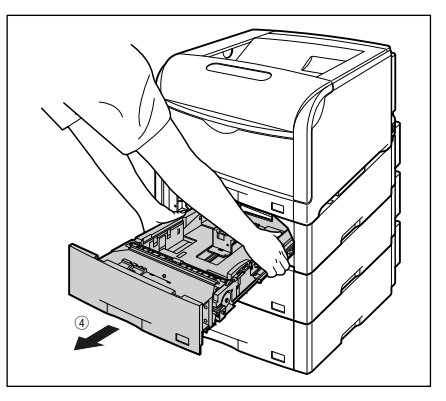

6 用紙を押し下げるように、つまって いる用紙を取り除きます。

プリンタの場合

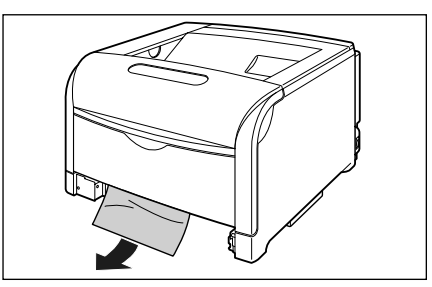

ペーパーフィーダの場合

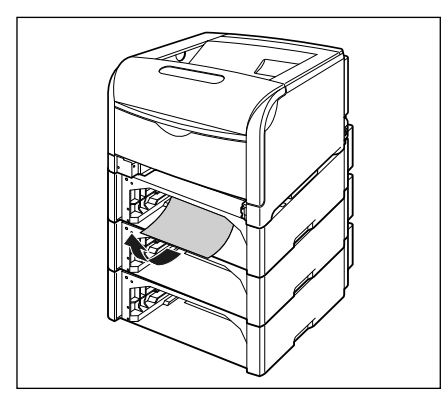

### 7 前カバーを開けます。

前カバー右側にあるレバーを押しながら、前カバー を手前に開けます。

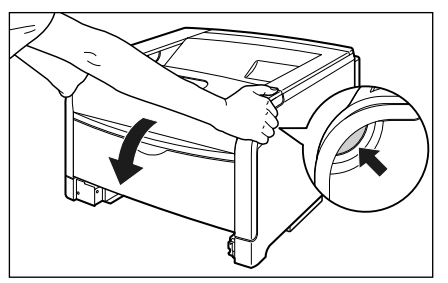

### 8 定着器を手前に倒します。

図のように定着器の左右にある緑色のロック解除ボ タンを押しながら①、取っ手を持って定着器を手前 に倒します②。

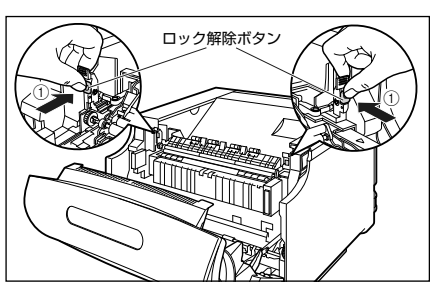

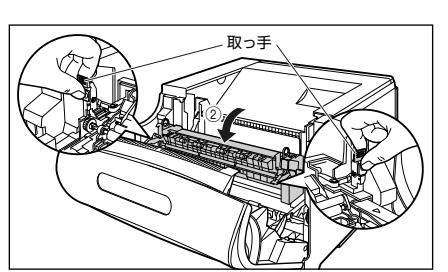

#### 9 定着器の手前側から、つまっている 用紙を取り除きます。

つまっている用紙が簡単に取り除けない場合は、 ゆっくりと強く引いて取り除いてください。それで も、つまっている用紙が取り除けない場合は、無理 に引っぱらずに次の手順に進んでください。

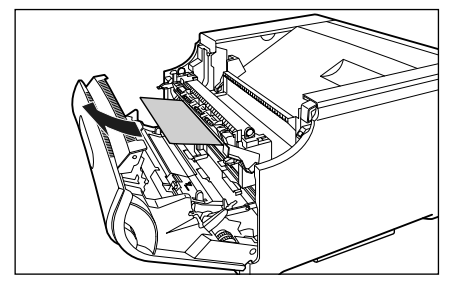

ゆの様

まい い

第2章 ノテナンス

法処

N ∋ J IL 0

オフシ

第5章

# 10 定着器の奥側から、つまっている用紙を取り除きます。

定着していないトナーが飛び散らないように、ゆっ くりと強く引いてつまっている用紙を取り除きま す。

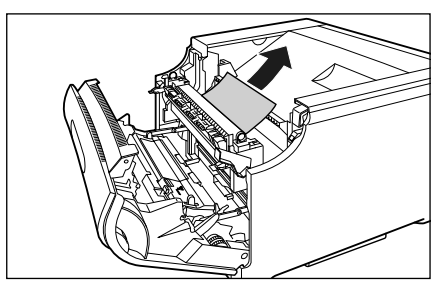

11 取っ手を持って定着器を元の位置に 戻し ①、左右の取っ手を図のように 押します ②。

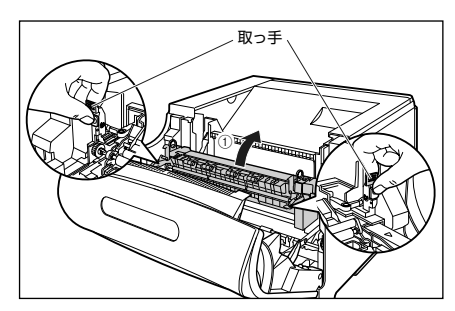

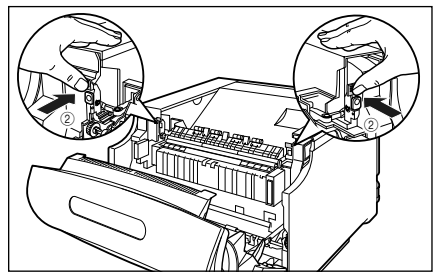

# 12 定着器の下側につまっている用紙を取り除きます。

図のように定着器の左側にあるダイヤルを矢印の方 向に回し、つまっている用紙を送り出します①。

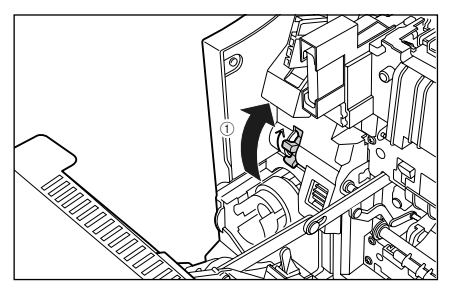

図のようにつまっている用紙を取り除きます②。

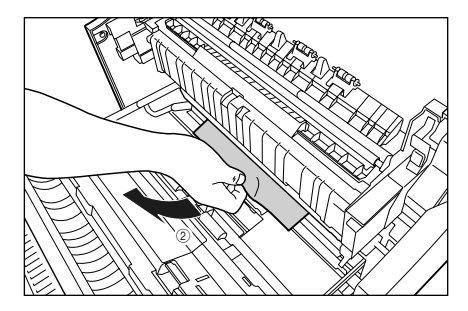

O Point O

用紙が 奥につまっている場合がありますの で、ダイヤルをよく回して、用紙を送り出し てください。 13 両面印刷して紙づまりが起こった場合は、図のように前カバー内側の取っ手を持って両面搬送部のカバーを開け①、つまっている用紙を取り除きます②。

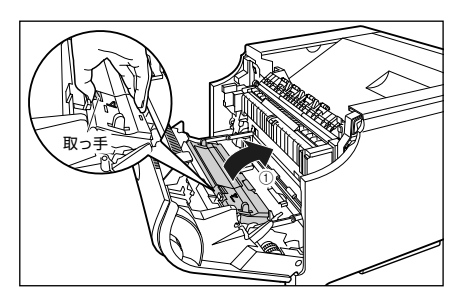

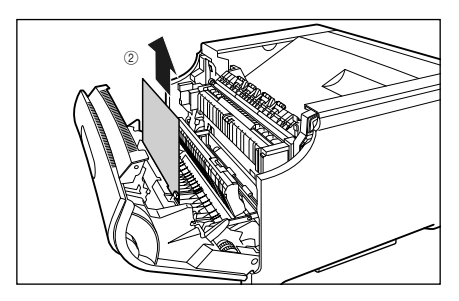

**14** 前カバーを閉めます。

図のように、両手で前カバーに手をそえて ①、両手 で前カバーを押して閉めます ②。

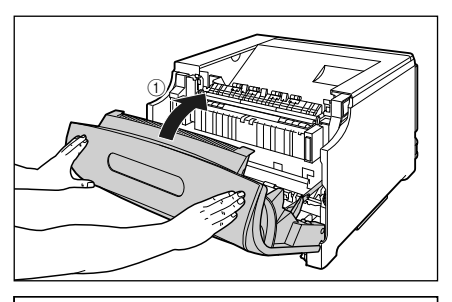

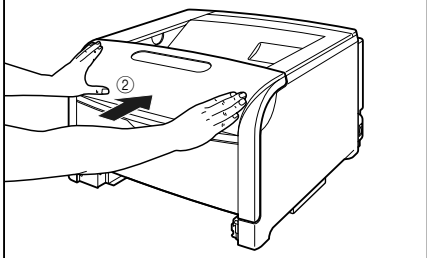

#### O Point O

前カバーは、図のように前カバーの前部を押 して閉めてください。前カバー左右のレバー 部を持って閉めると、指を挟んでけがの原因 になることがあります。

# 15 給紙カセットをプリンタにセットします。

図のように給紙カセットを両手で持って、止まる位 置まで差し込みます ①。

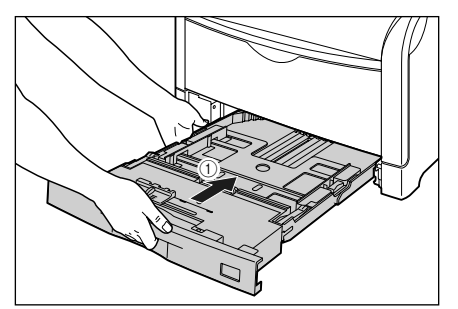

給紙カセットの手前を少し持ち上げてから②、給紙 カセットの前面が、プリンタの前面と揃うまで、しっ かりと奥まで押し込みます③。

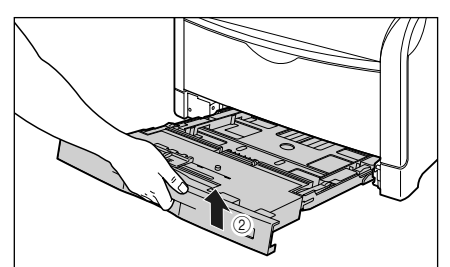

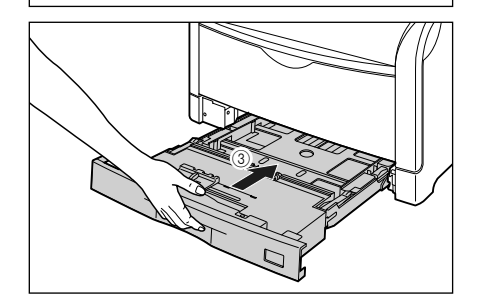

İ٢

#### 16 ペーパーフィーダが装着されている 場合は、上段からすべての給紙カ セットをペーパーフィーダにセット します。

給紙カセットを両手で持って図の位置まで押し込み ①、右手で給紙カセットの手前を持ち、止まる位置 まで押し込みます ②。

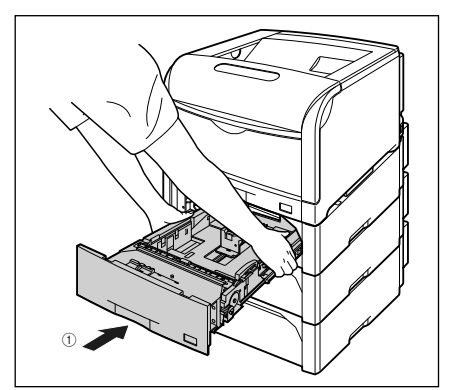

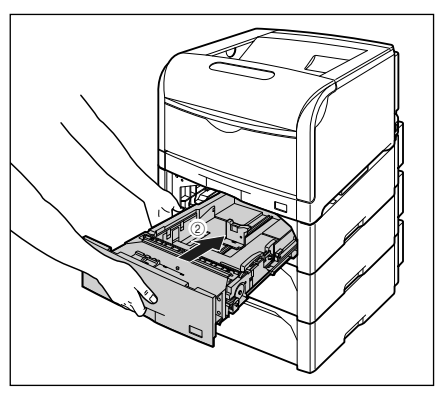

給紙カセットの手前を少し持ち上げて ③、給紙カ セットの前面が、ペーパーフィーダの前面と揃うま で、しっかりと奥まで押し込みます ④。

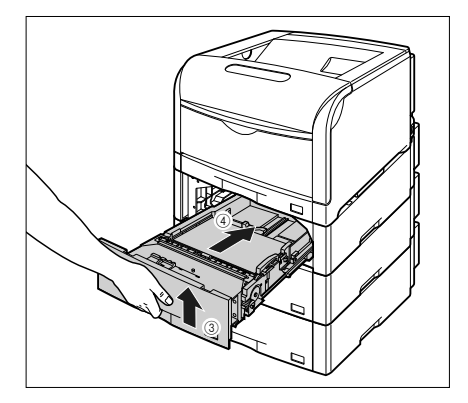

O Point O

手順通りに紙づまりの除去を行っても、前力 バー内部で紙づまりが起こっていることを 示すメッセージが消えないときは、定着器の 下側に用紙が残っている可能性があります。 手順12にしたがって、ダイヤルをよく回し て、つまっている用紙を送り出して取り除い てください。

# エラーランプが点灯/点滅している

プリンタに何らかのトラブルが起こると、エラーランプ(オレンジ色)が点灯または点滅します。点灯 している場合は「エラーランプが点灯している(「サービスエラー」と表示されている)」(→ P.3-11) を、点滅している場合は「エラーランプが点滅している」(→ P.3-13)を参照してください。

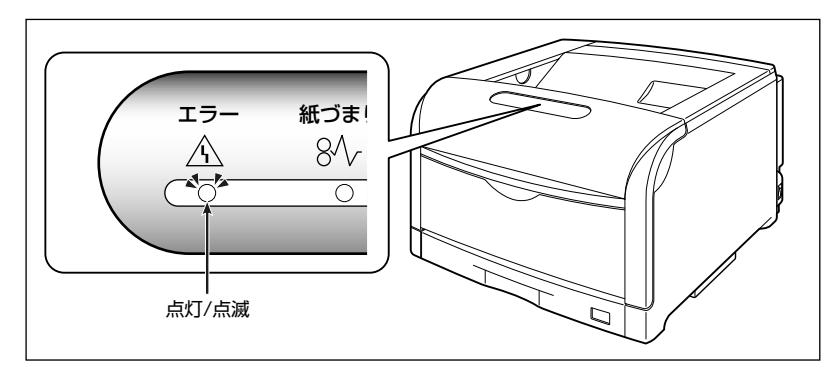

### エラーランプが点灯している(「サービスエラー」と表示さ れている)

プリンタに何らかの異常が起こり、正常に動かなくなったときは、プリンタのエラーランプ(オレンジ 色)が点灯し、プリンタステータスウィンドウ(Windows)/ステータスモニタ(Macintosh)に次 のようなサービスエラーが表示されます。

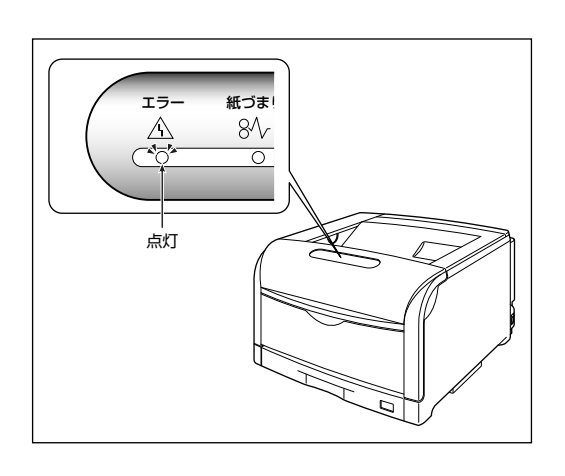

Comon LBP5610
 フォブ(型) オフジョン(③) ヘルブ(型)
 サービスエラー
 レービスエラー
 レービスエラー
 レービスにすー
 レービスになり
 レービスになり
 レービスになり
 レービスになり
 レービスになり
 レービスになり
 レービスになり
 レービスになり
 レービスになり
 レービスになり
 レービスになり
 レービスになり
 レービスになり
 レービスになり
 レービスになり
 レービスになり
 レービスになり
 レービスになり
 レービスになり
 レービスになり
 レービスになり
 レービスになり
 レービスになり
 レービスになり
 レービスになり
 レービスになり
 レービスになり
 レービスになり
 レービスになり
 レービスになり
 レービス
 レービス
 レービス
 レービス
 レービス
 レービス
 レービス
 レービス
 レービス
 レービス
 レービス
 レービス
 レービス
 レービス
 レービス
 レービス
 レービス
 レービス
 レー
 レービス
 レービス
 レー
 レービス
 レー
 レー
 レー
 レー
 レー
 レー
 レー
 レー
 レー
 レー
 レー
 レー
 レー
 レー
 レー
 レー
 レー
 レー
 レー
 レー
 レー
 レー
 レー
 レー
 レー
 レー
 レー
 レー
 レー
 レー
 レー
 レー
 レー
 レー
 レー
 レー
 レー
 レー
 レー
 レー
 レー
 レー
 レー
 レー
 レー
 レー
 レー
 レー
 レー
 レー
 レー
 レー
 レー
 レー
 レー
 レー
 レー
 レー
 レー
 レー
 レー
 レー
 レー
 レー
 レー
 レー
 レー
 レー
 レー
 レー
 レー
 レー
 レー
 レー
 レー
 レー
 レー
 レー
 レー
 レー
 レー
 レー
 レー
 レー
 レー
 レー
 レー
 レー
 レー
 レー
 レー
 レー
 レー
 レー
 レー
 レー
 レー
 レー
 レー
 レー
 レー
 レー
 レー
 レー
 レー
 レー
 レー
 レー
 レー
 レー
 レー
 レー
 レー
 レー
 レー
 レー
 レー
 レー
 レー
 レー
 レー
 レー
 レー
 レー
 レー
 レー
 レー
 レー
 レー
 レー
 レー
 レー
 レー
 レー
 レー
 レー
 レー
 レー
 レー
 レー
 レー
 レー
 レー
 レー
 レー
 レー
 レー
 レー
 レー
 レー
 レー
 レー
 レー
 レー
 レー
 レー
 レー
 レー
 レー
 レー
 レー
 レー
 レー
 レー
 レー
 レー
 レー
 レー
 レー
 レー
 レー
 レー
 レー
 レー
 レー
 レー
 レー
 レー
 レー
 レー
 レー
 レー
 レー
 レー
 レー
 レー
 レー
 レー
 レー
 レー
 レー
 レー
 レー
 レー
 レー
 レー
 レー
 レー

例) プリンタステータスウィンドウ(Windows)

サービスエラーが表示されたら、次の手順で電源を入れなおしてください。メッセージが消えることが あります。

プリンタステータスウィンドウの表示方法は、「プリンタステータスウィンドウの表示方法」(→ P.1-7)を参照してください。

ステータスモニタの表示方法は、オンラインマニュアル「第4章便利な印刷機能」を参照してください。

取扱説明書について

電源をいったん切り、10秒以上待っ てから電源を入れなおしてください。

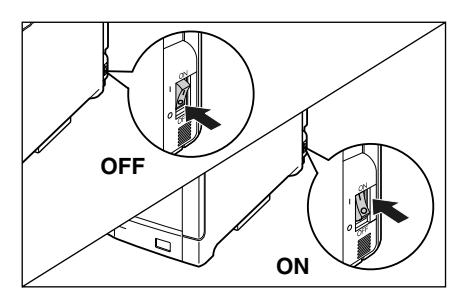

メッセージが表示されない場合は、そのままご使用 になれます。再度メッセージが表示された場合は、 次の手順に進んでください。

2 プリンタステータスウィンドウ (Windows) /ステータスモニタ (Macintosh)に表示されているエ ラーコードを書きとめます。

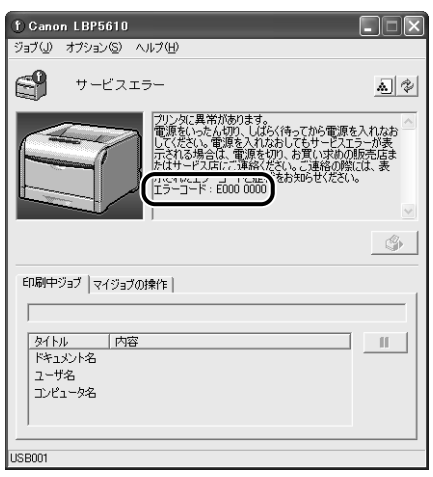

(Windows)

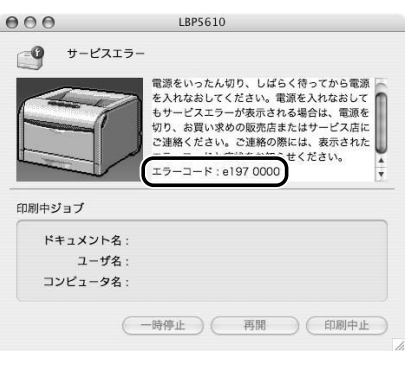

3 後カバーを取り外します。

後カバーを少し開けてから①、後カバーを取り外し ます②。

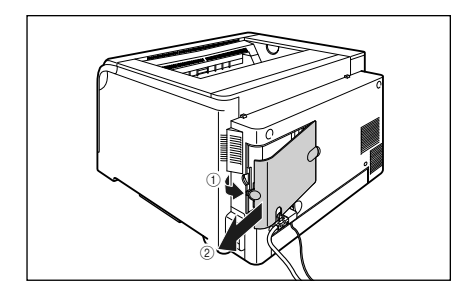

#### **4** プリンタの電源を切り、接続されて いるケーブルを取り外します。

プリンタの電源を切ります①。 USB ケーブルを接続している場合は、コンピュータ の電源を切って②、USB ケーブルを抜きます③。 電源プラグを電源コンセントから抜きます④。 アース線を専用のアース線端子から取り外します ⑤。

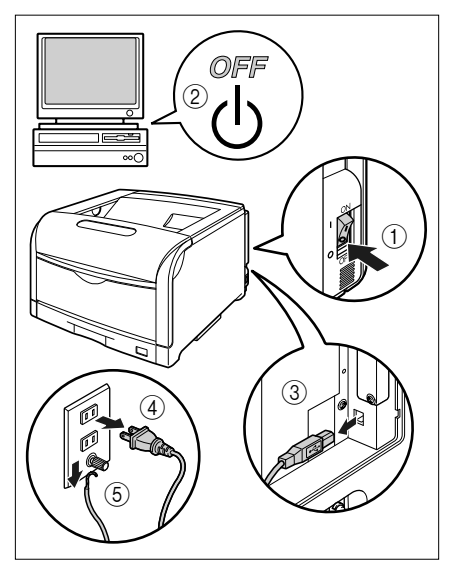

5 お買い求めの販売店にご連絡ください。

ご連絡の際には、症状および書きとめたエラーコードをお知らせください。 不明な点がありましたら、「お客様相談センター」 (→裏表紙)にお問い合わせください。

### エラーランプが点滅している

プリンタに何らかのエラーが起こり、処置が必要になった場合は、プリンタのエラーランプ(オレンジ 色)が点滅し、プリンタステータスウィンドウ(Windows)/ステータスモニタ(Macintosh)に次 のようなエラーメッセージが表示されます。

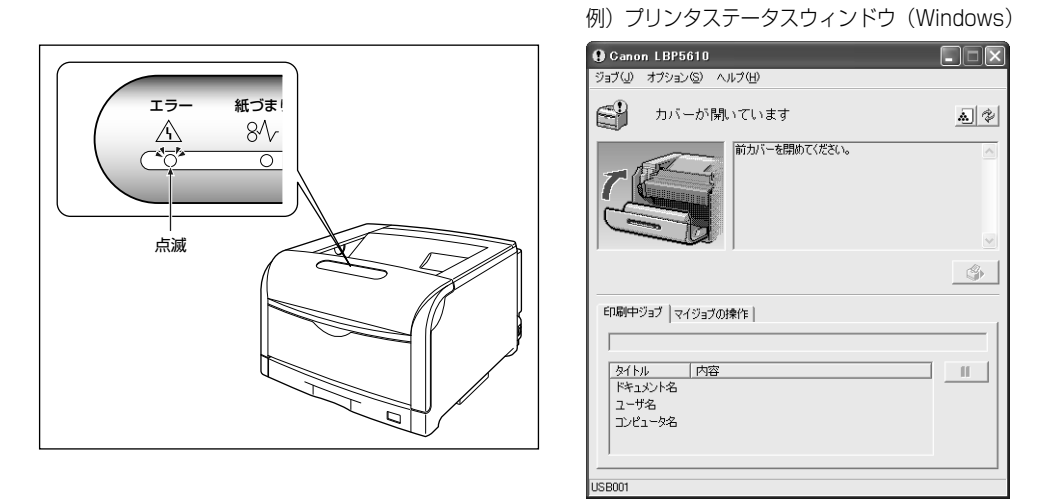

エラーメッセージが表示されたら、プリンタステータスウィンドウ(Windows)/ステータスモニタ (Macintosh)の表示にしたがって、対処してください。

プリンタステータスウィンドウの表示方法は、「プリンタステータスウィンドウの表示方法」(→ P.1-7)を参照してください。

ステータスモニタの表示方法は、オンラインマニュアル「第4章 便利な印刷機能」を参照してください。

第2章 レテナンス

取扱説明書について

規制について

3-13

### エラーランプが点滅している(「カバーが開いています」と 表示されている)

前カバーや上カバーが開いている場合、プリンタステータスウィンドウ(Windows)/ステータスモ ニタ(Macintosh)に次のエラーメッセージが表示されます。

例) プリンタステータスウィンドウ(Windows)

| Ganon LBP5610                             |    |
|-------------------------------------------|----|
| ジョブ(リ) オプション(S) ヘルブ(H)                    |    |
| ● カバーが開いています                              | ** |
| 前カバーを閉めてください。                             | <  |
| 印刷中ジョブ マイジョブの操作                           | \$ |
|                                           |    |
| 21172 1788<br>1943254名<br>ユーザ名<br>コンピューダ名 |    |
| USB001                                    |    |

このようなメッセージが表示されたら、次の手順にしたがってカバーを再度しっかりと閉めなおしてください。

· 前カバーの閉めかた (→ P.3-15)

·上カバーの閉めかた(→P.3-16)

プリンタステータスウィンドウの表示方法は、「プリンタステータスウィンドウの表示方法」(→ P.1-7)を参照してください。

ステータスモニタの表示方法は、オンラインマニュアル「第4章便利な印刷機能」を参照してください。

#### **1** 前カバーを開けます。

前カバー右側にあるレバーを押しながら、前カバー を手前に開けます。

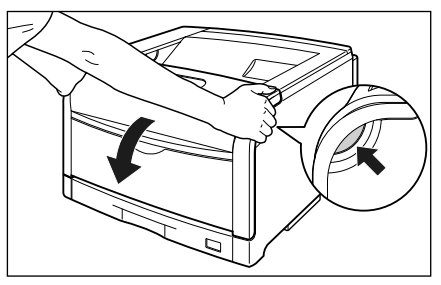

2 図のように両手で前カバーに手をそえて①、両手で前カバーを押して、しっかりと閉めます②。

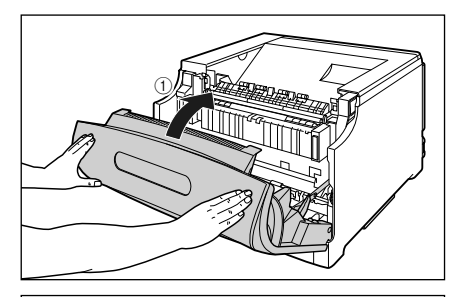

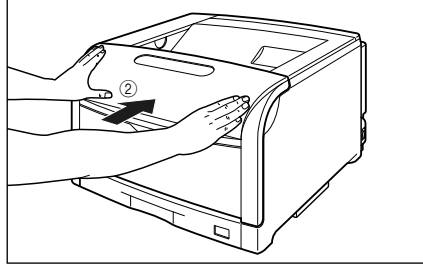

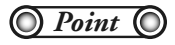

前カバーは、図のように前カバーの前部を 押して閉めてください。前カバー左右のレ バー部を持って閉めると、指を挟んでけが の原因になることがあります。 取扱説明書 について

### 上カバーの閉めかた

#### **1** 前カバーを開けます。

前カバー右側にあるレバーを押しながら、前カバー を手前に開けます。

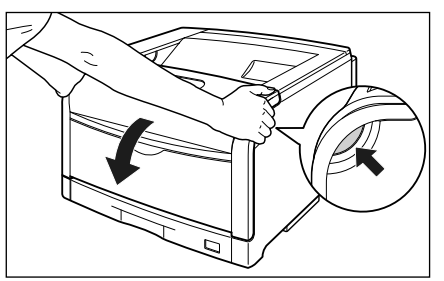

**3** 上カバーの青色のロック解除ボタンを 押します。

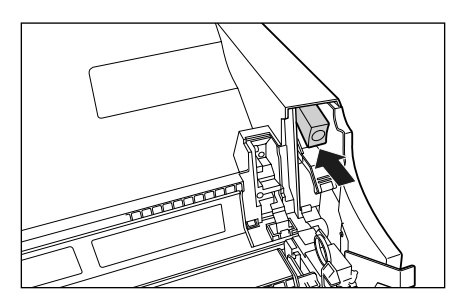

### 2 定着器を手前に倒します。

図のように定着器の左右にある緑色のロック解除ボ タンを押しながら①、取っ手を持って定着器を手前 に倒します②。

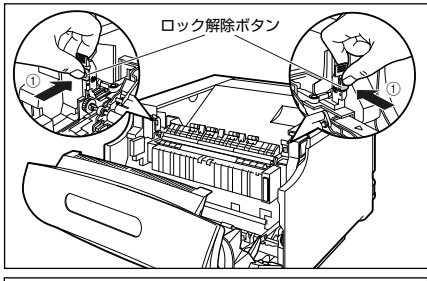

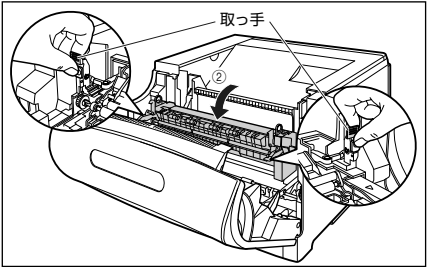

### 4 上カバーを閉めます。

図のように上カバーの「PUSH」と記載されている 部分を押して、上カバーを突き当たるまで確実に閉 めます。

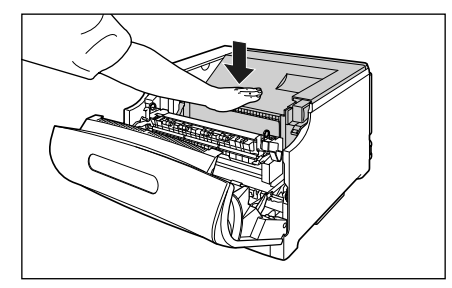

5 図のようにレバーを持って、上カバー が開かないことを確認します。

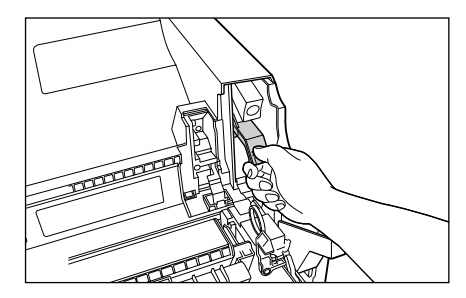

6 取っ手を持って定着器を元の位置に 戻し ①、左右の取っ手を図のように 押します ②。

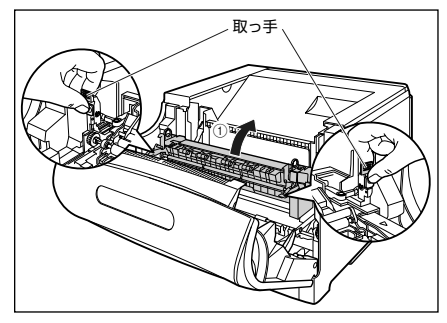

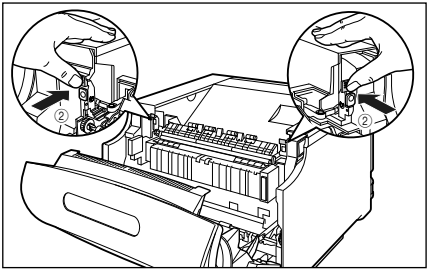

7 図のように両手で前カバーに手をそえて①、両手で前カバーを押して、しっかりと閉めます②。

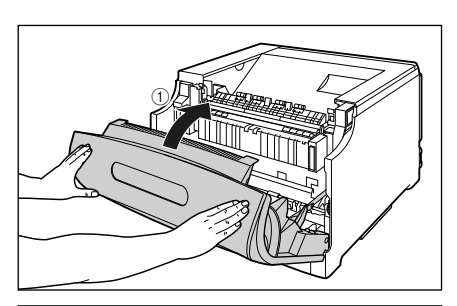

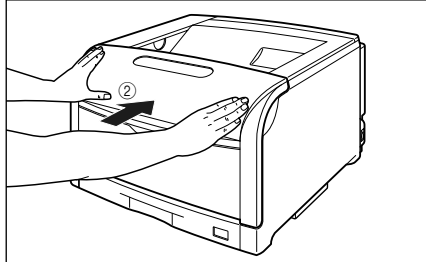

O Point O

前カバーは、図のように前カバーの前部を 押して閉めてください。前カバー左右のレ バー部を持って閉めると、指を挟んでけが の原因になることがあります。

# 正しく印刷できないときには

本プリンタの使用中に、トラブルと思われるような症状が起こったら、症状に応じて次のような処置を します。

印刷を行う前に、アプリケーションソフトの印刷プレビュー機能で、印刷データが画面に正常に表示されているかを確認してください。印刷プレビューの表示方法は、アプリケーションソフトの取扱説明書を参照してください。

#### O Point O

- ここに記載されている操作方法は、Windows を例に記載しています。Macintoshをお使いの場合は、「オンラインマニュアル」を参照してください。
- Macintosh をお使いの場合で、ここに記載されていない症状が起こったときは、オンラインマニュアル「第6章 困ったときには」を参照してください。

### 印字品質のトラブル

| 症状                 | 原因                                                     | 処置                                                                                                    |
|--------------------|--------------------------------------------------------|----------------------------------------------------------------------------------------------------|
| 用紙が特定の色で塗られて何も     | ドラムカートリッジが劣<br>化、または損傷している                             | ユーザーズガイド「第7章 印字不良が起こったときには」を参照し<br>て、処置してください。                                                                                                 |
| 日刷されない             | プリンタ内部でトラブル<br>が発生している                                 | プリンタステータスウィンドウに「サービスエラー」が表示されてい<br>るときは、電源をいったん切り、10秒以上待ってから電源を入れな<br>おしてください。<br>メッセージが消えることがあります。                                            |
|                    |                                                        | 上記の操作をしてもメッセージが消えないときは、お買い求めの販売<br>店に連絡し、修理を依頼してください。                                                                                          |
| 白いすじが入る            | ドラムカートリッジが劣<br>化、または損傷している                             | ユーザーズガイド「第7章 印字不良が起こったときには」を参照し<br>て、処置してください。                                                                                                 |
| 色すじが入る             | プリンタに何らかの不具<br>合がある、または ITB ユ<br>ニットが劣化、あるいは損<br>傷している | ユーザーズガイド「第7章 印字不良が起こったときには」を参照し<br>て、処置してください。                                                                                                 |
| 部分的に白く抜<br>ける      | 適切な用紙を使用してい<br>ない                                      | 使用できる用紙に交換し、印刷しなおしてください。(→用紙につい<br>て:P.2-2)                                                                                                    |
|                    | 用紙の保管状態が悪く、吸<br>湿している                                  | 新しい用紙に交換し、印刷しなおしてください。(→用紙について:<br>P.2-2)                                                                                                    |
|                    | ドラムカートリッジが劣<br>化、または損傷している                             | ユーザーズガイド「第7章 印字不良が起こったときには」を参照し<br>て、処置してください。                                                                                                 |
| 印刷しない部分<br>に残像が現れる | 印刷する用紙が適当でな<br>い                                       | 用紙を取り替えて印刷してください。(→用紙について:P.2-2)                                                                                                    |
|                    | 幅の狭い用紙(A5 など)<br>を連続印刷したあとに、幅                          | 定着器の温度を下げるため、しばらく待ってから印刷しなおしてくだ<br>さい。                                                                                                    |
|                    | の広い用紙に印刷した                                             | 次の操作を行ってください。<br>1. プリンタステータスウィンドウを表示する                                                                                                    |
|                    |                                                        | <ul> <li>2. オノンョン」メニューの「テハイス設定」にある「小サイス紙特殊<br/>設定」を選択する</li> <li>3. [小サイズ紙特殊処理 1] のつまみを [画質優先] ヘドラッグする<br/>(ただし、印刷待ち時間が長くなることがあります)</li> </ul> |
|                    | ドラムカートリッジが劣<br>化している                                   | ユーザーズガイド「第7章 印字不良が起こったときには」を参照し<br>て、処置してください。                                                                                                 |

| 症状                                 | 原因                                                                                   | 処置                                                                                                    |                |
|------------------------------------|--------------------------------------------------------------------------------------|----------------------------------------------------------------------------------------------------|----------------|
| 印字が全体的に<br>うすい                     | [トナー濃度] の設定が適<br>当でない                                                                | プリンタドライバで次の操作を行います。<br>1. [印刷品質] ページを表示する<br>2. [印刷品質] で [ユーザ設定] を選択して、[設定] をクリックする<br>3. [トナー濃度] を [濃く] の方へドラッグする                    | のにて            |
|                                    | [ドラフトモード] が有効<br>になっている                                                              | プリンタドライバで次の操作を行います。<br>1. [印刷品質] ページを表示する<br>2. [印刷品質] で [ユーザ設定] を選択して、[設定] をクリックする<br>3. [ドラフトモード] のチェックマークを消す                       | 町な             |
| 印字が全体的に<br>黒ずむ                     | [トナー濃度]の設定が適<br>当でない                                                                 | プリンタドライバで次の操作を行います。<br>1. [印刷品質] ページを表示する<br>2. [印刷品質] で [ユーザ設定] を選択して、[設定] をクリックする<br>3. [トナー濃度] を [薄く] の方へドラッグする                    | 2170           |
|                                    | プリンタが直射日光また<br>は強い光が当たる場所に<br>設置されている                                                | プリンタを直射日光または強い光が当たらない場所に移動してください。または、強い光を出す光源をプリンタから離してください。                                                                          | 規制につ           |
| 印字ムラが出る                            | 用紙が湿っている、または<br>乾燥している                                                               | 適切な用紙に交換し、印刷しなおしてください。(→用紙について:<br>P.2-2)                                                                                             |                |
|                                    | ドラムカートリッジが劣<br>化している                                                                 | ユーザーズガイド「第 7 章 印字不良が起こったときには」を参照し<br>て、処置してください。                                                                                      |                |
| ページの一部が<br>印刷されない                  | 拡大/縮小率の設定が適<br>当でない                                                                  | プリンタドライバで次の操作を行います。<br>1. [ページ設定] ページを表示する<br>2. [倍率を指定する] のチェックマークを消す<br>チェックマークを消すと、[原稿サイズ] と [出力用紙サイズ] に<br>応じて拡大/縮小率が自動的に設定されます。  | 第1章<br>プリンタの操作 |
|                                    |                                                                                      | <ul> <li>フリンダトライハ どびの操作を行います。</li> <li>1. [ページ設定] ページを表示する</li> <li>2. [倍率を指定する] のチェックマークを付け、使用する用紙サイズ<br/>に適した倍率を設定する</li> </ul>     |                |
|                                    | 用紙をセットする位置が<br> 合っていない<br>                                                           | 用紙を正しくセットしてください。(→給紙カセットに用紙をセットし<br>て印刷する : P.2-7、手差しトレイに用紙をセットして印刷する : P.2-<br> 6)                                                   | 草たく            |
|                                    | 余白なしで、用紙いっぱい<br>のデータを印刷した                                                            | 本プリンタの有効印字領域は用紙の周囲 5mm (封筒は10mm (右余<br>白は 7.6mm))の範囲を除いた領域です。データの周囲に余白を取っ<br>てください。                                                   | 第2<br>メンテプ     |
|                                    |                                                                                      | ノリンダトライハで次の操作を行います。<br>1. [仕上げ] ページを表示する<br>2. [仕上げ詳細] をクリックする<br>3. [用紙の左上を原点として印字する] にチェックマークを付ける                                   | ът             |
| 印字位置がずれ<br>てしまう                    | [とじしろ] が設定されて<br>いる                                                                  | プリンタドライバで次の操作を行います。<br>1. [仕上げ] ページを表示する<br>2. [とじしろ] をクリックする<br>3. [とじしろ] の設定を「0」にする                                                 | 第3章<br>ブルの対処3  |
|                                    | アプリケーションソフト<br>の 「上余白」 や 「用紙位置」<br>の設定が適当でない                                         | アプリケーションソフトの「上余白」や「用紙位置」を正しく設定し<br>てください。(→アプリケーションソフトの取扱説明書)                                                                         | ¥<br>1€7       |
|                                    | プリンタステータスウィ<br>ンドウの [オプション] メ<br>ニューの [デバイス設定]<br>にある [印字位置調整] で<br>印字位置が調整されてい<br>る | 次の操作を行います。<br>1. ブリンタステータスウィンドウを表示する<br>2. [オプション] メニューの [デバイス設定] にある [印字位置調整]<br>を選択する<br>3. 適切な印字位置に調整する                            | ら4章<br>ヨンの設置   |
| ページの途中か<br>ら次ページに分<br>かれて印刷され<br>る | アプリケーションソフト<br>の「行間」や「1 ページの<br>行数」の設定が合っていな<br>い                                    | ページに収まるように、アプリケーションソフトの印刷指定で「行間」<br>や「1 ページの行数」を変更してから印刷しなおします。(→アプリ<br>ケーションソフトの取扱説明書)                                               | オ<br>プン<br>…   |
| 用紙が真っ白で<br>何も印刷されな<br>い            | 用紙が重なって送られた                                                                          | 用紙をよく揃えてからセットしなおしてください。OHP フィルム、ラ<br>ベル用紙、コート紙の場合は、よくさばいてセットしなおしてくださ<br>い。(→給紙カセットに用紙をセットして印刷する:P.2-7、手差しト<br>レイに用紙をセットして印刷する:P.2-16) |                |
|                                    | プリンタ内部でトラブル<br> が発生している<br>                                                          | プリンタステータスウィンドウに「サービスエラー」が表示されてい<br>るときは、電源をいったん切り、10秒以上待ってから電源を入れな<br>おしてください。メッセージが消えることがあります。                                       | 第5重<br>お役立ち    |
|                                    |                                                                                      | 上記の操作をしてもメッセージが消えないときは、お買い求めの販売<br> 店に連絡し、修理を依頼してください。                                                                                |                |

| 症状                                                 | 原因                                                                                                    | 如置                                                                                                    |
|----------------------------------------------------|----------------------------------------------------------------------------------------------------|----------------------------------------------------------------------------------------------------|
| 定着性が悪い                                             | 適切な用紙を使用してい<br>ない                                                                                               | 本プリンタで使用できる用紙と交換してください。(→用紙について:<br>P.2-2)                                                                                                    |
|                                                    |                                                                                                    | プリンタドライバで次の操作を行います。<br>1. [仕上げ] ページを表示する<br>2. [仕上げ詳細] をクリックして、[仕上げ詳細] ダイアログボックス<br>の [処理オプション] をクリックする<br>3. [特殊定着モード] の設定を [モード 2] に設定する。[モード 2]<br>に設定しても定着性が悪い場合は、[モード 3] に設定する |
|                                                    | プリンタ内部でトラブル<br>が発生している                                                                                          | プリンタステータスウィンドウに「サービスエラー」が表示されてい<br>るときは、電源をいったん切り、10秒以上待ってから電源を入れな<br>おしてください。メッセージが消えることがあります。                                                                                     |
|                                                    |                                                                                                    | 上記の操作をしてもメッセージが消えないときは、お買い求めの販売<br>店に連絡し、修理を依頼してください。                                                                                                    |
| カラ <i>ー</i> の線や文<br>字がかすれる                         | 細い線や文字を使用して<br>いる                                                                                               | プリンタドライバで次の操作を行います。<br>1. [印刷品質] ページを表示する<br>2. [印刷品質] で [ユーザ設定] を選択して、 [設定] をクリックする<br>3. [ユーザ設定] ダイアログボックスの [処理オプション] をクリッ<br>クする<br>4. [色付きの線や文字を優先して印刷する] にチェックマークを付け           |
| Windows the                                        | 拡十 / 婉小印刷に トり重                                                                                                  | る コリンクドライバズ次の場佐を行います                                                                                                    |
| の印刷で「すじ」<br>が入ったり、部分<br>的に色味が異な<br>る図形が印刷される、または塗り | 加入/離小印刷になり重<br>ね合わせた部分がずれた、<br>またはアブリケーション<br>ソフトで複雑な重ね合わ<br>せを指定した                                             | 1. [印刷品質] ページを表示する<br>2. [印刷品質] で [ユーザ設定] を選択して、[設定] をクリックする<br>3. [モード詳細] を「高品質」に設定する                                                                                              |
| つぶしなしの図<br>形が透過されず<br>に正しい色で印<br>刷されない             |                                                                                                    |                                                                                                    |
| カラーの文字が                                            | カラーの文字に太いフォ                                                                                                    | 細めのフォントを使用して、印刷しなおします。                                                                                                    |
| はりてえんる                                             | ントを使用している                                                                                                    | プリンタドライバで次の操作を行います。<br>1. [印刷品質] ページを表示する<br>2. [色の設定を行う] にチェックマークを付け、[色設定] をクリック<br>する<br>3. [マッチング] ページを表示する<br>4. [マッチング方法] を [モニタの色に合わせる] に設定する                                 |
| 印刷する色によって印字位置                                      | レーザプリンタは非常に<br>精度の高い技術で作られ                                                                                      | キャリブレーションを行ってください。(→プリンタの色味が変わって<br>しまったときには:P.3-3)                                                                                                    |
| かわずかにずれ<br>る                                       | こいますか、印刷画像に<br>よっては、ごくわずかに色<br>ずれが目立つ場合があり<br>ます。これは、レーザブリ<br>ンタの構造によるもので、<br>故障ではありませんので、<br>あらかじめご了承くださ<br>い。 | プリンタドライバで次の操作を行います。印字不良(色ずれ)が軽減<br>されることがあります。<br>1. [印刷品質] ページを表示する<br>2. [印刷品質] で [ユーザ設定] を選択して、[設定] をクリックする<br>3. [グレー補償] を [使わない] に設定する                                         |
| 色ずれにより正<br>しい色(指定した                                | ドラムカートリッジが正<br>しくセットされていない                                                                                      | ドラムカー トリッジが正しくセットされているか確認してください。<br>(→ドラムカートリッジを交換する:P.2-39)                                                                                                    |
| 色)で印刷されない、カラーの文字                                   | 4 色のトナーカートリッ<br>ジのいずれかのトナー残                                                                                     | キャリブレーションを行ってください。(→プリンタの色味が変わって<br>しまったときには:P.3-3)                                                                                                    |
| かはり くえんる                                           | 量が少ない、またはドラム<br>カートリッジが劣化して<br>いる                                                                               | [消耗品情報] ダイアログボックスを表示して、寿命に近づいている色のトナーカートリッジを新しいトナーカートリッジに交換してください。(→トナーカートリッジを交換する:P.2-35)                                                                                          |
|                                                    |                                                                                                    | ユーサースカイト「第/草 山子不良か起こったときには」を参照して、処置してください。                                                                                                    |
|                                                    | 適切な用紙を使用してい<br>ない                                                                                               | 使用できる用紙に交換し、印刷しなおします。(→用紙について:P.2·<br>2)                                                                                                    |
|                                                    | 電源を入れたときなど、<br>キャリブレーション終了<br>前にデータを送った                                                                         | キャリブレーションが終了したことを確認してから、データを送って<br>ください。                                                                                                    |

| 症状                                                                | 原因                                                                        | 処置                                                                                                    |                 |
|-------------------------------------------------------------------|---------------------------------------------------------------------------|----------------------------------------------------------------------------------------------------|-----------------|
| 細い線や塗りつぶしパターンの                                                    | 色やパターンの組み合わ<br>せにより、再現されない場                                               | アプリケーションソフトで色を調整して、印刷しなおします。<br>アプリケーションソフトでパターンを変更して、印刷しなおします。                                                                                                    | 遭し              |
| 色が指定した色で印刷されない、<br>または消えてし                                        | 合いのる<br>網点のパターンにより、色<br>が違って見える                                           | 濃い色に変更して、印刷しなおします。<br>用紙の送り方向を変えてセットレ、印刷しなおします。                                                                                                    | 取扱説明について        |
| ょっ<br>網かけパターン<br>が正しい色(指定                                         | <br> 印刷データの網かけパ<br> ターンとプリンタのディ                                           | アプリケーションソフトで網かけパターンの設定をしないで、印刷しなおします。                                                                                                    |                 |
| した色)で印刷さ<br>れない                                                   | ザパターンが干渉してい<br>る                                                          | プリンタドライバで次の操作を行います。<br>1. [印刷品質] ページを表示する<br>2. [印刷品質] で [ユーザ設定] を選択して、[設定] をクリックする<br>3. [カラー中間調] または [モノクロ中間調] の設定を [階調] また<br>は [色調] に設定する                                                          | 2110            |
| 写真などのプリ<br>ントでディスプ<br>レイの色とプリ<br>ントの色が異な<br>る                     | 画面(RGB)とプリンタ<br>(YMC)で色の調整方法が<br>異なるため、プリントで<br>は、画面の色が忠実に再現<br>できない場合がある | プリンタドライバで次の操作を行います。<br>1. [印刷品質] ページを表示する<br>2. [色の設定を行う] にチェックマークを付け、[色設定] をクリック<br>する<br>3. [マッチング] ページを表示する                                                                                         | りに              |
|                                                                   |                                                                           | 4. [イメージ] の [マッチング方法] を [モニタの色に合わせる] に<br>設定する<br>プリンタドライバで次の操作を行います                                                                                                    | 华               |
|                                                                   |                                                                           | 1. [印刷品質] ページを表示する<br>2. [色の設定を行う] にチェックマークを付け、[色設定] をクリック<br>する                                                                                                    | 第1章<br>ンタの操     |
|                                                                   |                                                                           | 3. [マッチング] ページを表示する<br>4. [ガンマ補正] を調整する                                                                                                    | J<br>Ú          |
| クラテーション<br>のかかった図形<br>を印刷した場合<br>に、グラデーショ<br>ンにすじが入る              | 図形の「g U」のクレーの<br>色の部分に、[グレー補償]<br>が効いている                                  | <ul> <li>ノリンタトライハ ご次の操作を行います。</li> <li>1. [印刷品質] ページを表示する</li> <li>2. [印刷品質] で [ユーザ設定] を選択して、[設定] をクリックする</li> <li>3. [ユーザ設定] ダイアログボックスの [処理オブション] をクリックする</li> <li>4. [グレー補償] を「使わない」に設定する</li> </ul> | чт<br>Х         |
| 塗りつ ぶしパ<br>ターンとパター<br>ンの枠線を同じ<br>色に指定しても、<br>正しい色(指定し<br>た色)で印刷され | 細い線をきれいに印刷す<br>るために、枠線の線幅に<br>よって特殊処理が行なわ<br>れることがある                      | プリンタドライバで次の操作を行います。<br>1. [印刷品質] ページを表示する<br>2. [色の設定を行う] にチェックマークを付け、[色設定] をクリック<br>する<br>3. [マッチング] ページを表示する<br>4. [テキスト] と [グラフィックス] の [マッチング方法] の設定を                                               | メ<br>第2章<br>メデナ |
| ない                                                                |                                                                           | 同じにする<br>プリンタドライバで次の操作を行います。<br>1. [印刷品質] ページを表示する<br>2. [色の設定を行う] にチェックマークを付け、[色設定] をクリック<br>する<br>3. [マッチング] ページを表示する<br>4. [ポンマ(株正] を調整する                                                           | 第3章<br>5ブルの対処法  |
| <br>濃度の濃い部分<br>の色に光沢ムラ<br>/スジ/キズが<br>ある                           | ドラムカートリッジが劣<br>化、または損傷している、<br>あるいは定着器に不具合<br>がある                         | 4. [JJノマ柵止] を調整する<br>ユーザーズガイド「第 7 章 印字不良が起こったときには」を参照し<br>て、処置してください。                                                                                                    | ድ<br>           |
| 印刷した用紙の<br>裏が汚れる                                                  | セットされている用紙サ<br>イズよりも大きなサイズ<br>の印刷データを送った                                  | 印刷データがセットされている用紙サイズに合っているか確認してく<br>ださい。                                                                                                    | 4章<br>シの設置      |
|                                                                   |                                                                           |                                                                                                    | オプショ            |

第5章 お役立ち情報

| 症状                                           | 原因                                                                | 処置                                                                                                    |
|----------------------------------------------|-------------------------------------------------------------------|----------------------------------------------------------------------------------------------------|
| 文字や線のまわりにコンピュータのディスンプレイ上に領域が現れて、他と異なる色で印字される | OSやアプリケーションソ<br>フトによっては、設定した<br>中間調処理や色処理と異<br>なる処理が行われる場合<br>がある | <ul> <li>プリンタドライバで次の操作を行います。</li> <li>1. [印刷品質] ページを表示する</li> <li>2. [印刷品質] で [ユーザ設定] を選択して、[設定] をクリックする</li> <li>3. [ユーザ設定] ダイアログボックスの [処理オプション] をクリックする</li> <li>4. [グレー補償] を [すべて] または「使わない」に設定する</li> <li>プリンタドライバで次の操作を行います。</li> <li>1. [印刷品質] ページを表示する</li> <li>2. [印刷品質] で [ユーザ設定] を選択して、[設定] をクリックする</li> <li>3. [カラー中間調] または「モノクロ中間調] の設定を [高解像度]、[解像度]、[階調]、[色調] に設定する</li> <li>プリンタドライバで次の操作を行います。</li> <li>1. [印刷品質] ページを表示する</li> <li>2. [色の設定を行う] にチェックマークを付け、[色設定] をクリック<br/>する</li> <li>3. [マッチング] ページを表示する</li> <li>4. [デキスト] と [グラフィックス]、[イメージ] の [マッチング方<br/>法] の設定を同じにする</li> </ul> |

### 用紙のトラブル

| 症状       | 原因                                | 処置                                                                                                    |
|----------|-----------------------------------|----------------------------------------------------------------------------------------------------|
| 用紙にしわがよる | 給紙カセットや手差しトレ<br>イに用紙を斜めにセットし<br>た | 給紙カセットや手差しトレイにまっすぐに用紙をセットし<br>てください。(→給紙カセットに用紙をセットして印刷する:<br>P.2-7、手差しトレイに用紙をセットして印刷する:P.2-<br>16)     |
|          | 用紙が吸湿している                         | 未開封の新しい用紙と交換してください。                                                                                     |
|          | 定着器の寿命が近づいてい<br>る                 | ステータスプリントを印刷して、定着器のカウンタ数値を確認し、以前に定着器を交換したときの枚数から約150,000枚増えている場合、定着器を交換してください。(→ユーザーズガイド「第6章日常のメンテナンス」) |
| 用紙がカールする | 用紙の保管状態が悪く、吸湿<br>している             | 新しい用紙に交換し、印刷しなおしてください。(→用紙に<br>ついて:P.2-2)                                                               |
|          | 用紙が適切でない                          | 本プリンタで使用できる用紙と交換してください。(→用紙<br>について:P.2-2)                                                              |
|          | 用紙タイプの設定がセット<br>した用紙にあっていない       | プリンタドライバで次の操作を行います。<br>1. [給紙] ページを表示する<br>2. [用紙タイプ] を[普通紙 L]にする                                       |

# データがプリンタへ送られないときには

#### O Point O

- ここに記載されている操作方法は、Windows を例に記載しています。Macintosh をお使いの場合は、「オンラインマニュアル」を参照してください。
- Macintosh をお使いの場合で、ここに記載されていない症状が起こったときは、オンラインマニュアル「第6章 困ったときには」を参照してください。

### プリンタとコンピュータをUSBケーブルで接続している場合

プリンタとコンピュータを USB ケーブルで接続している場合で、印刷するデータがプリンタに送られず、印刷できないときは、次のことが考えられます。適切な処置を行ってください。

| 症状                       | 原因                           | 処置                                                                                                    |
|--------------------------|------------------------------|----------------------------------------------------------------------------------------------------|
| プリンタの電源が入っ<br>ていない       | 電源 プラ グが 電源 コンセン<br>トから抜けている | 電源プラグを電源コンセントに差し込みます。                                                                                                    |
|                          | 延長コードを使用したりタ<br>コ足配線をしている    | 壁の電源コンセントに直接電源プラグを差し込みます。                                                                                                    |
|                          | ブレーカが落ちている                   | 配電盤のブレーカをオンにします。                                                                                                    |
|                          | 電源コード内部で断線して<br>いる           | 同じタイプの他の装置に使用している電源コードに交換し<br>てみて、電源が入るようであれば電源コード内部の断線で<br>す。新しい電源コードを購入の上交換してください。                                                                     |
| USB ケーブルが正しく<br>接続されていない | USB ケーブルが外れている               | プリンタとコンピュータがUSB ケーブルで正しく接続され<br>ているかを確認してください。                                                                                                    |
|                          | USB ケーブルが合っていな<br>い          | 本プリンタの USB インタフェース環境に合った USB ケー<br>ブルを使用してください。USBインタフェース環境は、USB<br>2.0 Hi-Speed*、USB Full-Speed(USB1.1 相当)です。<br>また、USB ケーブルは、次のマークがあるケーブルをご使<br>用ください。 |
|                          |                              |                                                                                                    |
|                          |                              | *Windows 2000/XP/Server 2003/Vistaのみ                                                                                                    |

取扱説明書について

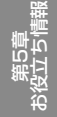

| 症状 原因 処置                                                                                                    |                                                                                                    |
|----------------------------------------------------------------------------------------------------|----------------------------------------------------------------------------------------------------|
| <ul> <li>ボートが合っていない</li> <li>使用するボートが正しく選</li> <li>次の操作を行ってください。</li> <li>1. [ブリンタとFAX] または [ブリ<br/>します。</li> <li>・ Windows 98/Me/2000 の<br/>[スタート] メニューから [辺<br/>遅択します。</li> <li>・ Windows XP Home Edition<br/>[スタート] メニューから [コ<br/>選択し、[ブリンタとその他の<br/>リンタとFAX] の順にグリッ</li> <li>・ Windows Vista の場合<br/>[スタート] メニューから [コ<br/>選択し、[ブリンタンをつゆのの<br/>リンタとFAX] の原してクリッ</li> <li>・ Windows Vista の場合<br/>[スタート] メニューから [コ<br/>選択し、[ブリンタンを右クリッ</li> <li>・ ボーレンタンを右クリッ</li> <li>2. 本ブリンタのアイコンを右クリッ</li> <li>2. ボート] ベージ (Windows 98/<br/>を表示して、使用するボートが正<br/>確認します。</li> <li>・ 「「「レーマンター」</li> <li>・ 「「「レーマンター」</li> <li>・ 「「ローマンター」</li> <li>・ 「「レーマンター」</li> <li>・ 「「レーマンター」</li> <li>・ 「「レーマンター」</li> <li>・ 「「ローマンター」</li> <li>・ 「「ローマンター」</li> <li>・ 「ローマンター」</li> <li>・ 「ローマンター」</li></ul> | ンタ] フォルダを表示<br>場合<br>定] → [プリンタ] を<br>(Server 2003 の場合<br>リンタと FAX] を選択<br>の場合<br>ントロールパネル] を<br>クします。<br>クして、ポップアップ<br>けします。<br>クして、ポップアップ<br>説明とは[詳細] ページ)<br>しく選択されているか<br>(訳します。)<br>(以下の)<br>(別で)<br>(別で)<br>(別)<br>(別で)<br>(別で)<br>(別で)<br>(別で)<br>(別で)<br>(別で)<br>(別で)<br>(別で)<br>(別で)<br>(別で)<br>(別で)<br>(別で)<br>(別で)<br>(別で)<br>(別で)<br>(別で)<br>(別で)<br>(別で)<br>(別で)<br>(別で)<br>(別)<br>(別で)<br>(別で)<br>(別<br>)<br>(別で)<br>(別<br>)<br>(別<br>)<br>(別<br>)<br>(別<br>)<br>(別<br>)<br>(別<br>)<br>(別 |

### プリンタの共有機能を使用している場合

プリンタの共有機能を使用している場合で、印刷するデータがプリンタに送られず、印刷できないとき は、次のことが考えられます。適切な処置を行ってください。

| 症状                 | 原因                        | 処置                                                                                   |
|--------------------|---------------------------|--------------------------------------------------------------------------------------|
| プリンタの電源が入っ<br>ていない | 電源プラグが電源コンセン<br>トから抜けている  | 電源プラグを電源コンセントに差し込みます。                                                                |
|                    | 延長コードを使用したりタ<br>コ足配線をしている | 壁の電源コンセントに直接電源プラグを差し込みます。                                                            |
|                    | ブレーカが落ちている                | 配電盤のブレーカをオンにします。                                                                     |
|                    | 電源コード内部で断線して<br>いる        | 同じタイプの他の装置に使用している電源コードに交換し<br>てみて、電源が入るようであれば電源コード内部の断線で<br>す。新しい電源コードを購入の上交換してください。 |

| 症状                               | 原因                                                                                                    | 処置                                                                                                    |                                           |
|----------------------------------|----------------------------------------------------------------------------------------------------|----------------------------------------------------------------------------------------------------|-------------------------------------------|
| インタフェースケーブ<br>ルが正しく接続されて<br>いない  | インタフェースケーブルが<br>外れている                                                                                                    | プリンタとプリントサーバ、プリントサーバとクライアント<br>のコンピュータがインタフェースケーブルで正しく接続さ<br>れているかを確認してください。                                                                                                    | 調さ                                        |
|                                  | USB ケーブルが合っていな<br>い                                                                                                    | 本プリンタの USB インタフェース環境に合った USB ケー<br>ブルを使用してください。USB インタフェース環境は、USB<br>2.0 Hi-Speed*、USB Full-Speed(USB1.1 相当)です。<br>また、USB ケーブルは、次のマークがあるケーブルをご使<br>用ください。                                                | 山<br>山<br>和<br>四<br>初<br>『<br>し<br>つ<br>つ |
|                                  |                                                                                                    | *Windows 2000 (XR/Soprer 2002 (Vista @ 3)                                                                                                    | 2110                                      |
| <br>  プリントサーバに問題<br>  がある        | <br>  プリン トサーバ の電源 が<br>  入っていない                                                                                                    | プリントサーバの電源を入れてください。                                                                                                    | 規制に                                       |
|                                  | プリントサーバがネット<br>ワークに正しく接続されて                                                                                                    | <br>プリントサーバとネットワークが LAN ケーブルで正しく接<br>続されているかを確認してください。                                                                                                    |                                           |
|                                  | しいなしい                                                                                                    | プリントサーバのネットワーク設定が正しいか確認してく<br>ださい。                                                                                                    |                                           |
|                                  | 追加 ドライバ (代替ドライ<br>バ) が正しく更新されていな<br>い                                                                                                    | 追加ドライバ(代替ドライバ)を更新(アップデート)する<br>ときは、次の操作を行います。<br>1. ブリントサーバで使用しているプリンタドライバをアン<br>インストールする<br>2. プリントサーバに新しいプリンタドライバをインストー<br>ルする<br>3. ユーザーズガイド「第4章 Windowsの印刷環境を設定<br>するには」を参照して再度追加ドライバをインストール<br>しなおす |                                           |
|                                  | Windows XP SP2 などの<br>Windows ファイアウォール<br>機能を持っている OS のコン<br>ビュータをブリントサーバ<br>として使用している場合に、<br>クライアント側との通信が<br>Windows ファイアウォール<br>でブロックされている | プリントサーバを起動して、クライアント側との通信に対す<br>るWindows ファイアウォールのブロックを解除してくださ<br>い。(→ユーザーズガイド「第9章付録」)                                                                                                    | 第2章<br>メンテナンス                             |
| クライアントに問題が<br>ある                 | Windows XP SP2 などの<br>Windows ファイアウォール<br>機能を持っている OS のコン<br>ピュータをクライアントと<br>して使用している場合に、プ<br>リントサーバ側との通信が<br>Windows ファイアウォール<br>でブロックされている | サーバ側との通信に対するWindows ファイアウォールのブ<br>ロックを解除してください。(→ユーザーズガイド「第 9 章<br>付録」)                                                                                                    | 第3章<br>、ラブルの対処法                           |
| プリントサーバへの<br>ネットワークのパスが<br>正しくない | プリンタドライバのインス<br>トール時にネットワークの<br>パスを間違って指定してい<br>る                                                                                            | [プリンタとFAX] または [プリンタ] フォルダからインス<br>トールする場合に、「¥」を使用して直接ネットワークのパス<br>を指定するときは、「¥¥ プリントサーバ名 (プリントサーバ<br>のコンピュータ名) ¥ プリンタ名」で正しく指定します。                                                                        |                                           |
|                                  | プリントサーバへのネット<br>ワークのパスが変更された                                                                                                    | ネットワーク管理者へお問い合わせください。                                                                                                    | 章の設置                                      |
|                                  |                                                                                                    |                                                                                                    | 第4]<br>よプション                              |

第5章 お役立ち情報

### プリンタとコンピュータをLANケーブルで接続している場合

プリンタとコンピュータを LAN ケーブルで接続している場合で、印刷するデータがプリンタに送られず、印刷できないときは、次のことが考えられます。適切な処置を行ってください。

| 症状                                | 原因                        | 処置                                                                                                    |
|-----------------------------------|---------------------------|----------------------------------------------------------------------------------------------------|
| プリンタの電源が入っ<br>ていない                | 電源プラグが電源コンセン<br>トから抜けている  | 電源プラグを電源コンセントに差し込みます。                                                                                                    |
|                                   | 延長コードを使用したりタ<br>コ足配線をしている | 壁の電源コンセントに直接電源プラグを差し込みます。                                                                                                    |
|                                   | ブレーカが落ちている                | 配電盤のブレーカをオンにします。                                                                                                    |
|                                   | 電源コード内部で断線して<br>いる        | 同じタイプの他の装置に使用している電源コードに交換し<br>てみて、電源が入るようであれば電源コード内部の断線で<br>す。新しい電源コードを購入の上交換してください。                                                                                                    |
| LAN ケーブルが正しく<br>接続されていない          | LAN ケーブルが外れている            | プリンタとコンピュータが LAN ケーブルで正しく接続され<br>ているかを確認してください。                                                                                                    |
| <sup>按続されていない</sup><br>ポートが合っていない | 使用するポートが正しく選<br>択されていない   | <ul> <li>CUISD/Vを確認してください。</li> <li>次の操作を行ってください。</li> <li>アノッタとFAX]または「プリンタ」フォルダを表示します。</li> <li>Windows 98/Me/2000 の場合 [スタート]メニューから[設定] → [プリンタ]を<br/>選択します。</li> <li>Windows XP Professional/Server 2003 の場合 [スタート]メニューから「プリンタとFAX]を選択 します。</li> <li>Windows XP Home Edition の場合 [スタート]メニューから「コントロールパネル]を<br/>選択し、「プリンタとその他のハードウェア] → [プ<br/>リンタとFAX] の順にクリックします。</li> <li>Windows Vista の場合 [スタート]メニューから[コントロールパネル]を<br/>選択し、「プリンタ」をクリックします。</li> <li>Windows Vista の場合 [スタート]メニューから「コントロールパネル]を<br/>選択し、「プリンタ」をクリックします。</li> <li>ボートブを選択して、「ポップアップ<br/>メニューから「プロパティ]を選択します。</li> <li>「ポート]ページ(Windows98/Melta [詳細]ページ)を<br/>を表示して、使用するポートが正しく選択されているか 確認します。</li> <li>「ポート]ページ(Vindows98/Melta [詳細]ページ)</li> <li>を表示して、使用するポートが正しく選択されているか</li> <li>確認します。</li> <li>「パート」のパタートのも、単純(単純)(本)(**********************************</li></ul> |
|                                   |                           | 使用するポートがない場合は、プリンタドライバをアン<br>インストールして、もう一度インストールしなおしてく<br>ださい。(→ネットワークガイド「第2章ネットワーク<br>環境で印刷する環境を設定するには」)                                                                                                    |
|                                   | IP アドレスを変更した              | IP アドレスを変更した場合は、ポートを設定しなおしてください。(→ネットワークガイド「第5章 付録」)                                                                                                    |

| 症状           | 原因             | 処置                                                                                                    |
|--------------|----------------|----------------------------------------------------------------------------------------------------|
| IP アドレスが正しくな | IP アドレスが正しく設定さ | IP アドレスが正しく設定されていることを確認してくださ                                                                             |
| 0            | 11(()))        | い。<br> 確認方法として、次の操作を行ってください。                                                                             |
|              |                | Windowsの場合                                                                                               |
|              |                | 1. コマンドプロンプト、またはMS-DOS プロンプトを起                                                                           |
|              |                | 動します。<br>・ Windows 98の場合                                                                                 |
|              |                | [スタート] メニューから [プログラム] → [MS-<br>DOS プロンプト] を選択します。<br>Windows Ma の想合                                     |
|              |                | [スタート] メニューから [プログラム] → [アクセ<br>サリ] → [MS-DOS プロンプト] を選択します。<br>Windows 2000 0増合                         |
|              |                | ・ Windows 2000 0場日<br>[スタート] メニューから [プログラム] → [アクセ                                                       |
|              |                | サリ] → [コマンドプロンプト] を選択します。<br>・ Windows XP/Server 2003/Vista の場合                                          |
|              |                | [スタート] メニューから [すべてのプログラム] →                                                                              |
|              |                | [アクセサリ]→[ニマクトフロンフト]を選択します。<br>2. [ping <プリンタの IP アドレス>]を入力して、キー<br>ボードの [ENTER] キーを押します。                 |
|              |                | <ul> <li>入力例: ping 192.168.0.215</li> <li>ロースドレスが正しく設定されている場合は、次のコスト</li> </ul>                          |
|              |                | ンド(信号を 4 回送り、4 回正常に通信できたことを                                                                              |
|              |                | 表しています) が入力されます。<br>· Packets: Sent = 4, Received = 4, Lost = 0                                          |
|              |                | (0% IOSS),<br>次のようなコマンドが入力された場合は、ネットワーク<br>無理者のお問い合わせください。                                               |
|              |                | • Packets: Sent = 4, Received = 0, Lost = 4<br>(100% loss)                                               |
|              |                | <ol> <li>(Not Not Not Not Not Not Not Not Not Not</li></ol>                                              |
|              |                | Macintoshの場合                                                                                             |
|              |                | <ol> <li>ターミナルを起動します。</li> <li>お使いのハードディスク→[アプリケーション]→[ユー]</li> <li>ティリティ]フォルダにある「ターミナル]アイコンを</li> </ol> |
|              |                | ダブルクリックします。<br>2 「ping -c.4 くプリンタの IP アドレス>  を入力して、                                                      |
|              |                | キーボードの [return] キーを押します。<br>・ 入力例: ping -c 4 192 168 0.215                                               |
|              |                | <ol> <li>IP アドレスが正しく設定されている場合は、次のコマンド (信号を4回送り、4回正常に通信できたことを)</li> </ol>                                 |
|              |                | 表しています)が表示されます。<br>・ 4 packets transmitted, 4 packets received,                                          |
|              |                | U% packet loss<br>次のようなコマンドが表示された場合は、ネットワーク                                                              |
|              |                | <ul> <li>         E理白、の向い口ひとください。         <ul> <li></li></ul></li></ul>                                  |
|              |                | 4. [exit] を入力して、キーボードの [return] キーを押<br>します。                                                             |
|              |                | 5. [ターミナル] メニューから [ターミナルの終了] を選<br>択します。                                                                 |
|              |                | DHCP、BOOTP、RARPのいずれかを使用してIPアドレ<br>スを設定する場合は、DHCP、BOOTP、RARPが動作して                                         |
|              |                | いることを確認してくたさい (→ネットリークカイド   第2 <br> 章 ネットワーク環境で印刷する環境を設定するには])                                           |

第5章 お役立ち情報

第4章 オプションの設置

取扱説明書について

規制について

第1章 プリンタの操作

第2章 メンテナンス

第3章 トラブルの対処法

# その他のトラブル

#### O Point O

• ここに記載されている操作方法は、Windows を例に記載しています。Macintoshをお使いの場合は、「オンラインマニュアル」を参照してください。

• Macintosh をお使いの場合で、ここに記載されていない症状が起こったときは、オンラインマニュアル「第6章 困ったときには」を参照してください。

| 症状                                                                                                    | 原因                                                            | 処置                                                                                                    |
|----------------------------------------------------------------------------------------------------|---------------------------------------------------------------|----------------------------------------------------------------------------------------------------|
| LBP5610 が正常に動<br>作しない                                                                                                    | LBP5610 が通常使うプリ<br>ンタとして設定されていな<br>い                          | 通常使うプリンタとして設定してください。                                                                                                    |
|                                                                                                    | ソフトウェアが正常にイン<br>ストールされていない可能<br>性がある                          | ユーザーズガイド「第 7 章 困ったときには」を参照してく<br>ださい。                                                                                                    |
| 新しいトナーカート<br>リッジに交換しても、プ<br>リンタステータスウィ<br>ンドウ(Windows)/ス<br>テータスモニタ<br>(Macintosh)に「ト<br>ナーカートリッジの交<br>換が必要です」が表示さ<br>れる | トナーカートリッジの底に<br>トナーが固まっている                                    | 交換したトナーカートリッジを取り出して、取っ手部分を下<br>側にして、再度上下に強く振って、内部のトナーを均一にな<br>らしてから取り付けてください。                                                                                                    |
| 印刷中にフリンタが一時的に停止する                                                                                                    | 連続印刷(特に幅の狭い用<br>紙)によって定着器の温度が<br>一定の温度を超えた                    | そのまましばらくお待ちください。プリンタが目動的に定着<br>器の冷却を行います。<br>定着器の冷却が終わると、機械の駆動が止まり、印刷可能状<br>態になります。印刷中の場合は、冷却が終わると印刷を再開<br>します。                                                                                                    |
|                                                                                                    |                                                               | 1. プリンタステータスウィンドウを表示する<br>2. [オプション] メニューの [デバイス設定] にある [小サ<br>イズ紙特殊設定] を選択する<br>3. [小サイズ紙特殊処理 2] のつまみを [スピード優先] へ<br>ドラッグする (ただし、連続印刷したあとに幅の広い用<br>紙を印刷した場合、用紙の両端に一度印刷した文字や画<br>像の残像が印字されることがあります)                                                                                                    |
|                                                                                                    | 幅の狭い用紙から幅の広い<br>用紙へ切り替えて印刷した<br>場合、印字品質を保つため、<br>定着器の冷却を行っている | そのまましばらくお待ちください。プリンタが自動的に定着<br>器の冷却を行います。定着器の冷却が終わると、機械の駆動<br>が止まり、印刷可能状態になります。印刷中の場合は、冷却<br>が終わると印刷を再開します。                                                                                                    |
|                                                                                                    |                                                               | <ul> <li>次の操作を行います。</li> <li>1. プリンタステータスウィンドウを表示する</li> <li>2. [オプション] メニューの [デバイス設定] にある [小サイズ紙特殊設定] を選択する</li> <li>3. [小サイズ紙特殊処理 1] のつまみを [スピード優先] へドラッグする (ただし、用紙の両端に一度印刷した文字や画像の残像が印字されることがあります)</li> </ul>                                                                                                    |
| CD-ROM Setupが自動<br>的に表示されない<br>(Windows 98/Me/<br>Vistaのみ)                                                               | CD-ROM Setupを自動的に<br>表示する設定になっていな<br>い                        | <ul> <li>次の操作を行います。</li> <li>Windows 98/Me の場合</li> <li>1. [デバイスマネージャー] から CD-ROM ドライブのプロパティを表示する</li> <li>2. [設定] ページの [挿入の自動通知] を選択する</li> <li>Windows Vista の場合</li> <li>1. [コントロールパネル] から [CD または他のメディアの自動再生] をクリックする</li> <li>2. [すべてのメディアとデバイスで自動再生を使う] にチェックマークを付ける</li> <li>3. [ソフトウェアとゲーム] を [プログラムのインストール/実行] に設定してください。</li> </ul> |

| 症状                                                                                          | 原因                                                                                                    | 処置                                                                                                    |
|---------------------------------------------------------------------------------------------|----------------------------------------------------------------------------------------------------|----------------------------------------------------------------------------------------------------|
| コンピュータでプリン<br>タの共有機能を使用し<br>ている場合、プリンタス<br>テータスウィンドウで<br>ステータスの取得に時<br>間がかかる(Windows<br>のみ) | Windows XP SP2 などの<br>Windows ファイアウォール<br>機能を持っている OSのコン<br>ピュータをプリントサーバ<br>として使用している場合に、<br>クライアント側との通信が<br>Windows ファイアウォール<br>でブロックされている       | プリントサーバを起動して、クライアント側との通信に対す<br>るWindows ファイアウォールのブロックを解除してくださ<br>い。(→ユーザーズガイド「第 9 章 付録」)                                                                                                    |
| コンピュータでプリン<br>タの共有機能を使用し<br>ている場合、ブリンタス<br>テータスウィンドウに<br>ステータスが正しく表<br>示されない(Windows<br>のみ) | Windows XP SP2 などの<br>Windows ファイアウォール<br>機能を持っているのSのコン<br>ビュータをクライアントと<br>して使用している場合に、プ<br>リントサーバ側との通信が<br>Windows ファイアウォール<br>でブロックされている        | サーバ側との通信に対するWindowsファイアウォールのブ<br>ロックを解除してください。(→ユーザーズガイド「第 9 章<br>付録」)                                                                                                    |
| プリンタステータス<br>ウィンドウ (Windows)<br>/ステータスモニタ<br>(Macintosh) に「用紙<br>が指定と異なります」が<br>表示される       | 用紙サイズのチェックが行われた([給紙]ページの[給紙紙]ページの[給紙紙]を[自動]に設定している場合は、用紙サイズの<br>チェックを行います)<br>用紙サイズのチェックは、以下の表のようにセットされ<br>ている用紙サイズや設定が<br>異なる場合にメッセージを<br>表示します。 | <ul> <li>メッセージが表示された場合は、次の操作を行います。</li> <li>Bで設定した用紙サイズに印刷するとき:</li> <li>正しい用紙をセットしなおして、Cの設定を正しい用紙サイズに設定する</li> <li>現在セットされている用紙に印刷するとき:</li> <li>プリンタステータスウィンドウの[エラー復帰] ボタンを<br/>クリックする</li> </ul> |

例)

| A. セットした<br>用紙サイズ | B.[出力用紙<br>サイズ]* | C. 給紙カセットの<br>用紙サイズ設定<br>スイッチ | プリンタの動作                                                  |
|-------------------|------------------|-------------------------------|----------------------------------------------------------|
| A5                | A4               | A5                            | BとCの設定が異なっているため、メッ                                       |
| A4                | A4               | A5                            | セージが表示され、印刷を一時停止し <br> ます。                               |
| A5                | A4               | A4                            | A と B が異なっているため、先頭ペー<br>ジの印刷後にメッセージが表示され、<br>印刷を一時停止します。 |

\* [ページ設定] ページにある設定

取扱説明書について

規制について

Ē

ħ

៉្ម

对処法

N ⇒ J 1 0

20

マ

| 症状                    | 原因                         | 処置                                                                                                    |
|-----------------------|----------------------------|----------------------------------------------------------------------------------------------------|
| ネットワークから印刷<br>できない(1) | プリンタとケーブルが、正し<br>く接続されていない | プリンタがネットワークに、正しいケーブルを使って接続さ<br>れていることを確認したあと、プリンタの電源を入れなおし<br>てください。                                                                                                    |
|                       | ネットワークが、正しく設定<br>されていない    | IPアドレスが正しく設定されていることを確認してください。<br>確認方法として、次の操作を行ってください。                                                                                                    |
|                       |                            | Windows の場合<br>1. コマンドプロンプト、または MS-DOS プロンプトを起                                                                                                    |
|                       |                            | <ul> <li>1. コマンドンゴンンド、おには MIS-DOS プロンフドを起<br/>動します。         <ul> <li>Windows 98 の場合<br/>[スタート] メニューから [プログラム] → [MS-DOS プロンプト] を選択します。</li> <li>Windows Me の場合<br/>[スタート] メニューから [プログラム] → [アクセ<br/>サリ] → [MS-DOS プロンプト] を選択します。</li> <li>Windows 2000 の場合<br/>[スタート] メニューから [プログラム] → [アクセ<br/>サリ] → [コマンドプロンプト] を選択します。</li> <li>Windows XP/Server 2003/Vistaの場合<br/>[スタート] メニューから [すべてのプログラム] →<br/>[アクセサリ] →[コマンドプロンプト]を選択します。</li> </ul> </li> <li>Fping &lt;プリンタの IP アドレス&gt;] を入力して、キー<br/>ボードの [ENTER] キーを押します。</li> <li>「P アドレスが正しく設定されている場合は、次のコマ<br/>ンド (信号を 4 回送り、4 回正常に通信できたことを<br/>表しています) が入力されます。</li> <li>Packets: Sent = 4, Received = 4, Lost = 0<br/>(0% loss),<br/>次のようなコマンドが入力された場合は、ネットワーク<br/>管理者へお問い合わせください。</li> <li>Packets: Sent = 4, Received = 0, Lost = 4<br/>(100% loss),</li> <li>Fexit」を入力して、キーボードの [ENTER] キーを押</li> </ul> |
|                       |                            | します。<br>Macintosh の場合                                                                                                    |
|                       |                            | 1. ターミナルを起動します。<br>お使いのハードディスク→[アプリケーション]→[ユー<br>ティリティ] フォルダにある [ターミナル] アイコンを<br>ダブルクリックします。                                                                                                    |
|                       |                            | <ol> <li>Pping - c 4 く 2022001P アトレスタ」を入力して、<br/>キーボードの [return] キーを押します。         <ul> <li>入力例:ping - c 4 192.168.0.215</li> </ul> </li> <li>IP アドレスが正しく設定されている場合は、次のコマンド(信号を 4 回送り、4 回正常に通信できたことを表しています)が表示されます。             <ul></ul></li></ol>                                                                                                    |
|                       |                            | 択します。<br>DHCP、BOOTP、RARPのいずれかを使用してIPアドレ<br>スを設定する場合は、DHCP、BOOTP、RARPが動作して<br>いることを確認してください(→ネットワークガイド「第2<br>章 ネットワーク環境で印刷する環境を設定するには」)                                                                                                    |

| 症状                    | 原因                                                                                           | 処置                                                                                                    |                   |
|-----------------------|----------------------------------------------------------------------------------------------|----------------------------------------------------------------------------------------------------|-------------------|
| ネットワークから印刷<br>できない(2) | ポートが、正しく設定されていない                                                                             | 次のいずれかの方法でブリンタドライバをインストールす<br>る場合に、ポートを Canon CAPT Port に設定するときは、<br>ブリンタドライバをインストールする前に、必ず Canon<br>CAPT Print Monitor をインストールしてください。(→<br>ネットワークガイド「第2章ネットワーク環境で印刷する環<br>境を設定するには」)<br>• [ブリンタと FAX] または [ブリンタ] フォルダからイン<br>ストールする                                                                                                    | 取扱説明書について         |
|                       |                                                                                              | * 所属ので設-hold くじららいがいるとはりを使うて、ホードを<br>手動で設定してインストールする<br>Windows XP SP2 以降または Windows Server 2003<br>SP1 以降の場合に、ボートをCanon CAPT Port に設定し<br>ているときは、Canon CAPT Print Monitor に対する<br>Windows ファイアウォールのブロックが解除されているこ<br>とを確認してください。<br>確認方法として、次の操作を行ってください。<br>1. [Windows ファイアウォール] ダイアログボックスを<br>表示します。                                                                                           | 規制について            |
|                       |                                                                                              | <ul> <li>Windows XP の場合         <ul> <li>[スタート] メニューから [コントロールパネル] を<br/>選択し、[ネットワークとインターネット接続] →<br/>[Windows ファイアウォール] の順にクリックしま<br/>す。</li> <li>Windows Server 2003 の場合<br/>[スタート] メニューから [コントロールパネル] →<br/>[Windows ファイアウォール] を選択します。</li> </ul> </li> <li>Windows ファイアウォール] ダイアログボックスの<br/>[例外] ページで、[Canon CAPT Port] のチェック<br/>ボックマークが付いていることを確認し<br/>ます。チェックマークが付いていない場合は、チェック</li> </ul> | <br>  ガリンタの操作     |
|                       | Windows Vista の場合に、<br>「手動セットアップ」で作成<br>した標準 TCP/IP ポート<br>(Standard TCP/IP Port)<br>を使用している | マークを付けてください。<br>Windows Vista の場合は、「手動セットアップ」で作成し<br>た標準TCP/IP ポート (Standard TCP/IP Port) * では印<br>刷することはできません。「自動セットアップ」を行う(自<br>動で作成される標準TCP/IP ポートを使用する)か、Canon<br>CAPT Print Monitor のインストールを行って、Canon<br>CAPT Portを使用してください(→ネットワークガイド「第<br>2章 ネットワーク環境で印刷する環境を設定するには」)。<br>* 「自動セットアップ」する(CD-ROM Setup からプリン<br>タドライバをインストールする)ときに作成された標準<br>TCP/IP ポート以外のもの                                | 去 おンテナンス          |
|                       | 印刷を行うコンピュータの<br>設定が正しくされていない                                                                 | <ul> <li>次のことを確認してください。</li> <li>ブリンタが通常使う ブリンタとして設定されているか確認してください。</li> <li>次の操作を行います。各操作の詳細については、ネットワークガイド「第2章ネットワーク環境で印刷する環境を設定するには」を参照してください。         <ul> <li>ネットワークステータスブリントを印刷する<br/>印刷された場合は、プリンタとうないには、マリス</li> </ul> </li> </ul>                                                                                                    | 第3章<br>   トラブルの対処 |
|                       | 印刷データを送信するコン<br>ピュータの IP アドレスが、                                                              | <ul> <li>トールされています。</li> <li>印刷されなかった場合は、引き続き次の操作を行ってください。</li> <li>2. ブリンタドライバをアンインストールする</li> <li>3. ブリンタドライバをインストールしなおす</li> <li>TCP/IP プロトコルが動作しているか確認してください。</li> <li>[IP アドレス範囲設定]の[TCP/IP 印刷を制限する]の設定内容を確認してください。(→ネットワークガイド] 等 3</li> </ul>                                                                                                    | 第4章<br>オプションの設置   |
|                       | [IP アドレス範囲設定] の<br>[TCP/IP印刷を制限する] で<br>制限されている<br>ユニキャスト通信モードに<br>なっている                     | 章 ネットワーク環境でプリンタを管理するには」)<br>通常のモード(ブロードキャス通信モード)に戻します。詳<br>しくは、「ユニキャスト通信モードを使用する」(→ネット<br>ワークガイド「第5章 付録」)を参照するか、ネットワーク<br>管理者へお問い合わせください。                                                                                                    | 第5章<br>故役立ち情報     |

| 症状                                            | 原因                                                                                                    | 処置                                                                                                    |
|-----------------------------------------------|----------------------------------------------------------------------------------------------------|----------------------------------------------------------------------------------------------------|
| プリンタのネットワー                                    | LAN ケーブルが正しく取り                                                                                                  | LAN ケーブルを一度取り外し、接続しなおします。                                                                                                    |
| クボードのランプがす<br> べて消灯している                       | 付けられていない、または断<br>線している                                                                                          | 他の LAN ケーブルに交換し、接続しなおします。                                                                                                    |
|                                               | ハブの UP-LINK (カスケー                                                                                               | ハブの"X"マークのあるポートに接続しなおします。                                                                                                    |
|                                               | ト)小一トに按続している                                                                                                    | ハブに UP-LINK (カスケード) スイッチがある場合は、"X"<br>側に切り替えます。                                                                                                    |
|                                               | クロスタイプの LAN ケーブ                                                                                                 | ストレートタイプの LAN ケーブルと交換します。                                                                                                    |
|                                               | ルを使っている                                                                                                    | クロスタイプの LAN ケーブルをハブの UP-LINK (カスケード) ポートに接続します。ハブに UP-LINK (カスケード)<br>スイッチがある場合は"="側にします。                                                                                                    |
|                                               | ハブと通信できない                                                                                                    | ハブの電源が入っていることを確認します。                                                                                                    |
|                                               |                                                                                                    | 接続したハブの通信速度に合わせてプリンタのネットワー<br>クボードのディップスイッチを設定します。(→ネットワー<br>クガイド「第5章付録」)                                                                                                    |
|                                               |                                                                                                    | ハブを交換します。                                                                                                    |
|                                               | プリ ンタの ネットワーク<br>ボードのハードウェアに異<br>常がある                                                                           | お買い求めの販売店に状況を連絡してください。                                                                                                    |
| プリンタのネットワー<br>クボードの ERR ランプ                   | LAN ケーブルが正しく取り<br>付けられていない、または断                                                                                 | LAN ケーブルが正しく取り付けられているか確認してください。                                                                                                    |
| が点灯している<br>                                   | 線している                                                                                                    | LAN ケーブルを正常に使えるものと交換し、断線や破損がないか確認してください。                                                                                                    |
|                                               |                                                                                                    | 上記の操作を行っても ERR ランプが点灯するときは、お買<br>い求めの販売店に連絡し、修理を依頼してください。                                                                                                    |
| プリンタのネットワー<br>クボードの ERR ランプ<br>が4回ずつ点滅している    | プリ ンタの ネットワーク<br>ボードのディップスイッチ 1<br>がオンになっている                                                                    | ー度ディップスイッチ 1 をオフにしてください。(→ネット<br>ワークガイド「第 5 章 付録」)                                                                                                    |
| プリンタのネットワー<br>クボードの ERR ランプ<br>が点滅し続けている      | プリ ンタの ネットワ ーク<br>ボードのハードウェアに異<br>常がある                                                                          | お買い求めの販売店に連絡し、修理を依頼してください。                                                                                                    |
| Canon CAPT Print<br>Monitor をアンインス<br>トールできない | プリンタドライバをアンイ<br>ンストールしていない                                                                                      | プリンタドライバがインストールされている状態で、<br>Canon CAPT Print Monitorをアンインストールすること<br>はできません。Canon CAPT Print Monitorをアンインス<br>トールする場合は、プリンタドライバをアンインストールし<br>てから行ってください。(→ネットワークガイド「第2章<br>ネットワーク環境で印刷する環境を設定するには」)             |
|                                               | Canon CAPT Port にプリ<br>ンタが割り当てられている                                                                             | プリンタドライバの [ポート] ページ (Windows 98/Me<br>の場合は [詳細] ページ) で、Canon CAPT Port 以外の<br>ポートに設定してください。<br>[ポート] ページ/ [詳細] ページは、[プリンタと FAX] ま<br>たは [プリンタ] フォルダで本プリンタのアイコンを右ク<br>リックして、ポップアップメニューから [プロパティ] を選<br>択して表示します。 |
| 突然ネットワークから<br>印刷できなくなった                       | DHCP サーバの機能を使用<br>している環境でプリンタを<br>使用しているときに、プリン<br>タの電源を入れなおしたた<br>め、プリンタの IP アドレス<br>が変更された                    | ネットワーク管理者にお問い合わせの上、次のいずれかの設<br>定を行ってください。<br>• DNS 動的更新機能の設定をする(→ネットワークガイド<br>「第3章 ネットワーク環境でプリンタを管理するには」)<br>• プリンタの起動時に常に同じ IP アドレスを割り当てるよ<br>うに設定する(→ネットワーク管理者)                                               |
| プリンタステータス<br>ウィンドウでステータ<br>スの取得に時間がかか<br>る    | Windows XP SP2以降また<br>は Windows Server 2003<br>SP1 以降の場合で、標準<br>TCP/IP ポート (Standard<br>TCP/IP Port)を使用してい<br>る | ネットワークガイド「第2章ネットワーク環境で印刷する環<br>境を設定するには」のインストール完了後の手順を参照し<br>て、Windows ファイアウォール機能でポートを開くように<br>設定します。                                                                                                    |
# <u>オプション</u>の設置

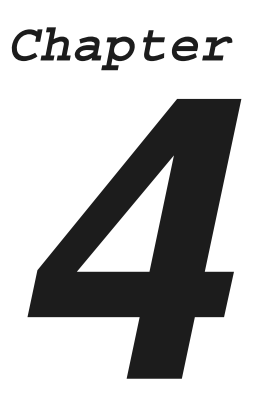

| ペーパーフィーダ                |
|-------------------------|
| プリンタを移動する4-2            |
| 梱包材を取り外し、ペーパーフィーダを取り付ける |
| ペディスタル                  |

第1章 プリンタの操作

取扱説明書について

規制について

第4章 オプションの設置

第5章 後立ち情

## ペーパーフィーダ

ペーパーフィーダを設置する前に、パッケージに次のものがすべて揃っているかを確認してください。 万一不足しているものや破損しているものがあった場合は、お買い求めの販売店までご連絡ください。

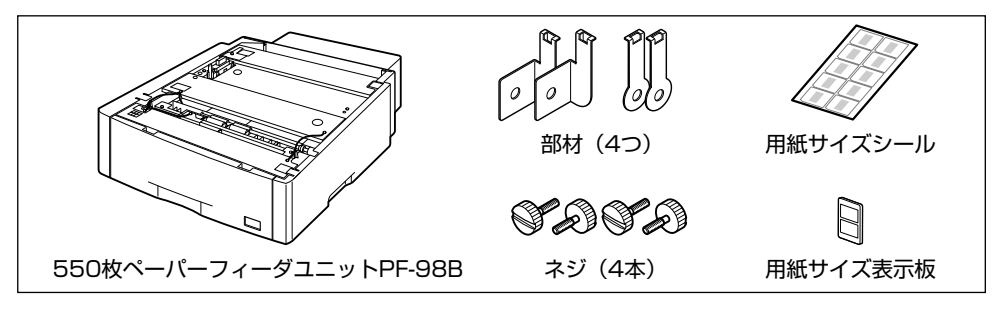

#### O Point O

550枚ペーパーフィーダユニットPF-98Bは、LBP5910/5910F/5900/5900SE/5610/5600/5600SE
 専用です。他の機種用のペーパーフィーダは使用できません。

• 550 枚ペーパーフィーダユニットPF-98 は LBP5910/5910F/5610 では使用できません。

## プリンタを移動する

プリンタ設置後に、ペーパーフィーダを取り付けるときは、次の手順でプリンタをいったん適切な場所 に移動させます。

#### **┦** 後カバーを取り外します。

後カバーを少し開けてから ①、後カバーを取り外し ます ②。

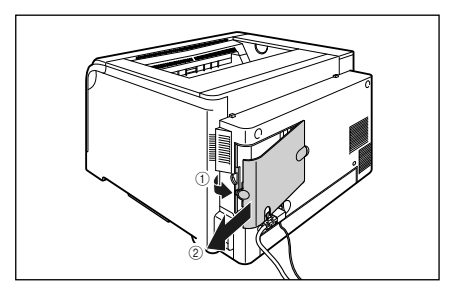

# e 規制について

取扱説明書について

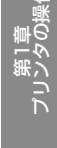

Ķ

É

オプシ

ぎ ま 第

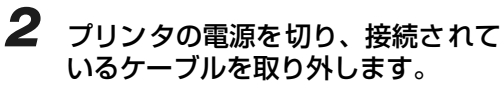

プリンタの電源を切ります①。 USB ケーブルを接続している場合は、コンピュータ の電源を切り②、USB ケーブルを抜きます③。 電源プラグを電源コンセントから抜きます④。 アース線を専用のアース線端子から取り外します ⑤。

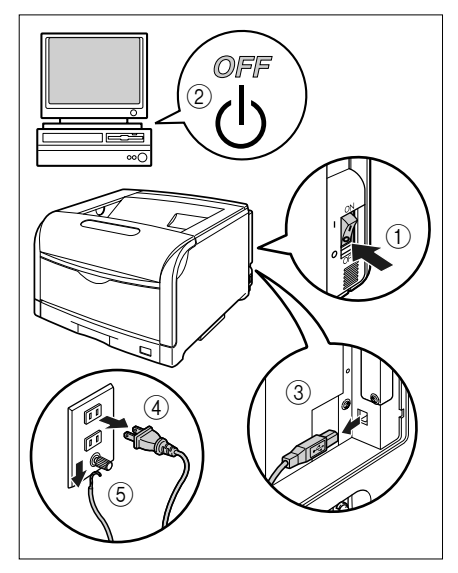

- 3 すべてのインタフェースケーブルや 電源コード、アース線を取り外しま す。
- **4** 給紙力セットを引き出します。 給紙力セットを止まる位置まで引き出します①。

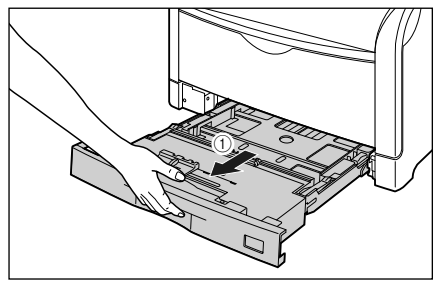

給紙カセットの手前を少し持ち上げてから ②、図の ように手をそえて引き出します ③。

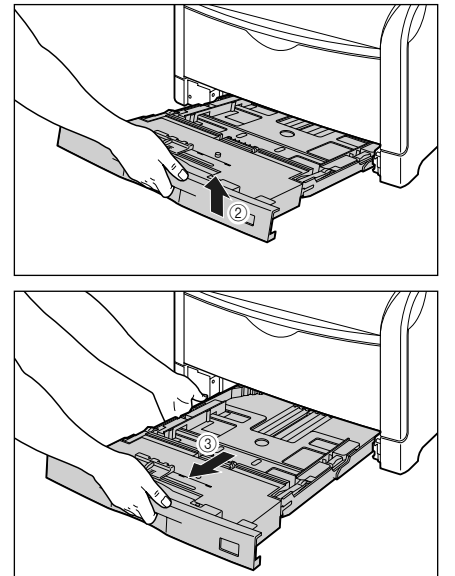

5 プリンタを設置場所から移動します。

プリンタ下部にある運搬用取っ手に 4 人以上で手を 掛け、同時に持ち上げて運びます。

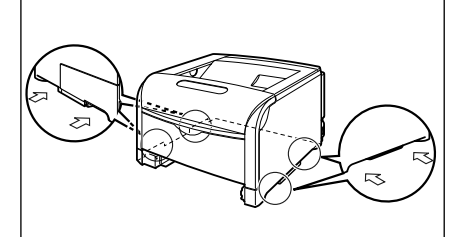

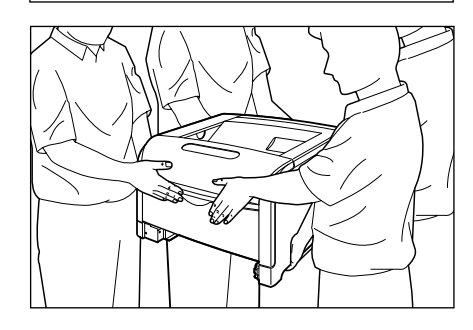

第5章

## 梱包材を取り外し、ペーパーフィーダを取り付ける

ペーパーフィーダは、プリンタの底面に取り付けます。

\* 梱包材は予告なく位置・形状が変更されたり、追加や削除されることがあります。

1 給紙カセット、カセット保護カバー を止めているテープを取り外します。

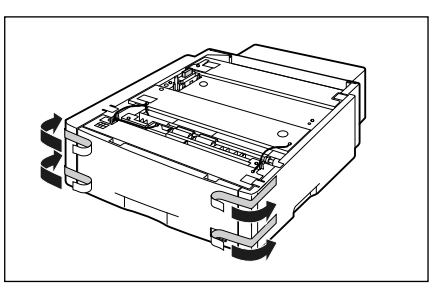

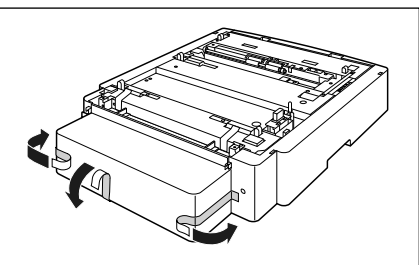

2 図の位置にある梱包材を①、②の順に取り外します。

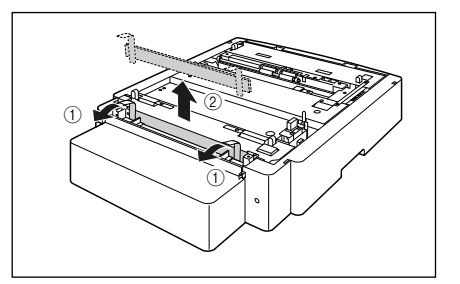

3 給紙力セットを引き出します。

給紙力セットを止まる位置まで引き出します ①。

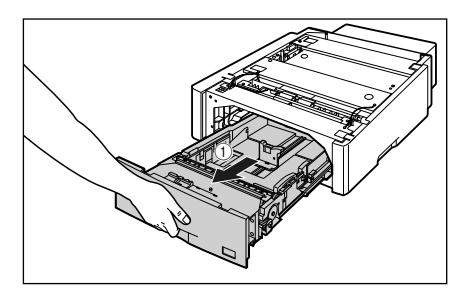

給紙カセットの手前を少し持ち上げてから ②、左手 をそえて給紙カセット右側にある取っ手が完全に見 えるまで、引き出します ③。

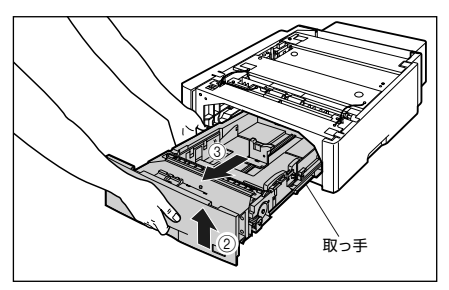

図のように給紙カセットを両手で持って、完全に引き出します④。

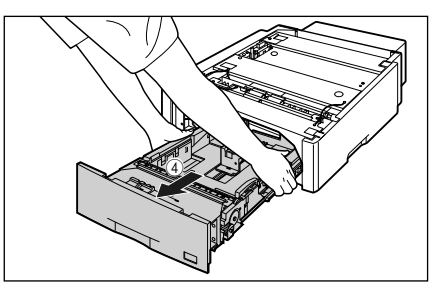

ペーパーフィーダ

4-5

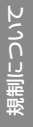

取扱説明書について

第1章 プリンタの操作

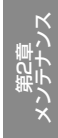

4 テープ付き梱包材を取り外します。

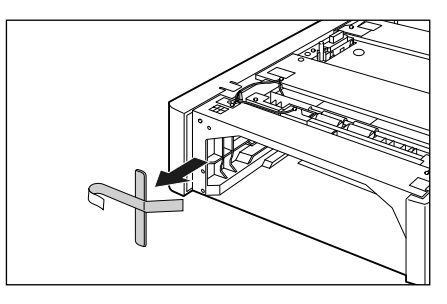

5 給紙カセット内部のテープと梱包材 を取り外します。

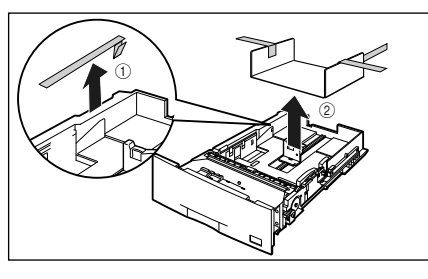

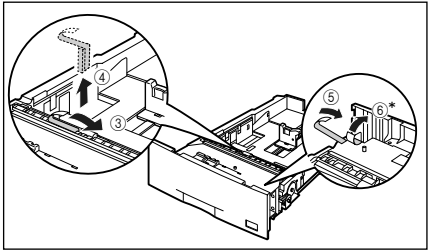

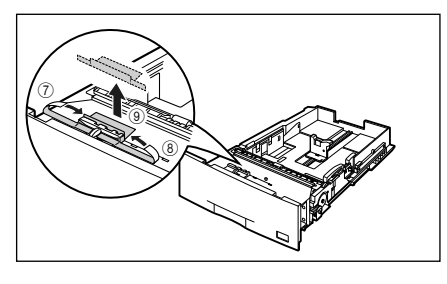

\* お買い求めいただいたペーパーフィーダによっては、⑥ のテープが貼られていない場合があります。

#### 6 ペーパーフィーダのカセット保護カ バーを取り外します。

図のようにカセット保護カバーのレバーを押しなが ら、カセット保護カバーを取り外します。

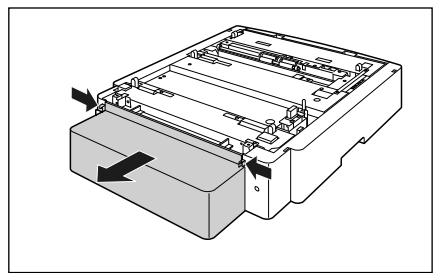

**7** ペーパーフィーダを設置場所に置きます。

ペーパーフィーダを持ち運ぶときは、両手で左右の 運搬用取っ手を持って運んでください。

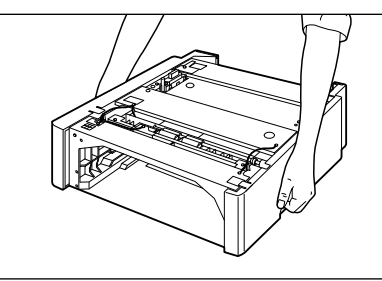

8 ペーパーフィーダとペーパーフィー ダを取り付けるときは、ペーパー フィーダの位置決めピンに合わせて ゆっくりと載せます。

ペーパーフィーダを1台のみ取り付ける場合は、手順10に進んでください。

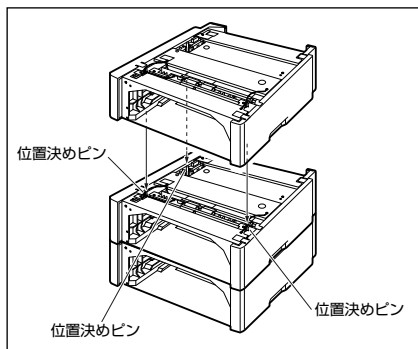

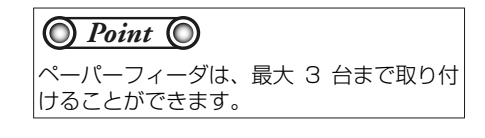

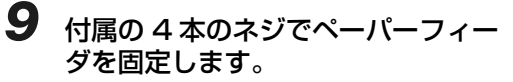

ネジはしっかりと固定してください。

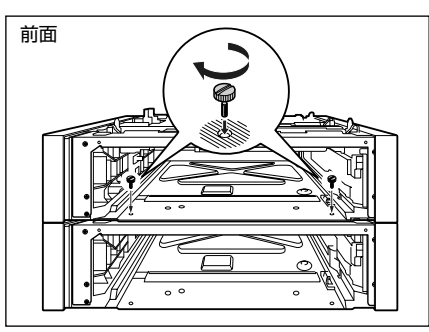

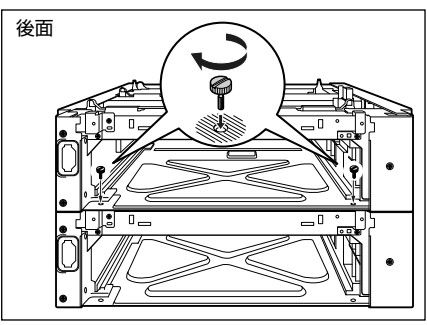

10 プリンタをペーパーフィーダの位置 決めピンに合わせてゆっくりと載せ ます。

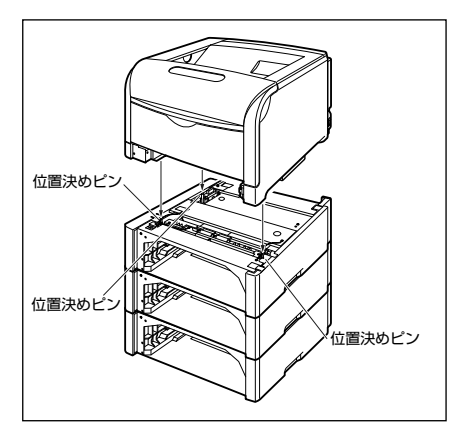

11 付属の4つの部材とネジで、プリンタ とペーパーフィーダを固定します。

> 部材の穴をプリンタの突起に取り付けて①、ネジで 固定します②。

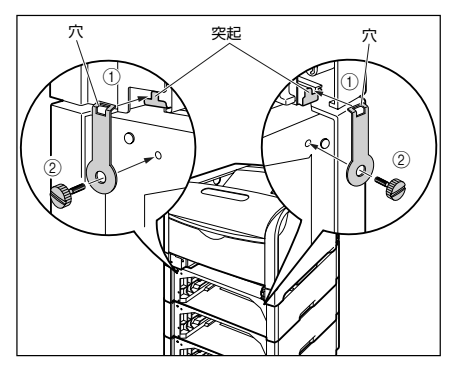

プリンタのカセット保護カバーを上げながら③、部 材の突起をプリンタの穴に取り付け④、ネジで固定 します⑤。

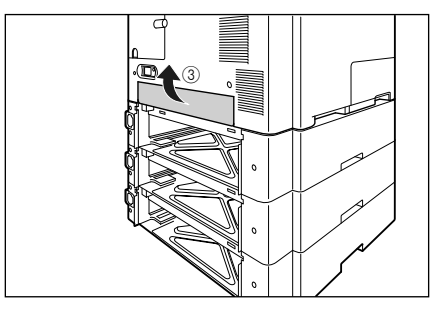

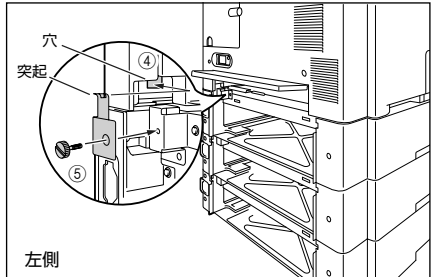

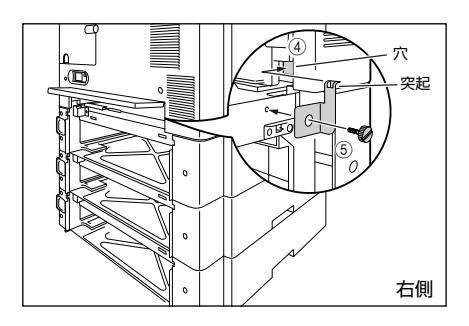

## 12 カセット保護カバーを取り付けます。

図のようにカセット保護カバーのレバーを押しなが ら、突起をペーパーフィーダ背面の溝に差し込みま す。

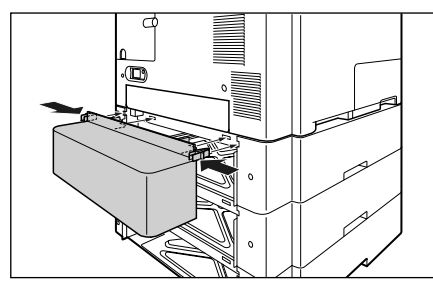

- 13 給紙カセットをプリンタ、ペーパー フィーダにセットします。
- **14** USBケーブル以外のインタフェース ケーブルや電源コード、アース線を 接続します。
- 15 アース線を専用のアース線端子へ、 電源プラグを電源コンセントへ接続 します。
- 16 必要に応じて、USB ケーブルを接続 します。
- 17 後カバーを取り付けて ①、閉めます ②。

図のようにケーブルを後カバーの溝に通します。

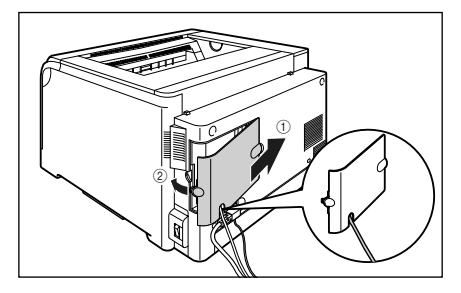

#### O Point O

ペーパーフィーダを装着した後は、次の操作 を行います。

- Windows の場合:
- 1.プリンタドライバの [デバイスの設定] ページを表示する

2. [デバイス情報取得]をクリックする プリンタのオプション情報が自動で取得で きない場合は、[給紙オプション]から装着 したオプションを選択してください。

- Macintosh の場合:
- お使いのハードディスク→ [アプリケー ション] → [ユーティリティ] フォルダに ある [プリンタ設定ユーティリティ] アイ コンをダブルクリックして、[プリンタリ スト] ダイアログを表示します。
- 2. [お使いのプリンタを選択し [情報を見る] アイコンをクリックして、[プリンタ情報] ダイアログを表示します。
- 3. プルダウンメニューから [インストール可 能なオプション] を選択します。
- 4. [給紙オプション] から装着したオプショ ンを選択します。

取扱説明書
 について

規制について

## ペディスタル

ペディスタルは、本プリンタを操作しやすい高さに設置したり、移動しやすくするための専用台です。 本プリンタの底面またはペーパーフィーダの底面に取り付けることができます。移動用のキャスタと固 定するためのアジャスタが付いています。

ペディスタルには、キャスタタイプとボックスタイプの2種類があります。

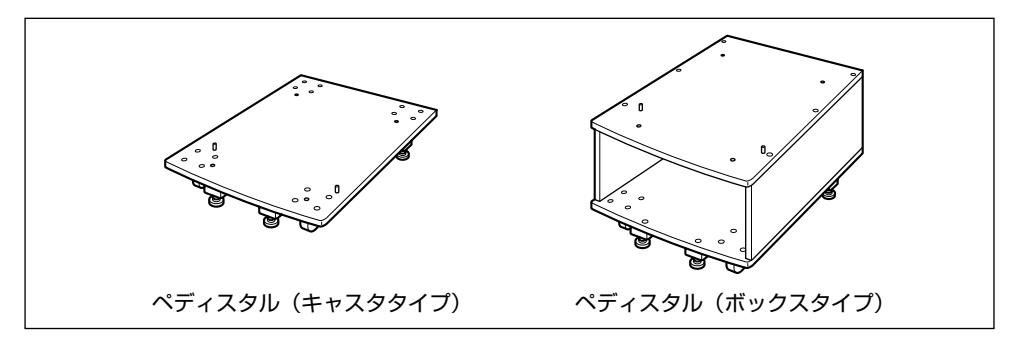

#### O Check! O

- ペディスタル(キャスタタイプ)を装着した場合、ペーパーフィーダは3台まで取り付けることができますが、ペディスタル(ボックスタイプ)を装着した場合は2台までです。
- •ペディスタルの取り付けかたについては、ペディスタルに付属の取扱説明書を参照してください。

## お役立ち情報

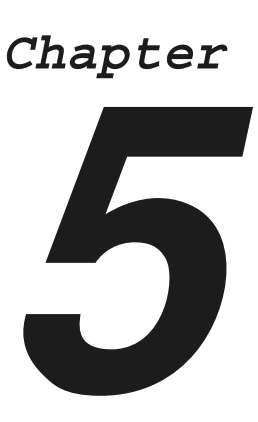

| Macintosh をお使いのお客様へ5-2                                          |  |
|-----------------------------------------------------------------|--|
| 保守サービスのご案内5-3<br>キヤノン保守契約制度とは5-3<br>キヤノンサービスパックとは5-4<br>補修用性能部品 |  |
| 無償保証について                                                        |  |
| シリアルナンバーの表示位置について                                               |  |
| <b>ソフトウェアのバージョンアップについて5-8</b><br>情報の入手方法                        |  |
| 消耗品/定期交換部品の一覧5-9<br>消耗品                                         |  |
| <b>設置場所について</b>                                                 |  |

第1章 プリンタの操作

第2章 ニンテナンス

第3章 トラブルの対処法

オプションの設

取扱説明書について

第5章 お役立ち情報

## Macintosh をお使いのお客様へ

Macintosh 用のプリンタドライバの使いかたについては、「オンラインマニュアル」を参照してください。

「オンラインマニュアル」は、付属の CD-ROM 内(または、キヤノンホームページからダウンロードした ファイル内)の[CAPT] - [Japanese] - [Documents] フォルダに[GUIDE-CAPT-x.xxJP.pdf] \* というファイル名で収められています。Macintosh をお使いのお客様は、「オンラインマニュアル」をよ くお読みのうえ、プリンタの機能を十分に活用してください。

\*「x.xx」はお使いのプリンタドライバのバージョンによって異なります。

## 保守サービスのご案内

#### ●ご購入製品をいつまでもベストの状態でご使用いただくために

このたびはレーザビームプリンタをご購入いただき誠にありがとうございます。さて、毎日ご愛用いただくレーザビームプリンタの保守サービスとして、「キヤノン保守契約制度」と「キヤノンサービスパック」を用意しています。これらはキヤノン製品を、いつも最高の状態で快適に、ご使用いただけますように充実した内容となっており、キヤノン認定の「サービスエンジニア」が責任をもって機能の維持管理等、万全の処置を行います。お客様と、キヤノンをしっかりとつなぐ保守サービスで、キヤノン製品を末永くご愛用賜りますようお願い申しあげます。

## キヤノン保守契約制度とは

キヤノン製品をご購入後、定められた無償修理保証期間中に万一発生したトラブルは無償でサービスを 実施します。保守契約制度とは、この無償保証期間の経過後の保守サービスを所定の料金で実施するシ ステムです。(製品により無償修理保証期間が異なります。また、一部無償修理保証期間を設けていな い製品もあります。)

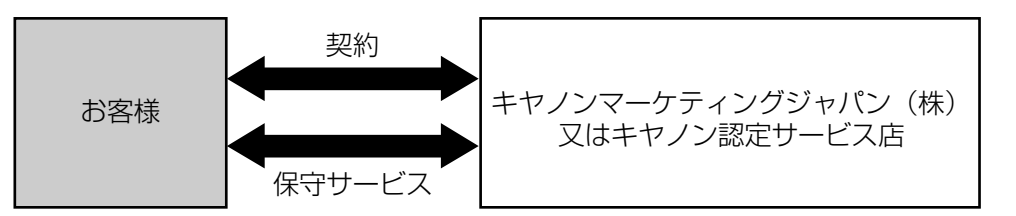

## キヤノン保守契約制度のメリット

#### ●都度の修理料金は不要

保守契約料金には、訪問料、技術料、部品代が含まれています。 万一のトラブル時も予期せぬ出費が発生することがありません。

●保守点検の実施

お客様のご要望により、機器の保守点検を追加できます。(別途、有料となります。)

取扱説明書について

規制について

- 第1卓 プリンタの操作

## キヤノンサービスパックとは

キヤノン製品を長期間にわたって、安心してご使用いただくための保守サービスを、お手軽にご購入で きるようパッケージ化した新しいタイプのサービス商品です。対象のキヤノン製品をご購入後、3年間、 4年間、5年間のタイプを用意しています。(無償修理保証期間を含みます)

## キヤノンサービスパックのメリット

#### ●簡単登録

従来の保守契約とは違い、面倒な手続きは一切不要。キヤノンサービスパックを購入後、登録カード をご送付いただくだけで手続きは完了します。

#### ●電話一本

万一のトラブルが発生したときは、キヤノンサービスコールセンターにお電話にてお客様 ID とトラ ブルの内容をお知らせいただくだけで、迅速に対応します。

#### ●固定料金

キヤノンサービスパックのご購入料金が、期間中のサービス料金に相当します。予期せぬ出費が防げ るため、予算計画も立てやすくなります。

#### キヤノンサービスパックのサービス範囲

故障時の修理・調整:
 故障が発生した場合、その修理・調整をおこないます。
 修理時に発生する訪問料金・技術料・部品代はキヤノンサービスパック料金
 に含まれます。(消耗品およびキヤノン指定の部品は対象外となります)
 保守期間:
 対象製品購入後、3年間、4年間、5年間です。(保証期間を含みます)

なお、天災、火災、第三者の改造等に起因するトラブルや消耗品代、キヤノン指定の部品代は、「キ ヤノン保守契約制度」と「キヤノンサービスパック」ともに対象外となります。

「キヤノン保守契約制度」と「キヤノンサービスパック」に関するお申し込み、お問合せはお買い上げの 販売店もしくはキヤノンマーケティングジャパン(株)までお願いいたします。

キヤノンサービスパックの登録有効期間は、本体ご購入後 90 日以内となります。

## 補修用性能部品

本機の補修用性能部品の最低保有期間は、本機製造打ち切り後7年間です。

## 無償保証について

- •本製品の無償保証期間は、お買い上げ日より1年間です。
- •無償保証の保守サービスをお受けになるためには、本製品に同梱の保証書が必要です。あらかじめ保 証書の記載内容をご確認の上、大切に保管してください。

取扱説明書について

## シリアルナンバーの表示位置について

本プリンタの保守サービスをお受けになるときは、シリアルナンバー (Serial No.) が必要になります。 本プリンタのシリアルナンバーは、下図の位置に表示されています。

●プリンタ背面

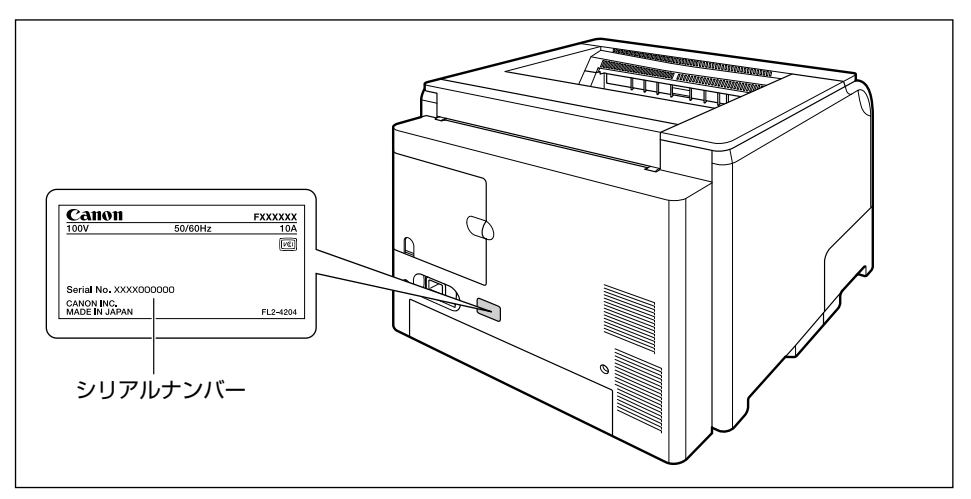

#### ●プリンタ内部

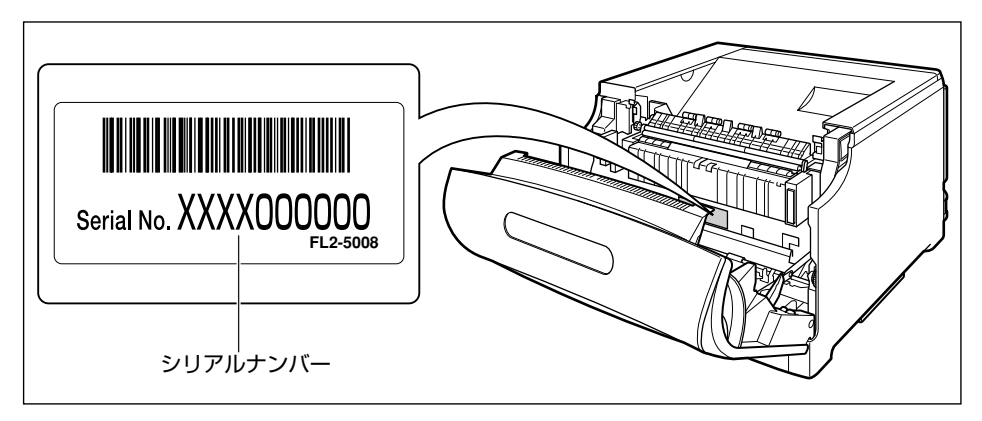

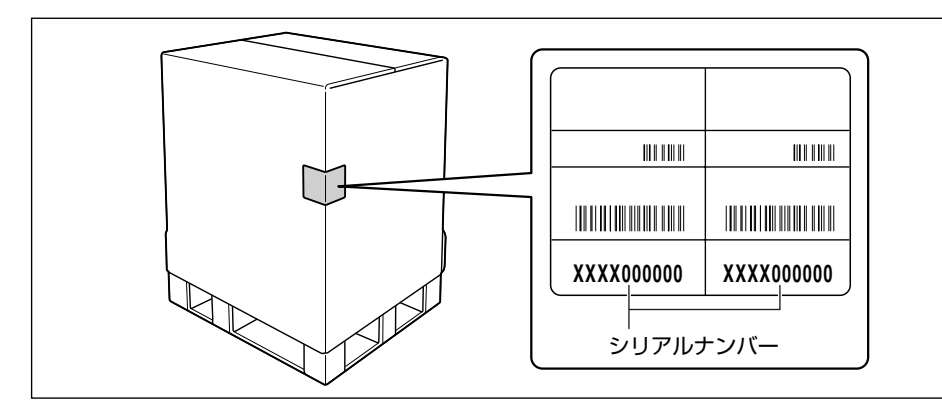

取扱説明書について

<u> 第</u> 1 2 1 6 (

第一部の

## ソフトウェアのバージョンアップについて

プリンタドライバなどのソフトウェアに関しては、今後、機能アップなどのためのバージョンアップが 行われることがあります。バージョンアップ情報およびソフトウェアの入手窓口は次のとおりです。ソ フトウェアのご使用にあたっては、各使用許諾契約の内容について了解いただいたものとさせていただ きます。

## 情報の入手方法

インターネットを利用して、バージョンアップなど、製品に関する情報を引き出すことができます。通 信料金はお客様のご負担になります。

#### ●キヤノンホームページ (http://canon.jp/)

商品のご紹介や各種イベント情報など、さまざまな情報をご覧いただけます。

## ソフトウェアの入手方法

ダウンロードにより、プリンタドライバなどの最新のソフトウェアを入手することができます。通信料 金はお客様のご負担になります。

●キヤノンホームページ (http://canon.jp/)

キヤノンホームページにアクセス後、ダウンロードをクリックしてください。

## 消耗品/定期交換部品の一覧

## 消耗品

本プリンタでは、消耗品として次のものが用意されています。消耗品は、本プリンタをお買い求めの販 売店などでお買い求めください。

消耗品は、次の表の記載を目安に交換してください。ただし、プリンタの設置環境や印刷する用紙サイズにより、記載の寿命より早く交換が必要になる場合があります。

| 消耗品       | 交換の目安                                                                                                    | 用途                                                                 |
|-----------|----------------------------------------------------------------------------------------------------|--------------------------------------------------------------------|
| トナーカートリッジ | ブラック (Toner Cartridge 502 Black):<br>10,000 ページ (A4 片面)<br>イエロー (Toner Cartridge 502 Yellow):<br>6,000 ページ (A4 片面)<br>マゼンタ (Toner Cartridge 502 Magenta):<br>6,000 ページ (A4 片面)<br>シアン (Toner Cartridge 502 Cyan):<br>6,000 ページ (A4 片面) | それぞれに1 色づつのトナーが入った4種類のカートリッジです。(→トナーカートリッジです。)<br>リッジを交換する:P.2-35) |
| ドラムカートリッジ | ブラック (Drum Cartridge 502 Black):<br>47,500 ページ (A4 片面)<br>イエロー (Drum Cartridge 502 Yellow):<br>47,500 ページ (A4 片面)<br>マゼンタ (Drum Cartridge 502 Magenta):<br>47,500 ページ (A4 片面)<br>シアン (Drum Cartridge 502 Cyan):<br>47,500 ページ (A4 片面)  | 感光ドラムが入ったカートリッジです。(→<br>ドラムカートリッジを交換する:P.2-39)                     |
| 回収トナー容器   | 6,200 ページ(A4 片面)                                                                                                    | 使用済みのトナーが入る容器です。(→回収<br>トナー容器を交換する:P.2-51)                         |

1章 ンの設置

しなもま

Ì٢ /

取扱説明書について

規制について

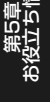

## 定期交換部品

本プリンタでは、定期交換部品として次のものが用意されています。ITB ユニット、二次転写ローラ、 給紙ローラは専門のサービスマンが行います。お客様での交換はできませんので、本プリンタをお買い 求めの販売店などへ依頼してください。定着器につきましては、お客様での交換も可能です。本プリン タをお買い求めの販売店などでお買い求めください。サービスマンが定期交換部品を交換した場合に は、部品代と技術料、訪問料金が別途必要となります。

定期交換部品は、次の表の記載を目安に交換してください。ただし、プリンタの設置環境やプリントする用紙サイズにより、記載の寿命より早く交換が必要になる場合があります。

| 定期交換部品                   | 交換の目安                  | 用途                                                                                       |
|--------------------------|------------------------|------------------------------------------------------------------------------------------|
| 定着器                      | 150,000 ページ<br>(A4 片面) | トナーを用紙に定着させるためのユニットです。寿<br>命をすぎると、画像不良や用紙のしわの原因になり<br>ます。(→ユーザーズガイド「第 6 章 定着器を交換<br>する」) |
|                          | 150,000 ページ<br>(A4 片面) | 4 色のトナーを用紙に転写させるためのユニットで<br>す。                                                           |
| 二次転写ローラ                  | 150,000 ページ<br>(A4 片面) | 4色のトナーを用紙に転写させるためのローラです。                                                                 |
| 給紙ローラ<br>(給紙カセット、手差しトレイ) | 150,000 ページ<br>(A4 片面) | 給紙カセット、手差しトレイから用紙を給紙するためのローラです。                                                          |

## 設置場所について

本プリンタを安全かつ快適にご使用いただくために、「設置環境」に記載されている「温度/湿度条件」、 「電源条件」、「設置条件」を満たした場所に設置してください。

## 設置環境

本プリンタの設置場所は、次の環境条件を考慮の上、お選びください。

#### 温度/湿度条件

温度、湿度が次の範囲内の場所でご使用ください。

- 周囲温度:10~30℃
- 周囲湿度:10~80%RH(結露のないこと)

#### ●超音波加湿器をご使用のお客様へ

超音波加湿器をご使用の際に、水道水や井戸水をご使用になりますと、水中の不純物が大気中に放出 され、プリンタの内部に付着して画像不良の原因になります。ご使用の際には、純水など不純物を含 まない水のご使用をおすすめします。

#### 電源条件

本プリンタの最大消費電力は 1300W 以下です(AC100V ± 10%、50/60Hz ± 2Hz)。電気的な ノイズや許容範囲を超える電源電圧の降下は、本プリンタだけでなく、コンピュータの誤作動やデータ 消失の原因になることがあります。

電源を接続するときは、次の事項をお守りください。

- ・必ず15A以上の電源コンセントに、プリンタの電源を接続してください。
- アース線を接続してください。

お使いの電源について不明な点があれば、ご契約の電力会社またはお近くの電気店などにご相談ください。

#### 設置条件

本プリンタは、次のような場所に設置してください。

- 十分なスペースが確保できる場所
- 風通しがよい場所
- 平坦で水平な場所

•本プリンタおよびオプション品の質量に耐えられる十分な強度のある場所

三の対処法

ゴー

取扱説明書について

規制について

## 設置スペース

本プリンタの周囲には、次のような空間を確保し、本プリンタの質量に耐えられる場所を選んで設置し てください。周囲に必要な寸法、足の位置は次のようになっています。

## 周囲に必要なスペース

●標準状態

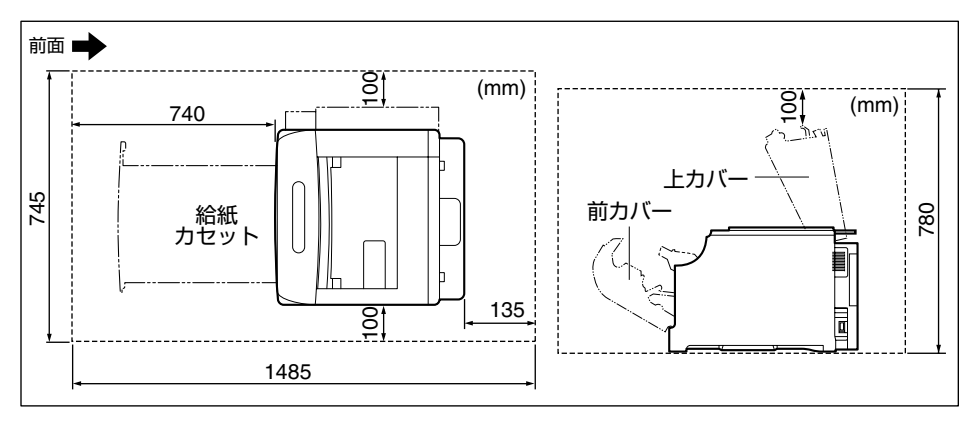

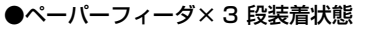

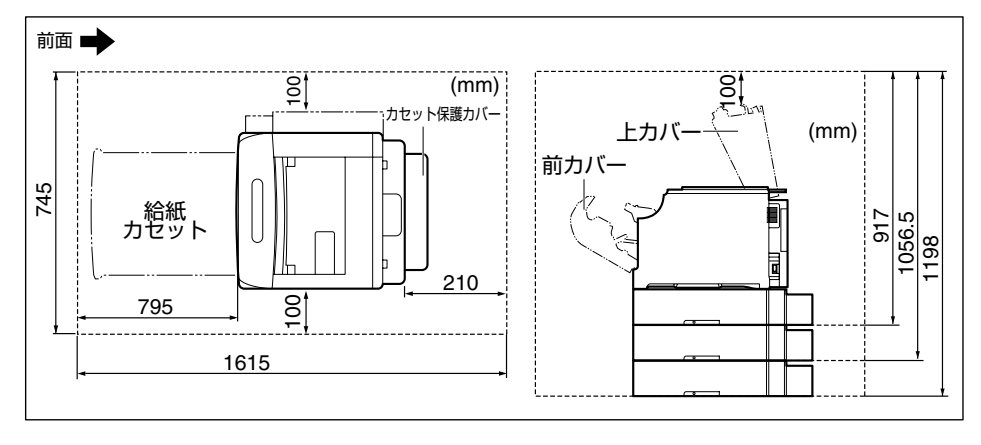

設置場所について

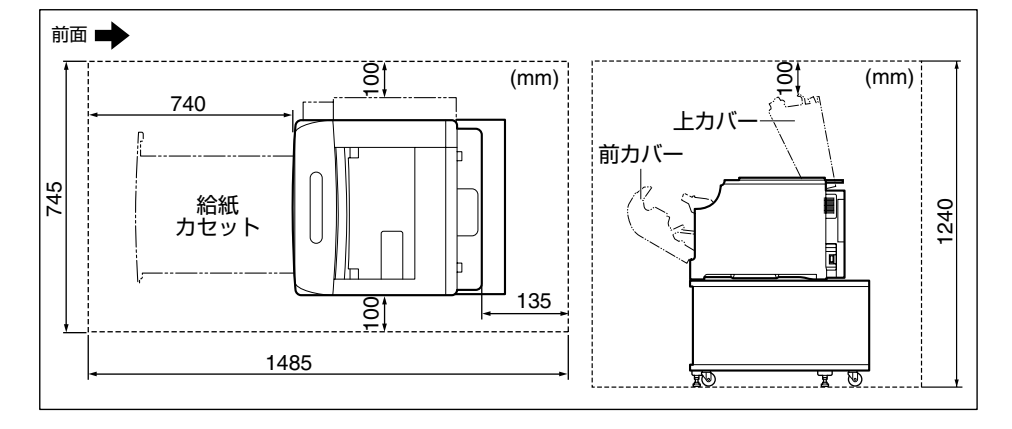

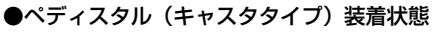

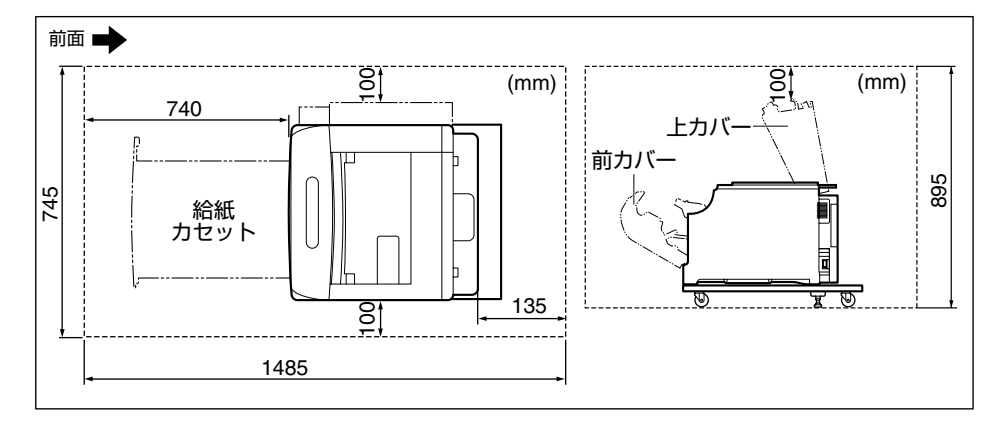

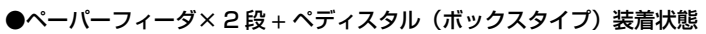

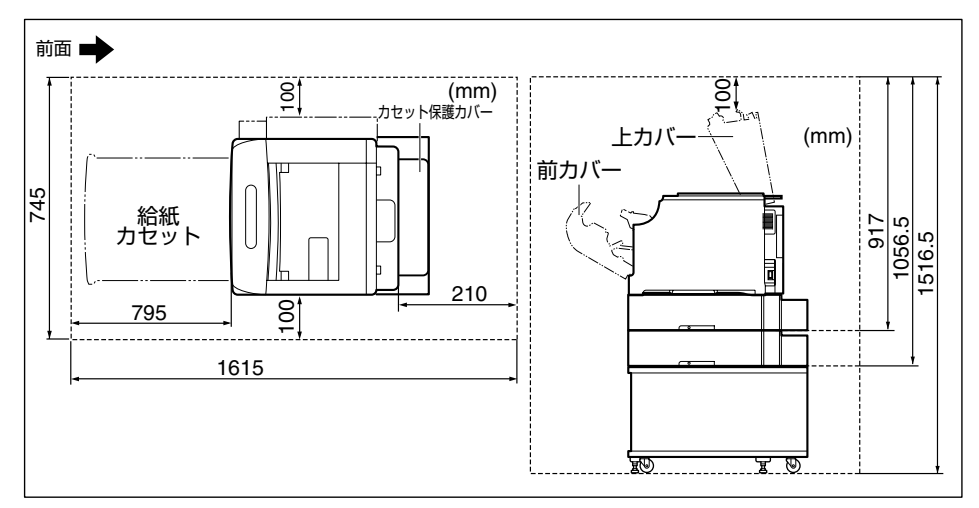

取扱説明書について

7

#### ●ペーパーフィーダ×3段+ペディスタル(キャスタタイプ)装着状態

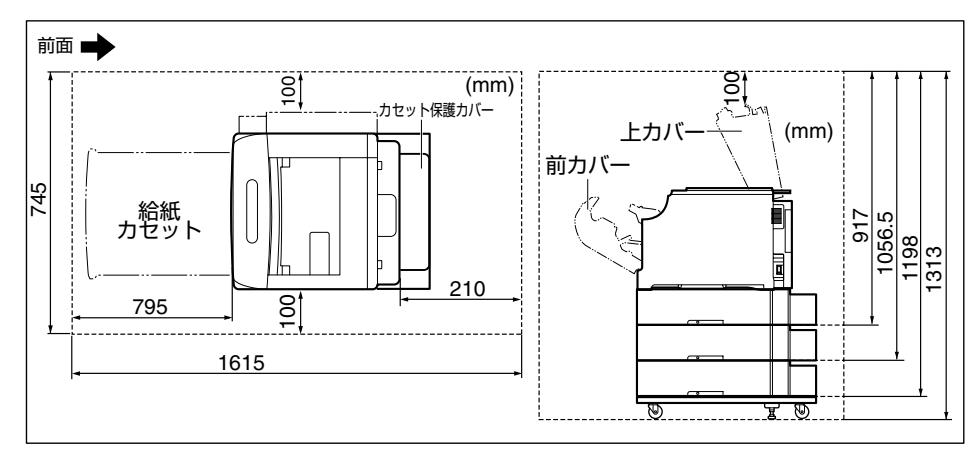

## 足の位置

●プリンタ

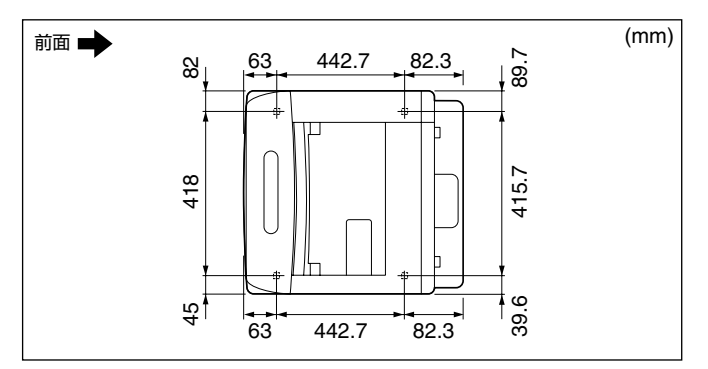

● 550 枚ペーパーフィーダユニット PF-98B

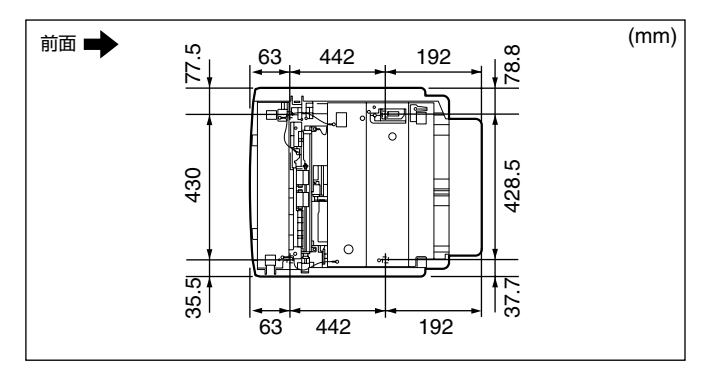

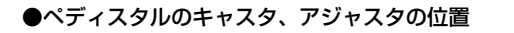

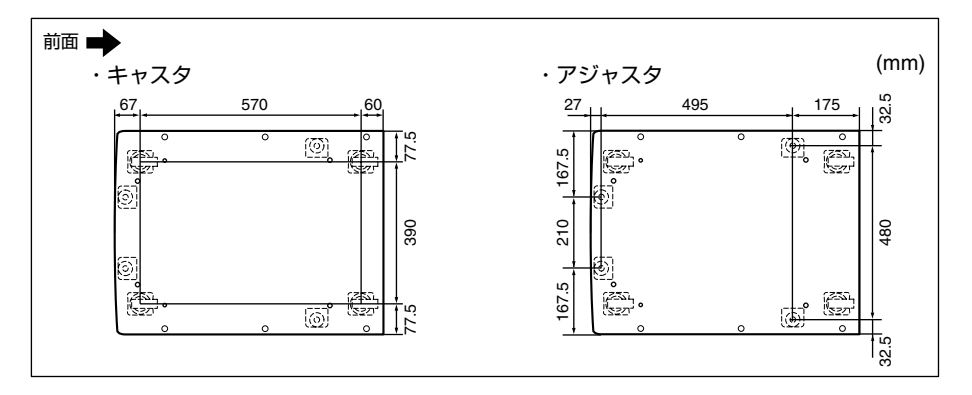

取扱説明書について

第4章 オプションの設置

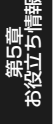

5-15

#### ●●● サテラ ご購入者アンケートご協力のお願い ●●●

この度は、キヤノンサテラシリーズをお買い上げいただきまして、誠にありがとうございます。みな さまのご意見を今後の製品開発の参考とさせていただきたく、アンケートへのご協力をお願い申し上 げます。

本プリンタに付属の CD-ROM のトップ画面に、キヤノンホームページのアンケートページへアクセ スするボタンがあります。大変お手数ではございますが、そこからアクセス後、質問事項にご回答く ださい。ご回答いただきました内容はより良いサービスと今後の製品開発の貴重な資料として活用し、 それ以外の目的に使用することはありません。

※ アンケートにご回答いただく際には、商品名称と本体機番を入力していただく必要があります。

# 例) 商品名称 本体機番 LBP5610 LXJA000001 (保証書およびプリンタ背面、プリンタ内部、梱包箱外側に記載されています。)

## お問い合わせ先について

プリンタドライバのバージョンアップやプリンタが故障したときなど、何らかのお問い合わせが必要になったときは、目的に応じて以下のお問い合わせ先にご連絡ください。

## お買い上げいただいた販売店

- ・消耗品やオプション品のご購入について
- ・故障時の修理について

## キヤノンホームページ

- ・プリンタドライバのバージョンアップ情報およびダウンロード
- ・トラブル発生時の解決方法
- · 商品のご紹介や各種イベント情報など

## http://canon.jp/

## お客様相談センター

- ・技術的なご質問や本プリンタの取り扱い方法について
- ・消耗品やオプション品をご購入する際に不明な点がある場合
- ・故障時の修理について不明な点がある場合

## お客様相談センター (全国共通番号) 050-555-90061

[受付時間] <平日>9:00~20:00 <土日祝日>10:00~17:00 (1/1~3は休ませていただきます)

※ 上記番号をご利用いただけない方は043-211-9627をご利用ください。

※ IP電話をご利用の場合、プロバイダーのサービスによってつながらない場合があります。

※ 受付時間は予告なく変更する場合があります。あらかじめご了承ください。

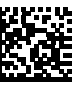